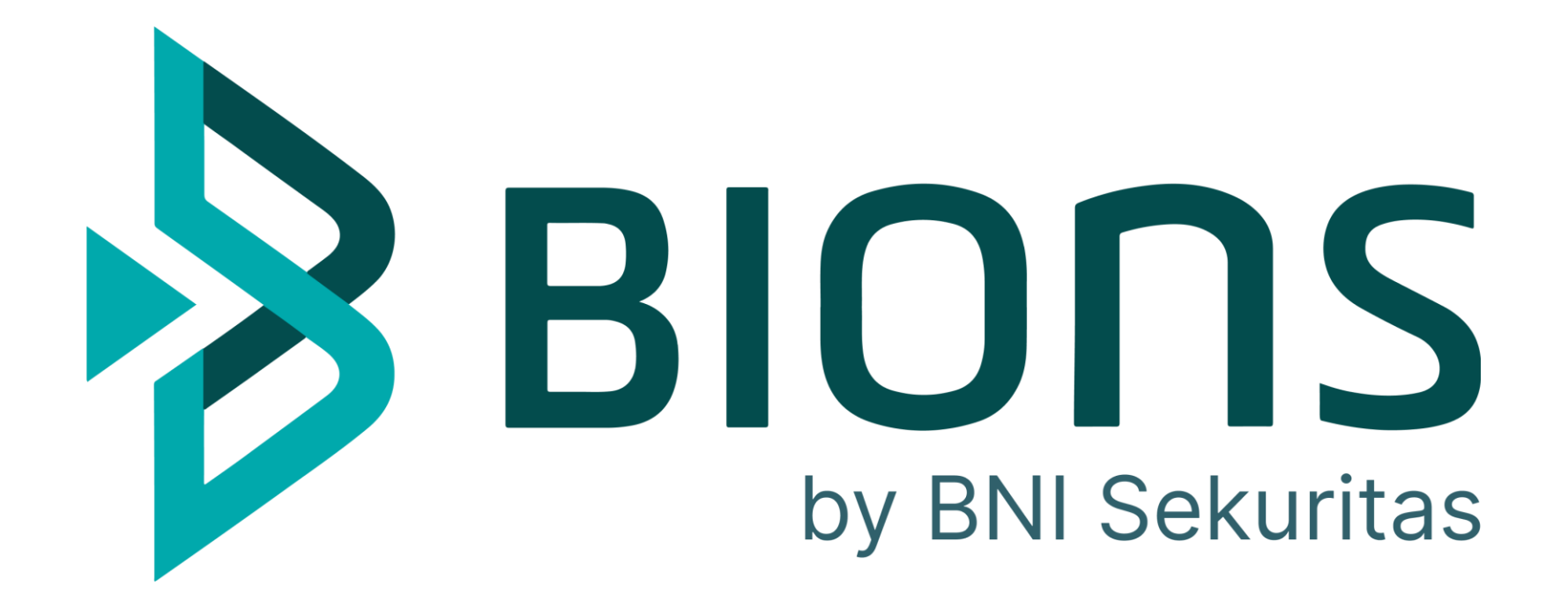

# User Guide

Doc Version: May 2025

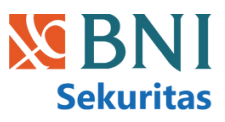

| 1:18 PM 🖬                | ji 🛃                            | 0                                          | 2.36 🗶 🧙 [23]     |
|--------------------------|---------------------------------|--------------------------------------------|-------------------|
|                          | <b>X</b> Search                 | investments                                | <b>4</b> 8        |
| Sto                      | ck                              | <b>X</b><br>Mutual Fund                    | Fixed Income      |
| Total A<br><b>Rp46</b> , | sset<br>029,526                 |                                            | O                 |
| Gain/L                   | <sub>-OSS</sub> <b>Rp94</b> ,   | 656 7 3.54%                                |                   |
| rading                   | deas                            |                                            | See all           |
| BBNI B                   | ank Negara In<br>Investor i     | ndonesia (Persero)<br>nsight               | Tbk. 24 Apr 2025  |
| BBNI me<br>yang kala     | nguat dan ter<br>au bisa dilamı | tahan di resist 6,40<br>paui maka akan uji | 00<br>resis Order |
| BBNI B                   | ank Negara In<br>ental Invest   | ndonesia (Persero)<br>tor insight          | Tbk. 24 Apr 2025  |
| Jual di 3                | 000, cutloss ji                 | ika break dibawah                          | 2040. Order       |
| BBNI B                   | ank Negara In                   | ndonesia (Persero)                         | Tbk. 24 Apr 2025  |
| Fundam                   | ental Invest                    | tor inst                                   |                   |
| Home                     | Portfolio                       | Buy/Sell                                   | Grders More       |
|                          |                                 |                                            |                   |

## **GUIDE LIST**

| LOGIN                | 03 | MUTUALFUND - HOME   |
|----------------------|----|---------------------|
| HOME SCREEN          | 05 | MUTUALFUND – DASHI  |
| PROFILE              | 08 | MUTUAL FUND - SUBS  |
| TAX REPORT           | 10 | MUTUAL FUND – ORDE  |
| ADDITIONAL ACCOUNT   | 11 | MUTUAL FUND – AUTO  |
| CASH DEPOSIT         | 12 | AUTOSUBSCRIPTION -  |
| STOCK DASHBOARD      | 14 |                     |
| ORDER BOOK           | 15 |                     |
| TRADE SUMMARY        | 17 | AUTOSUBSCRIPTION -  |
| BROKER SUMMARY       | 18 | FIXED INCOME – HOME |
| STOCK PORTFOLIO      | 19 | EBA                 |
| PORTFOLIO ALLOCATION | 21 | EBA – ORDER LIST    |
| BASIC ORDER          | 22 | SBN IPO             |
| BASIC ORDER LIST     | 24 | SBN SECONDARY       |
| AUTOMATIC ORDER      | 25 | CORPORATE BOND IPC  |
| AUTOMATIC ORDER LIST | 26 | CORPORATE BOND SE   |
|                      |    |                     |

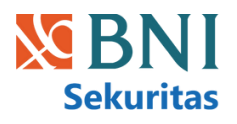

| PAGE         | 29      |
|--------------|---------|
| BOARD        | 30      |
| CRIPTION     | 31      |
| RLIST        | 32      |
| SUBSCRIPTION | 33      |
| ORDER        | 34      |
| DASHBOARD    | 35      |
| ORDER LIST   | 36      |
| PAGE         | 38      |
|              | 39      |
|              | 40      |
|              | 41 – 45 |
|              | 46 – 50 |
|              | 51 – 53 |
| CONDARY      | 54 – 58 |

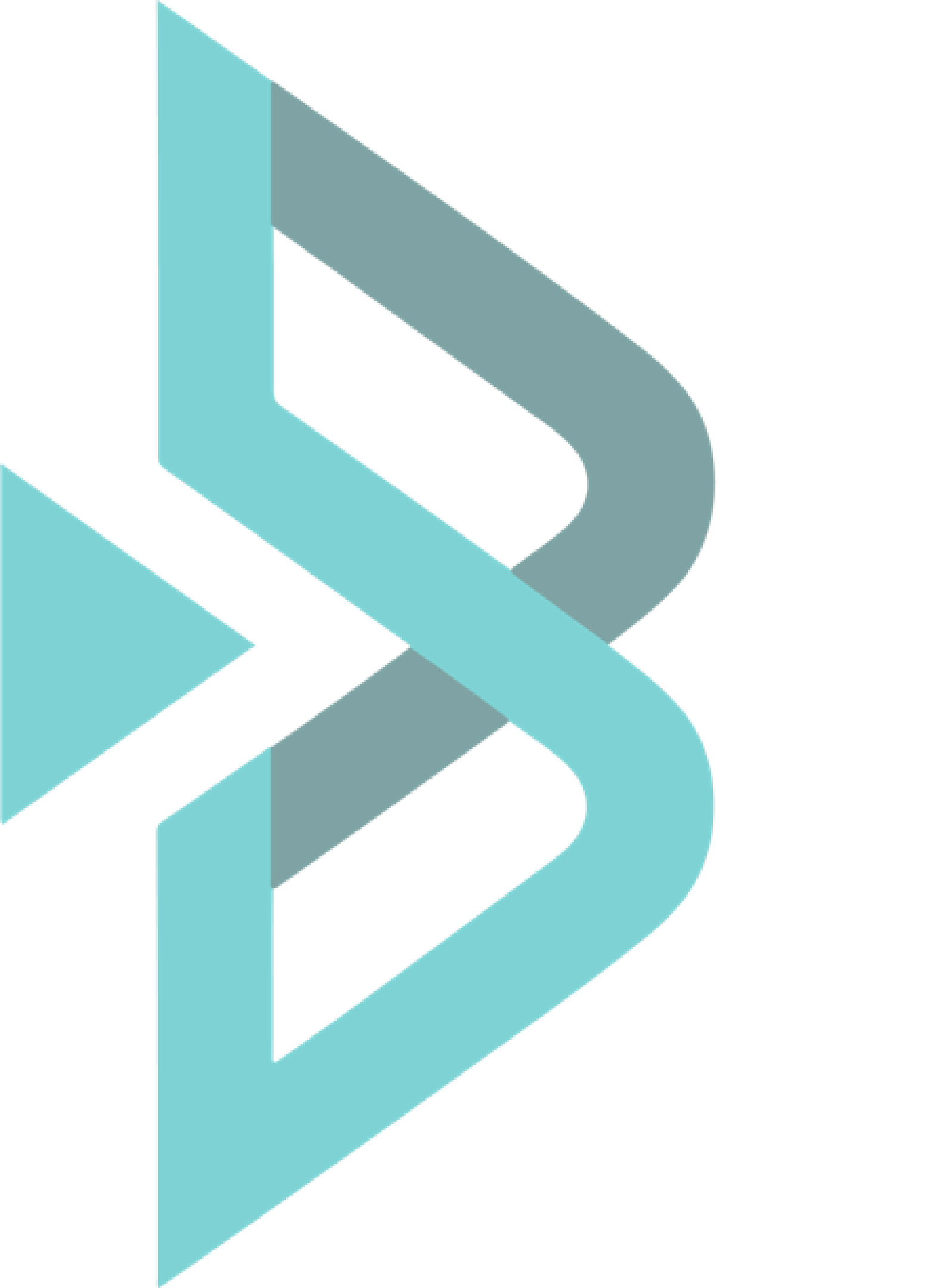

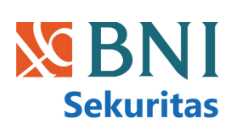

# Login

## Login

#### 01

#### Login

Masukkan User ID, Password, dan PIN Anda pada kolom yang tersedia untuk login.

- Remember me: Centang untuk menyimpan User ID agar otomatis terinput pada login selanjutnya.
- Forgot Password/PIN: Klik untuk mengakses laman Reset Password dan PIN
- Saat login pertama, daftarkan sidik jari Anda. Selanjutnya, cukup gunakan sidik jari atau Face ID (jika tersedia) untuk login cepat.

#### 02

#### Pendaftaran Akun Baru

Klik "Sign up" jika Anda belum memiliki akun BIONS dan ingin mendaftar.

#### 03

#### Informasi Aplikasi & Bantuan

User dapat melihat versi aplikasi, pengaturan, dan informasi Call Center di bagian bawah halaman.

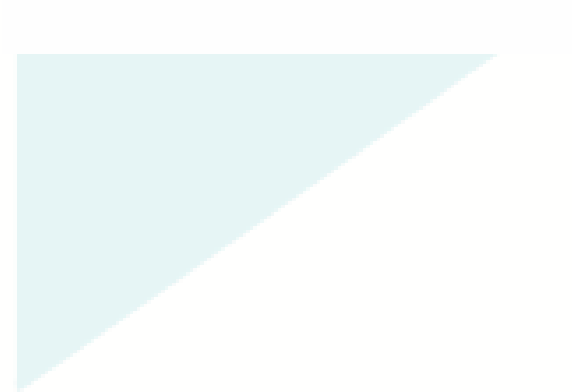

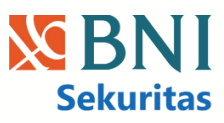

| 5.41          |                     | e lin           |            |
|---------------|---------------------|-----------------|------------|
| 👌 ВІ          | IONS                | Sekuritas       |            |
| Wel           | come                | to <b>BIONS</b> |            |
| User ID       | 1                   |                 |            |
| Enter user ID |                     |                 |            |
| Password      |                     |                 |            |
| Enter passwor | d                   |                 | Ø          |
| PIN           |                     |                 |            |
| Enter PIN     |                     |                 | Ø          |
| Remember      | me                  | Forgot passwo   | rd/PIN     |
|               |                     |                 |            |
|               | Log in              |                 | ແພາ        |
| Don't h       | Log in<br>ave an ac | count? Sign up  | ແພງາ       |
| Don't h       | Log in<br>ave an ac | count? Sign up  | ۲ <u>۳</u> |

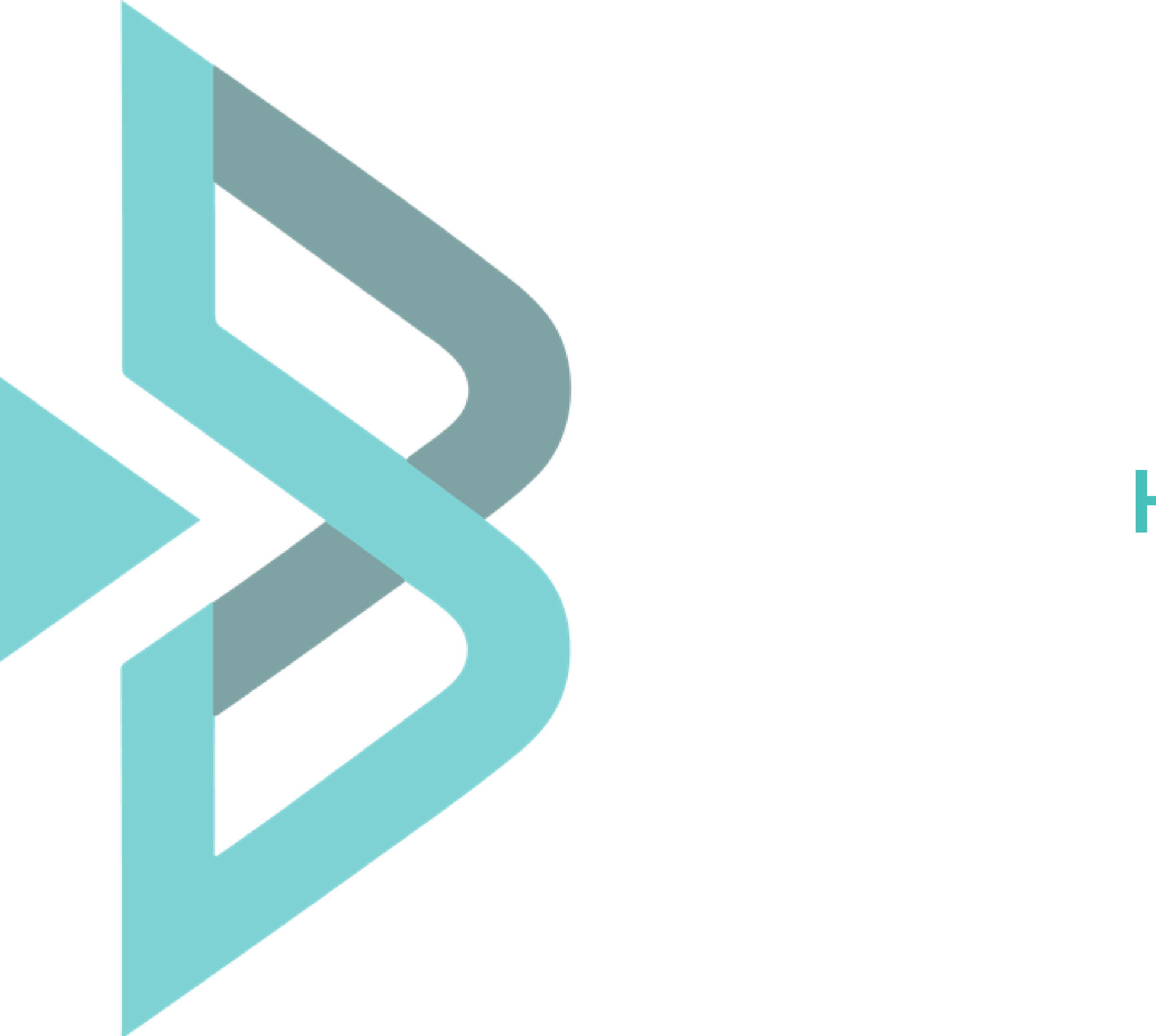

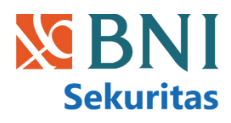

# Home Screen

## Home Screen

#### 01

#### Search Investment

Shortcut untuk mencari produk investasi **saham**, **reksadana**, atau produk **pendapatan tetap** yang diinginkan.

#### 02

#### Pilihan Produk Investasi

Pilih instrumen Investasi yang Anda inginkan: Saham, Reksa Dana, atau Pendapatan Tetap.

#### 03

#### Informasi Total Aset dan Indeks Saham

Lihat perkembangan total aset akun reguler Anda, swipe untuk memantau fluktuasi Indeks IHSG, LQ45, dan ISSI

#### 04

#### Menu Navigasi Utama

Akses cepat ke fitur-fitur penting seperti **Buy/Sell** saham, **Portofolio** investasi, status **Order**, dan menu lainnya.

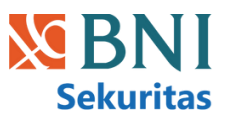

| 1:18 PM 🔹                                                                                                    |                               |
|----------------------------------------------------------------------------------------------------|-------------------------------|
| Stock Mutual Fund                                                                                               | Fixed Income                  |
| Total Asset<br>Rp46,029,526<br>Gain/Loss Rp94,656 7 3.54%                                                       | •                             |
| 3<br>Trading Ideas<br>BBNI Bank Negara Indonesia (Persero) Tbk.                                                 | <b>See all</b><br>24 Apr 2025 |
| TechnicalInvestor insightBBNI menguat dan tertahan di resist 6,400yang kalau bisa dilampaui maka akan uji resis | Order                         |
| BBNI Bank Negara Indonesia (Persero) Tbk.<br>Fundamental Investor insight                                       | 24 Apr 2025                   |
| Jual di 3000, cutloss jika break dibawah 2040.                                                                  | Order                         |
| BBNI Bank Negara Indonesia (Persero) Tbk.<br>Fundamental Investor inst                                          | 24 Apr 2025                   |
| Home Portfolio Buy/Sell Order                                                                                   | s More                        |
|                                                                                                    |                               |

#### 05

#### **Trading Ideas**

Memberikan rekomendasi saham beserta analisis riset dari Tim Research BNI Sekuritas. Klik "Order" untuk masuk ke form order Buy/Sell.

#### 06

#### Watchlist

Menampilkan saham pilihan Anda, untuk memantau pergerakan harga dan kinerja saham.

#### 07

#### **Trending and Gainer**

Menampilkan saham-saham yang paling banyak diperdagangkan (Trending) dan saham-saham yang mengalami kenaikan harga tertinggi (Gainer).

#### 08

#### **BIONS Update**

Berisi informasi terbaru dari BIONS, seperti fitur baru, promo, acara, dan berita penting.

#### 09

#### Education

Fitur edukasi yang memungkinkan Anda mengakses video dan artikel informatif terkini.

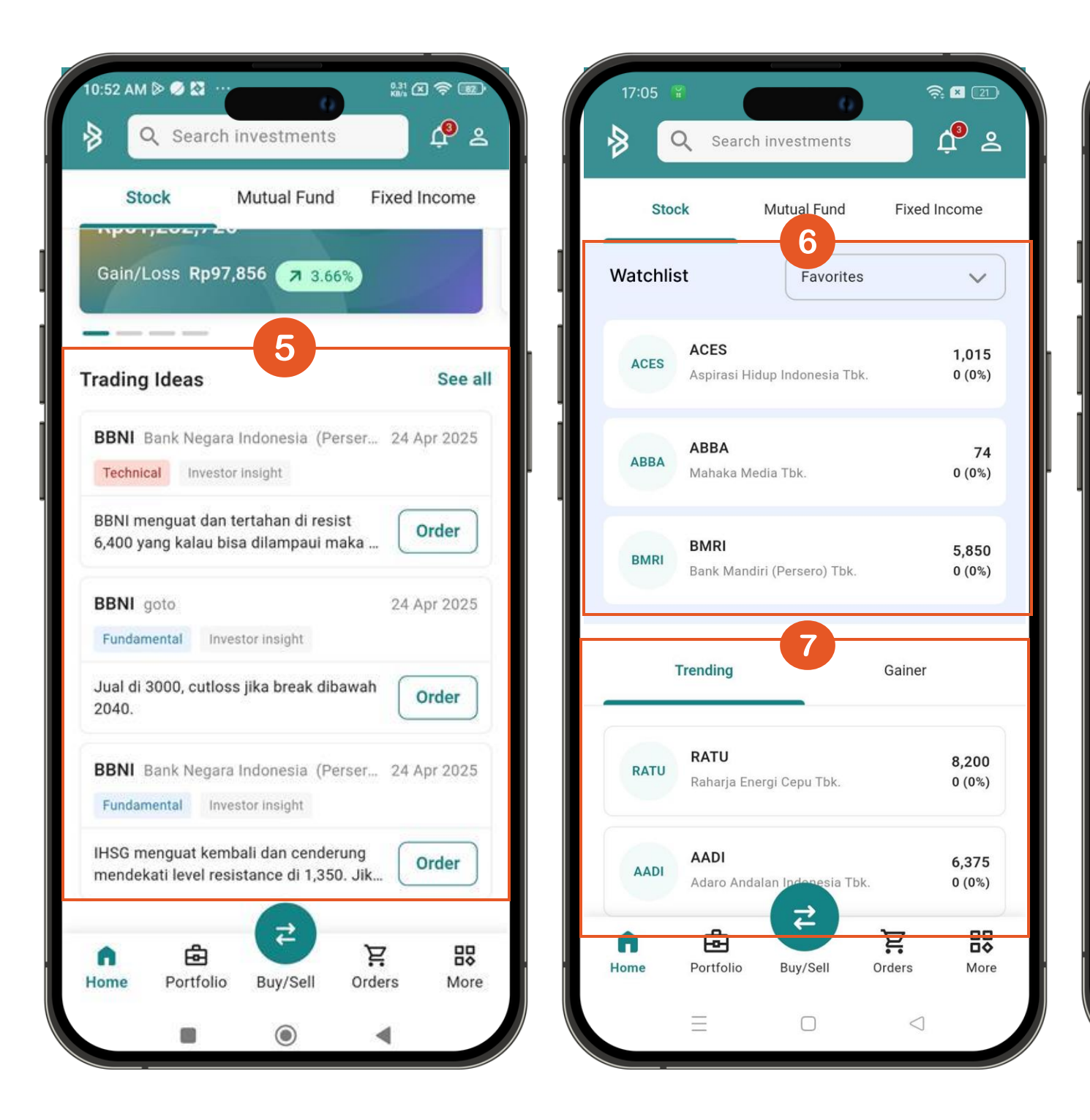

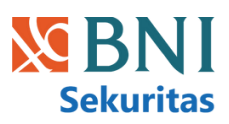

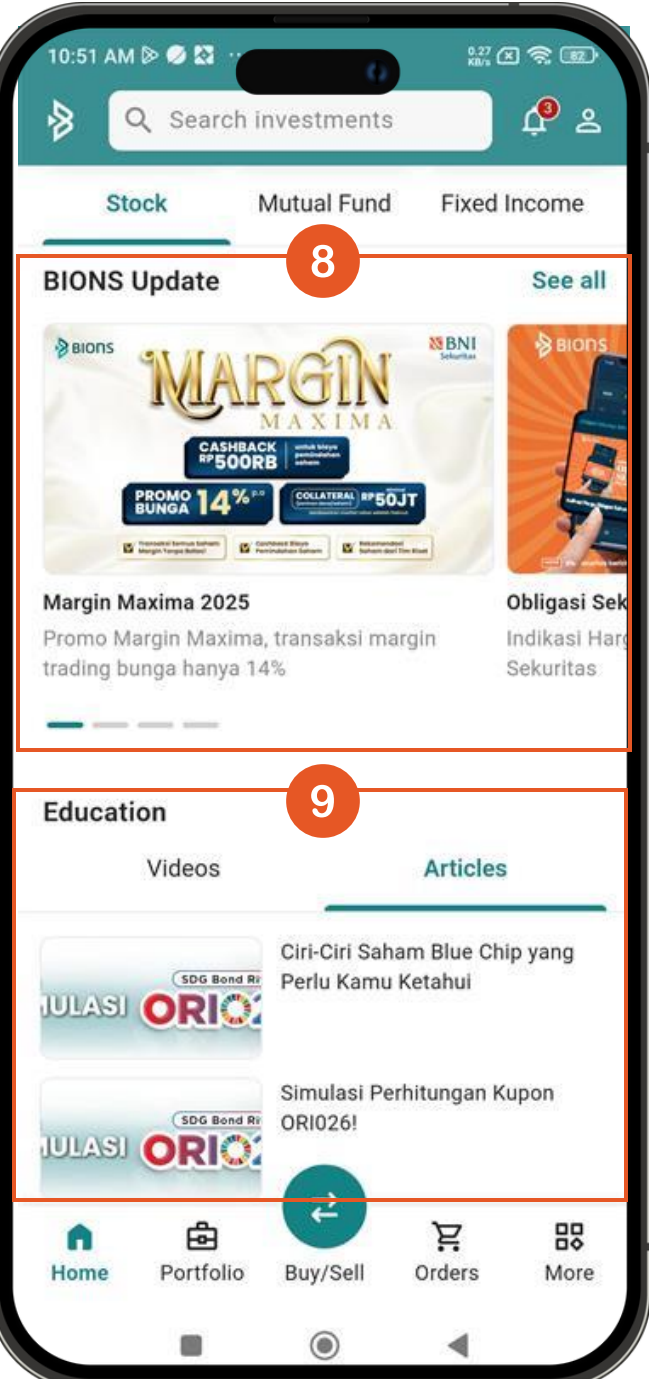

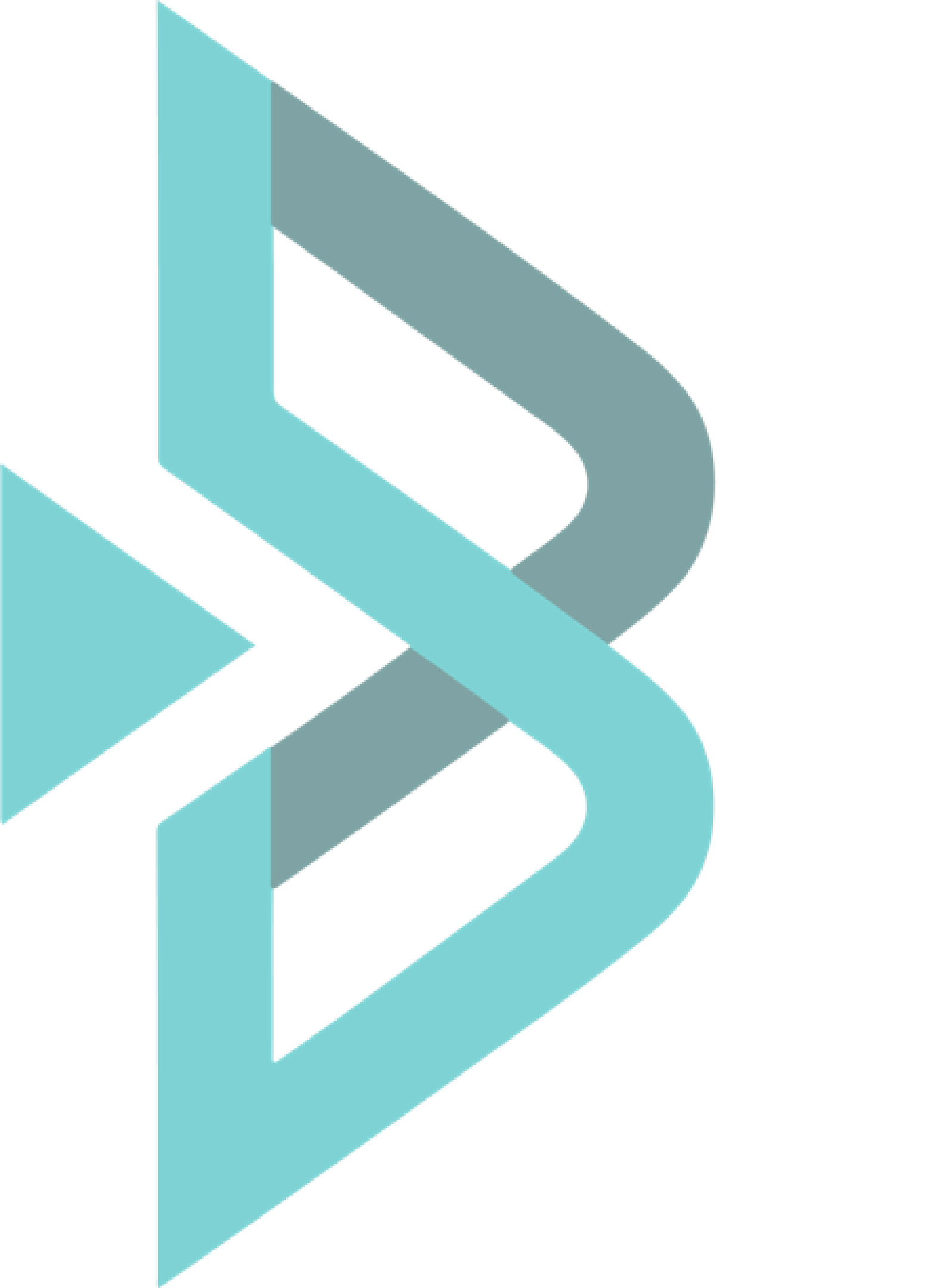

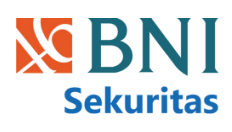

# Profile

### Profile

- Informasi Akun: Berisi informasi detail akun Anda seperti Nama lengkap, Customer ID, SID, IFUA, RDN dan SRE sesuai Tipe Akun yang diimiliki. Klik "Deposit" untuk melihat langkah-langkah melakukan deposit ke RDN.
- Personal Information: Berisi informasi pribadi Anda dan dapat dilakukan update data.
- **Download Report**: Untuk mengunduh laporan transaksi atau portofolio Anda dalam periode tertentu.
- Password, PIN and Security: Untuk mengubah kata sandi dan PIN akun Anda serta setting biometrik demi keamanan.
- **Display:** Mengatur tampilan aplikasi, seperti tema (gelap/terang) atau ukuran font dan juga bahasa yang digunakan.
- Notification: Mengatur notifikasi yang ingin Anda terima dari aplikasi, seperti notifikasi trading, berita pasar, quick tour, dll.
- Contact Us: Menampilkan informasi kontak dan sosial media BNIS.
- Rate Us: User diarahkan langsung ke Play Store/ App Store.
- About BIONS: Menampilkan informasi terkait versi aplikasi BIONS.
- BNI Sekuritas Youtube: User diarahkan langsung ke youtube BNIS.
- Privacy and Disclaimer: Berisi informasi mengenai kebijakan privasi dan disclaimer dari BIONS terkait penggunaan aplikasi dan data Anda.
- Refresh Trading Data: Untuk memperbarui data terkini mengenai pasar dan portofolio Anda.
- Sign Out: Untuk keluar dari akun yang sedang digunakan.

| Profile                     |
|-----------------------------|
| NS INVESTASI                |
| tomer ID                    |
|                             |
| Regular Account<br>DN<br>RE |
| Deposit                     |
|                             |
| Personal Info               |
| Download Re                 |
| Password, PI                |
| ) Display                   |
| Notification                |
| Contact Us                  |
|                             |
|                             |

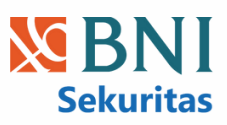

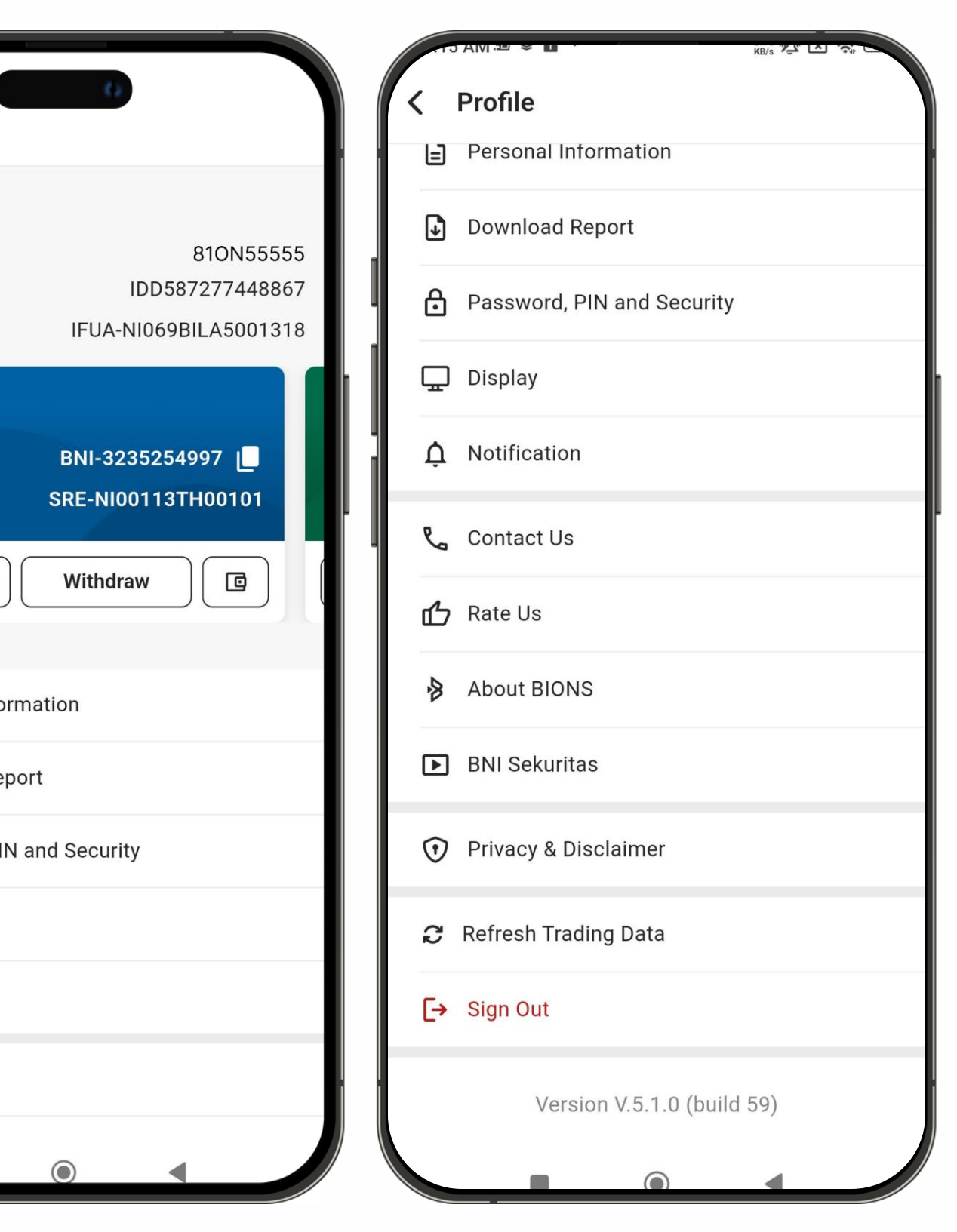

## Tax Report

Anda dapat dengan mudah memperoleh laporan pajak melalui fitur terbaru BIONS yaitu Tax Report. Berikut langkah-langkah mengunduh laporan pajak:

- 1. Masuk ke menu Profile → Download Report
- 2. Pilih Jenis Akun: Pilih akun yang sesuai.
- 3. Pilih File Type: Tax Report
- **4. Pilih Periode Data:** Pilih tahun pajak yang diinginkan (tersedia untuk 5 tahun terakhir).
- 5. Klik "Download": Laporan dengan format PDF akan terbuka secara otomatis.

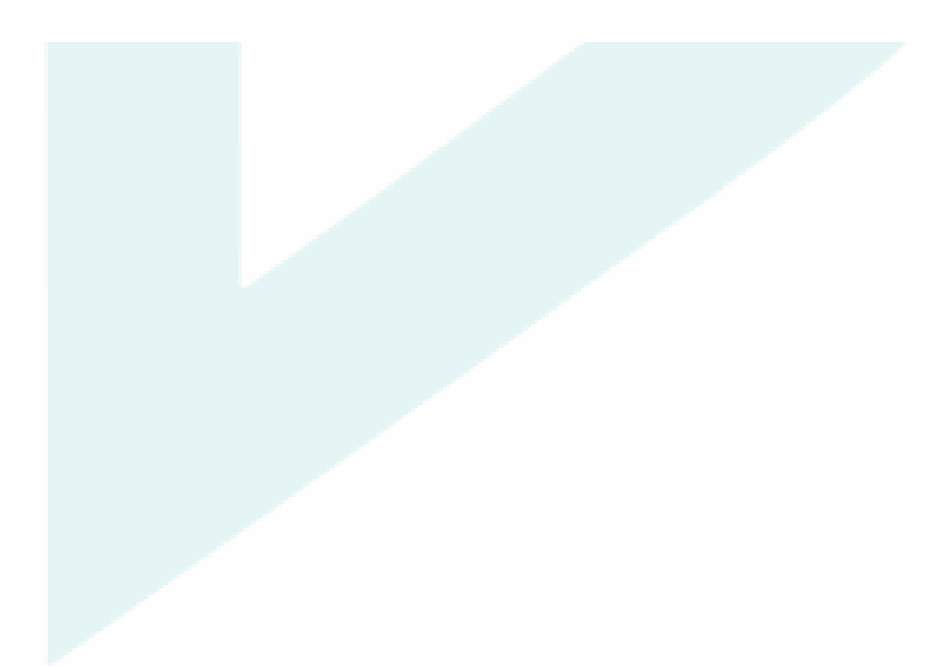

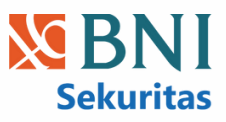

| 46 PM 🕏     | 40       | 0        | 4.71<br>KB/s | <b>\$</b> |
|-------------|----------|----------|--------------|-----------|
| < Dow       | nload R  | eport    |              |           |
| Account Ty  | pe       |          |              |           |
| Reguler     |          |          |              | ~)        |
| File Type   |          |          |              |           |
| O Histor    | ry Cash  |          |              |           |
| O Histor    | ry Trade |          |              |           |
| O Client    | Activity |          |              |           |
| O Renev     | wal Form |          |              |           |
| Tax R       | eport    |          |              |           |
| Data Period | 1        |          |              |           |
| 2025        |          |          |              | 8         |
|             |          |          |              |           |
|             |          | Download | Į            |           |
|             |          | ۲        |              |           |

## **Additional Account**

#### 01

#### Activate New Account

BIONS menawarkan akun tambahan (selain akun Reguler) untuk berbagai jenis trading, cara mengaktifkan:

- Melaui halaman profil:
  - Buka halaman Profil
  - Geser card Regular Account
  - "+ Activate new account".
- Saat Order: Jika akun yang dibutuhkan belum aktif, akan ada tanda "not activated". Klik untuk membuka formulir aktivasi.

#### 02

#### **Choose Account to activate**

- Saat ini, BIONS menyediakan pilihan akun tambahan berupa akun Syariah dan Day Trade.
- Pengguna dapat memilih salah satu atau keduanya untuk diaktifkan.
- Setelah memilih akun, pengguna akan diarahkan untuk melakukan verifikasi data.
- Pengguna juga perlu menyetujui syarat dan ketentuan (T&C) yang berlaku.
- Pengguna akan menerima email aktivasi, jika akun sudah aktif dan dapat digunakan untuk transaksi.

| 10:06 AM - = ≉ 🖬 ·    | 2.04 💯 🗶 🧙 64.' | 10:06 AM 🚈 📚 🖬 ·            | 3.28 💯 🗶 🛜 ன                               |
|-----------------------|-----------------|-----------------------------|--------------------------------------------|
| < Profile             | - 1             | < Basic Order               |                                            |
| BIONS INVESTASI       |                 |                             |                                            |
| Customer ID           | 810N55555       | BBNI<br>BBNI<br>Bank Negara | 8,175.00<br>a Indonesia (Pers +150 (1.87%) |
| SID                   | IDD587277448867 | Ct                          | nange stock                                |
| IFUA IF               |                 |                             |                                            |
|                       |                 | Main Board                  | DT M 5% ~                                  |
| + Activate ner        | w account       | Buy                         | Sell                                       |
| L                     |                 | Account Type                |                                            |
| _                     |                 | Reguler                     | ~                                          |
| Personal Information  |                 | Cash                        | Limit                                      |
| Download Report       |                 |                             |                                            |
| Password, PIN and Sec | curity          | Board                       |                                            |
|                       |                 | Account Type                | ×                                          |
| <u> </u>              |                 | Reguler                     |                                            |
|                       |                 | 🔵 Syariah                   | Not activated                              |
| 📞 Contact Us          |                 | , 🔵 Margin                  | Not activated                              |
|                       |                 | DayTrade                    | Not activated                              |
|                       |                 |                             |                                            |

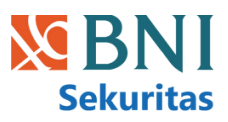

| Choose Investment Products Rekening Investasi Utama 1D028 - Reguler 2 nvestment Product Syariah Sharia Account            |                                   |
|----------------------------------------------------------------------------------------------------|-----------------------------------|
| Rekening Investasi Utama<br>1D028 - Reguler<br>2<br>nvestment Product<br>Syariah<br>Sharia Account                        |                                   |
| nvestment Product Syariah Sharia Account                                                                                  |                                   |
| Syariah                                                                                                    |                                   |
| Sharia Account                                                                                                    |                                   |
|                                                                                                    |                                   |
| Rekening Syariah adalah Lorem ipsum<br>amet, consectetur adipiscing elit. Nam<br>ultrices mi, quis interdum ante pharetr  | dolor sit<br>1 mollis<br>a eu.    |
| Day Trade                                                                                                    |                                   |
| Day Trade Account                                                                                                    |                                   |
| Rekening Day Trade adalah Lorem ipsu<br>amet, consectetur adipiscing elit. Nam<br>ultrices mi, quis interdum ante pharetr | um dolor sit<br>n mollis<br>a eu. |

## **Cash Deposit**

Fitur Panduan *Cash Deposit* di BIONS membantu pengguna melakukan deposit dana dengan mudah dan aman. Diakses melalui Profil, pengguna dapat memilih jenis akun, melihat detail RDN, dan memilih metode pembayaran (transfer bank atau *e-wallet*).

- 1. Buka menu Profil.
- 2. Pilih jenis akun.
- 3. Lihat info RDN.
- 4. Pilih metode deposit (bank/ e-wallet).
- 5. Baca instruksi detail.

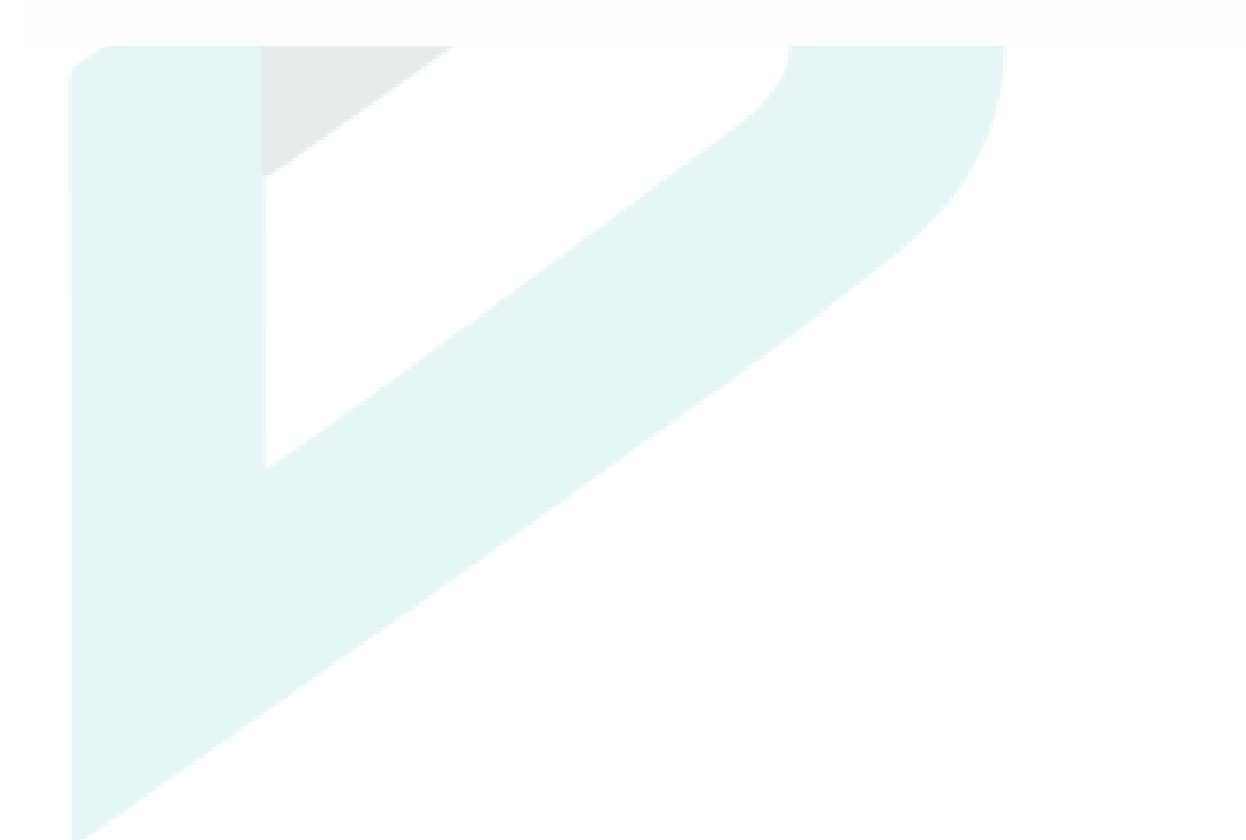

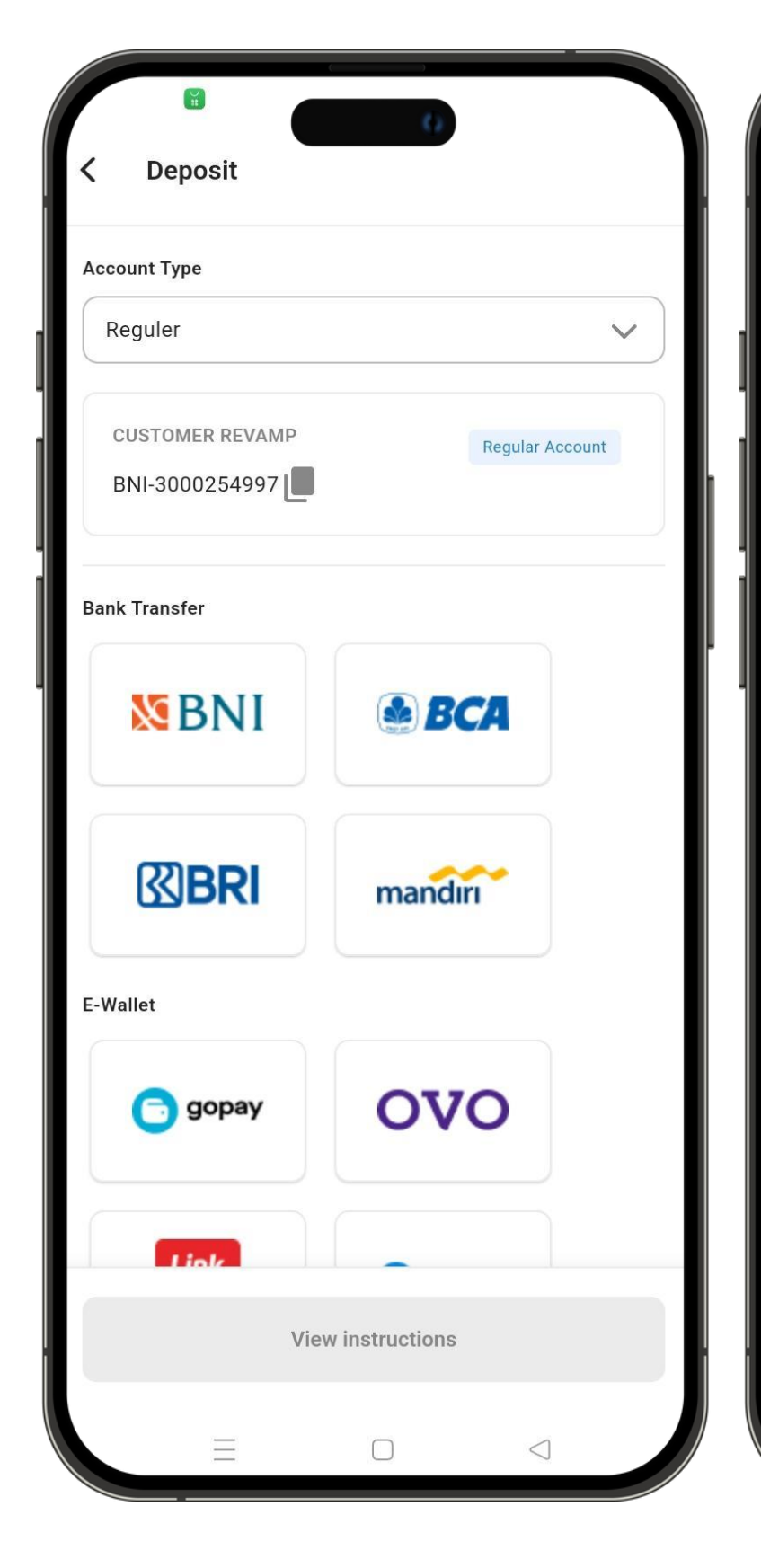

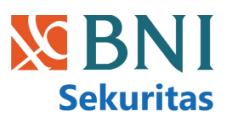

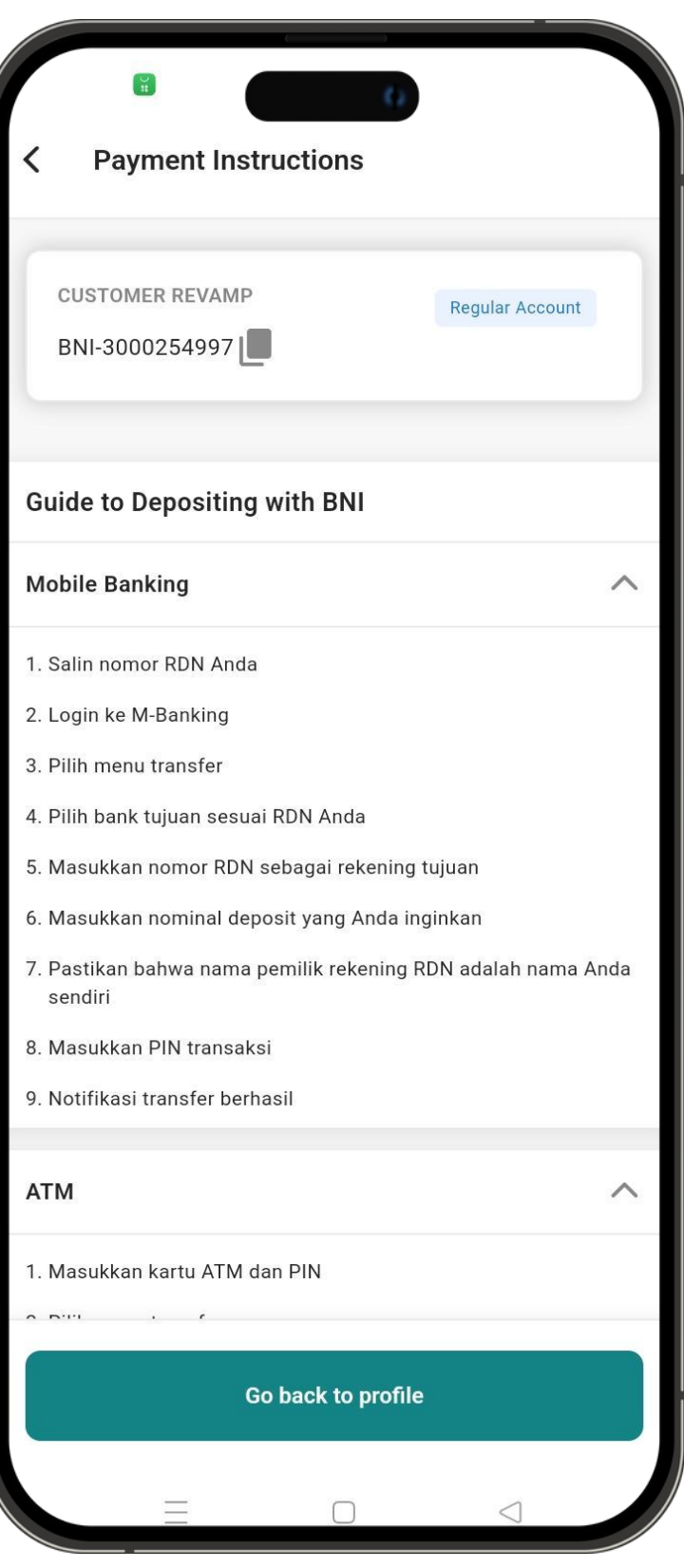

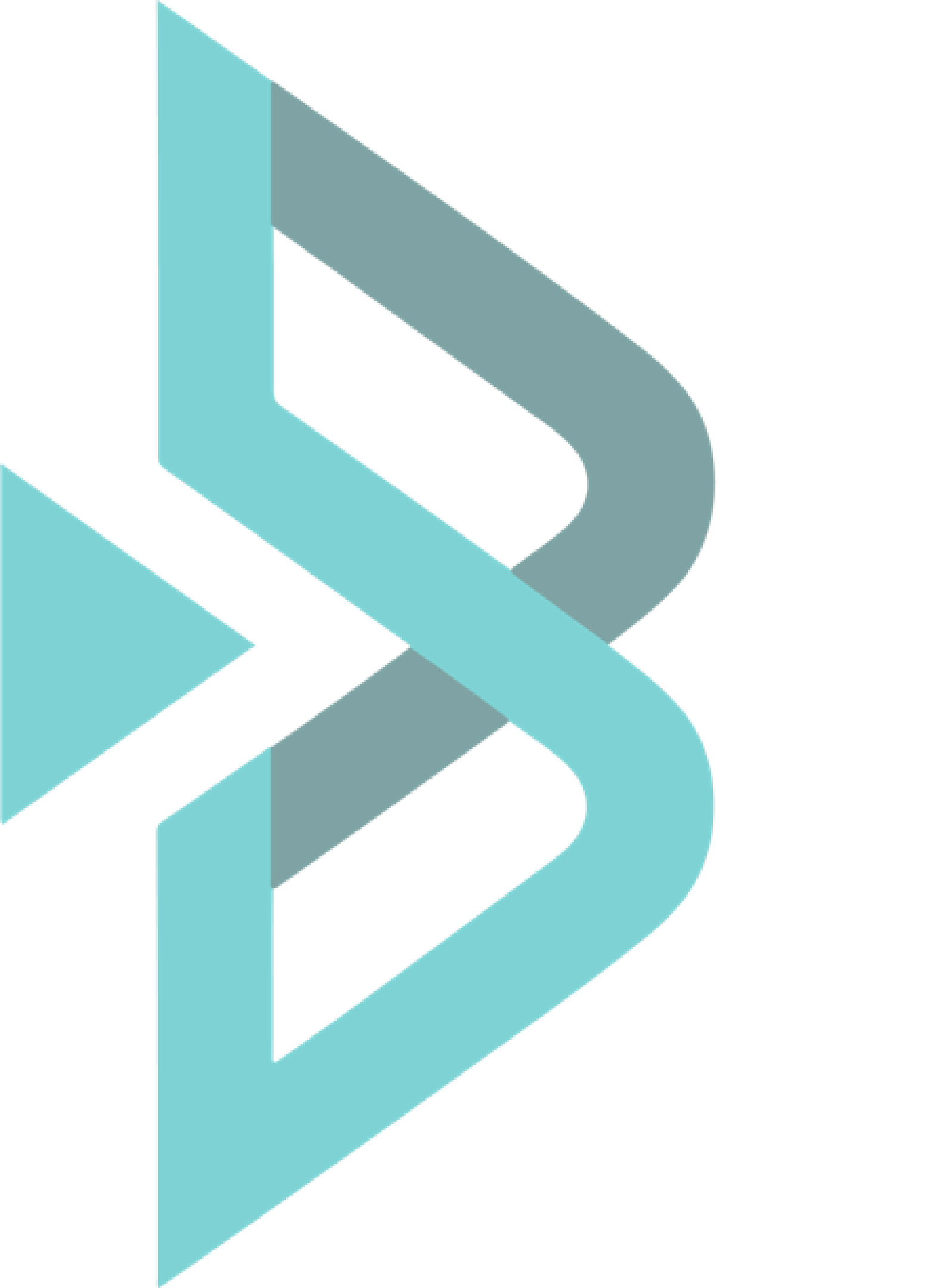

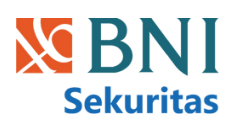

## Stock

## Stock Dashboard

#### 01

#### Informasi Saham

Menampilkan kode saham, nama saham yang dipilih dan ikon favorite, serta tombol order "Buy", "Sell", "Fast" dan "Auto" untuk kemudahan transaksi.

#### 02

#### **Stock Menu**

Menyediakan akses ke berbagai fitur saham yaitu Order Book, Trade Summary, Broker Summary, Financial, News, dan Corp. Action.

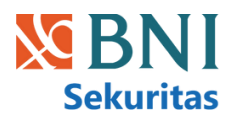

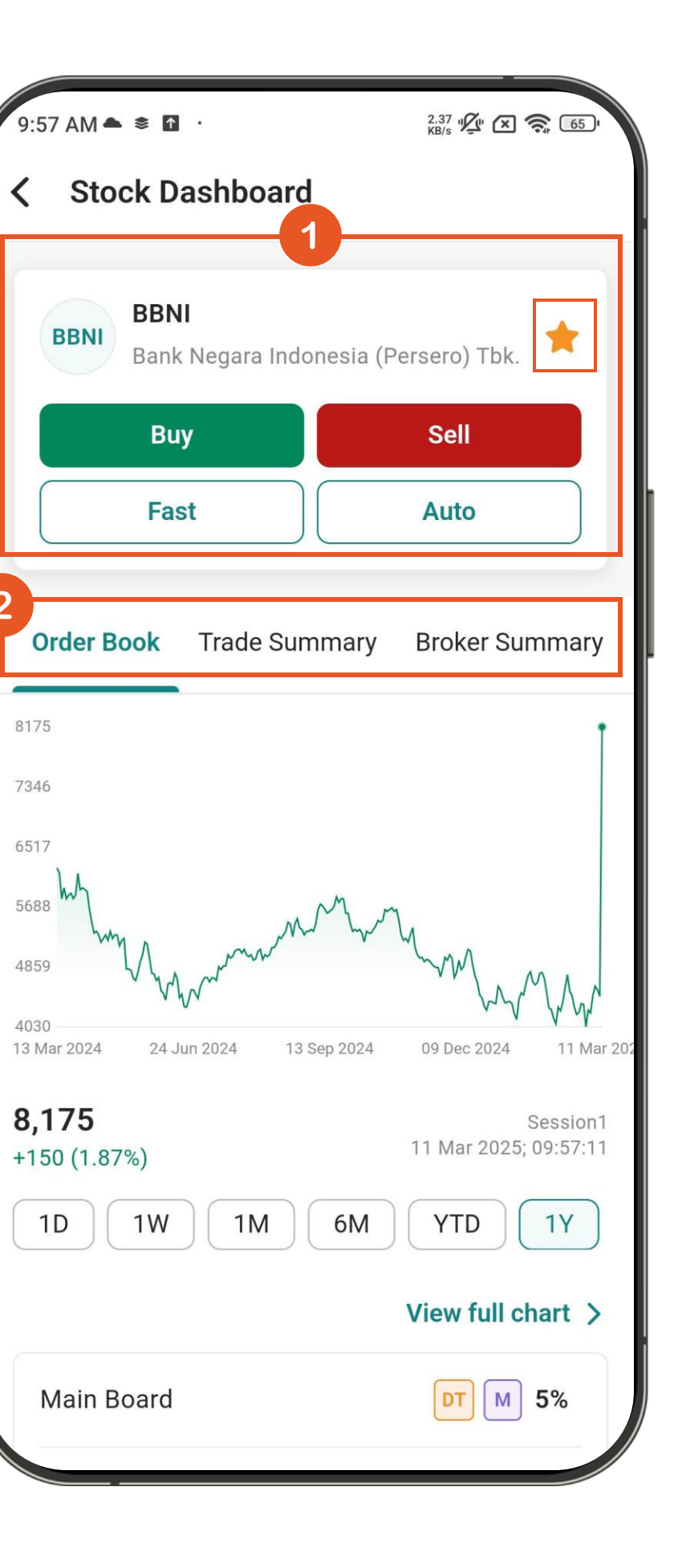

## Order Book (1/2)

#### 01

#### Chart

Chart ini menunjukkan **perubahan harga dari waktu ke waktu.** Anda bisa melihat apakah harga cenderung naik, turun, atau stabil dalam periode yang Anda pilih. Ini membantu Anda menganalisis kinerja investasi.

#### 02

#### **Board and Account type**

Menunjukkan papan tempat saham diperdagangkan (ex: Main Board), dan "S M DT" adalah kode untuk tipe akun yang dapat mentransaksikan saham ini selain akun reguler: **S** = Syariah, M = Margin, dan DT = Day Trade. Disebelah kode untuk tipe akun, terdapat persentase angka yang menunjukkan nilai haircut reguler saham.

#### 03

#### Market Type

Menunjukkan tipe pasar dimana saham tersebut diperdagangkan. RG adalah kode untuk Pasar Reguler, TN untuk Pasar Tunai, dan NG untuk Pasar Negosiasi.

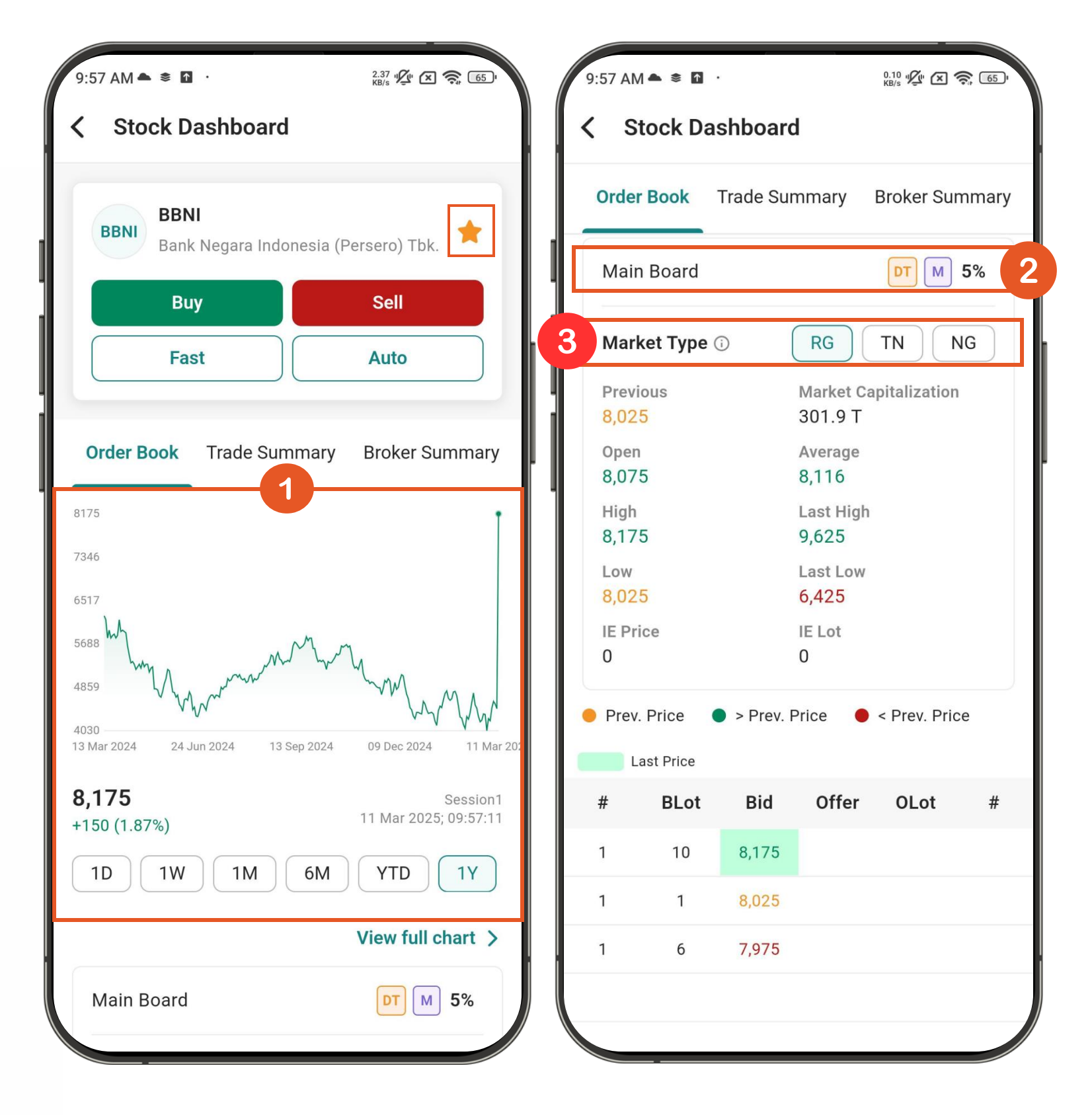

## Sekuritas

## Order Book (2/2)

#### 03

#### **Summary Price**

- Previous: Harga saham penutupan hari sebelumnya
- Open: Harga saham saat pembukaan hari ini
- High: Harga saham tertinggi hari ini
- Low: Harga saham terendah hari ini
- IE Price: Indikasi harga yang terjadi pada saat pre opening/pre closing
- Market Capitalization: Nilai total pasar saham
- Average: Rata-rata harga saham
- L.High: Batas atas kenaikan harga
- L.Low: Batas bawah penurunan harga
- IE Lot: Indikasi lot yang terjadi pada saat pre opening/pre closing

#### 04

#### **Order Book**

- #: Antrian pembelian dan penjualan
- BLot: Jumlah lot permintaan beli
- Bid: Harga permintaan beli sesuai fraksi harga
- Offer: Harga penawaran jual sesuai fraksi harga
- OLot: Jumlah lot penawaran jual
- Harga yang ditandai dengan kotak hijau merupakan last price
- Harga pada bid dan offer dapat diklik sehingga akan mengarah ke form order

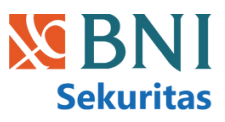

| Mai                | n Board                                   |                                                    |                                                    | S M D                                                    | ਗ਼ 0%                                  |
|--------------------|-------------------------------------------|----------------------------------------------------|----------------------------------------------------|----------------------------------------------------------|----------------------------------------|
| Mar                | ket Type 🛈                                | (                                                  | RG                                                 | TN                                                       | NG                                     |
| Prev               | /ious                                     |                                                    | Market C                                           | Capitalizati                                             | on                                     |
| 5,700              |                                           | 123.8 T                                            |                                                    |                                                          |                                        |
| Ope                | n                                         |                                                    | Average                                            |                                                          |                                        |
| 5,75               | 50                                        |                                                    | 5,730                                              |                                                          |                                        |
| High               | 1                                         |                                                    | L.High                                             |                                                          |                                        |
| 5,8(               | 00                                        |                                                    | 5,750                                              |                                                          |                                        |
| Low                |                                           |                                                    | L.Low                                              |                                                          |                                        |
| 5,65               | 50                                        |                                                    | 5,600                                              |                                                          |                                        |
| IE Price           |                                           |                                                    | IE Lot                                             |                                                          |                                        |
| U                  |                                           |                                                    | U                                                  |                                                          |                                        |
| Prev               | v. price 🛛 🔵                              | > Prev. price                                      | < Pi                                               | rev. price                                               |                                        |
|                    | Last price                                |                                                    |                                                    |                                                          |                                        |
| ŧ                  | BLot                                      | Bid                                                | Offer                                              | OLot                                                     | #                                      |
| 79                 | 12 985                                    | 5 275                                              | 5 300                                              | 53 /6/                                                   | 653                                    |
| , ,                | 42,505                                    | 5,275                                              | 5,500                                              | 55,404                                                   | 000                                    |
| 5                  | 17 001                                    | 5 250                                              |                                                    |                                                          |                                        |
|                    | 17,091                                    | 5,250                                              | 5,325                                              | 23,854                                                   | 346                                    |
| 7                  | 9,757                                     | 5,250                                              | 5,325<br>5,350                                     | 23,854<br>31,319                                         | 346<br>441                             |
| 37                 | 9,757<br>4,659                            | 5,250<br>5,225<br>5,200                            | 5,325<br>5,350<br>5,350                            | 23,854<br>31,319<br>12,857                               | 346<br>441<br>171                      |
| 7<br>4<br>16       | 9,757<br>4,659<br>7,564                   | 5,250<br>5,225<br>5,200<br>5,175                   | 5,325<br>5,350<br>5,350<br>5,400                   | 23,854<br>31,319<br>12,857<br>33,313                     | 346<br>441<br>171<br>388               |
| 7<br>4<br>16<br>16 | 9,757<br>4,659<br>7,564<br>4,659          | 5,250<br>5,225<br>5,200<br>5,175<br>5,175          | 5,325<br>5,350<br>5,350<br>5,400<br>5,400          | 23,854<br>31,319<br>12,857<br>33,313<br>33,313           | 346<br>441<br>171<br>388<br>388        |
| 7<br>4<br>16<br>16 | 9,757<br>4,659<br>7,564<br>4,659<br>7,564 | 5,250<br>5,225<br>5,200<br>5,175<br>5,175<br>5,175 | 5,325<br>5,350<br>5,350<br>5,400<br>5,400<br>5,400 | 23,854<br>31,319<br>12,857<br>33,313<br>33,313<br>33,313 | 346<br>441<br>171<br>388<br>388<br>388 |

### Trade Summary

Memberikan gambaran lengkap tentang aktivitas perdagangan saham pada hari tertentu, membantu investor memahami dinamika pasar dan membuat keputusan investasi yang lebih baik.

#### 01

#### Grafik Perdagangan

Grafik ini menunjukkan volume transaksi saham tertentu di harga best bid dan best offer setiap interval waktu 15 menit dalam bentuk grafik

#### 02

#### Analisis

Tabel ini berisi persentase dan volume saham tertentu yang telah dibeli pada best offer atau dijual pada best bid per interval waktu 15 menit dalam bentuk data

#### 03

#### **Summary**

Ringkasan agregat di bagian bawah menampilkan detail transaksi perdagangan saham secara keseluruhan, jumlah lot saham yang diperjualbelikan pada setiap harga, frekuensi terjadinya transaksi pada masing-masing harga, serta nilai total perdagangan untuk setiap level harga

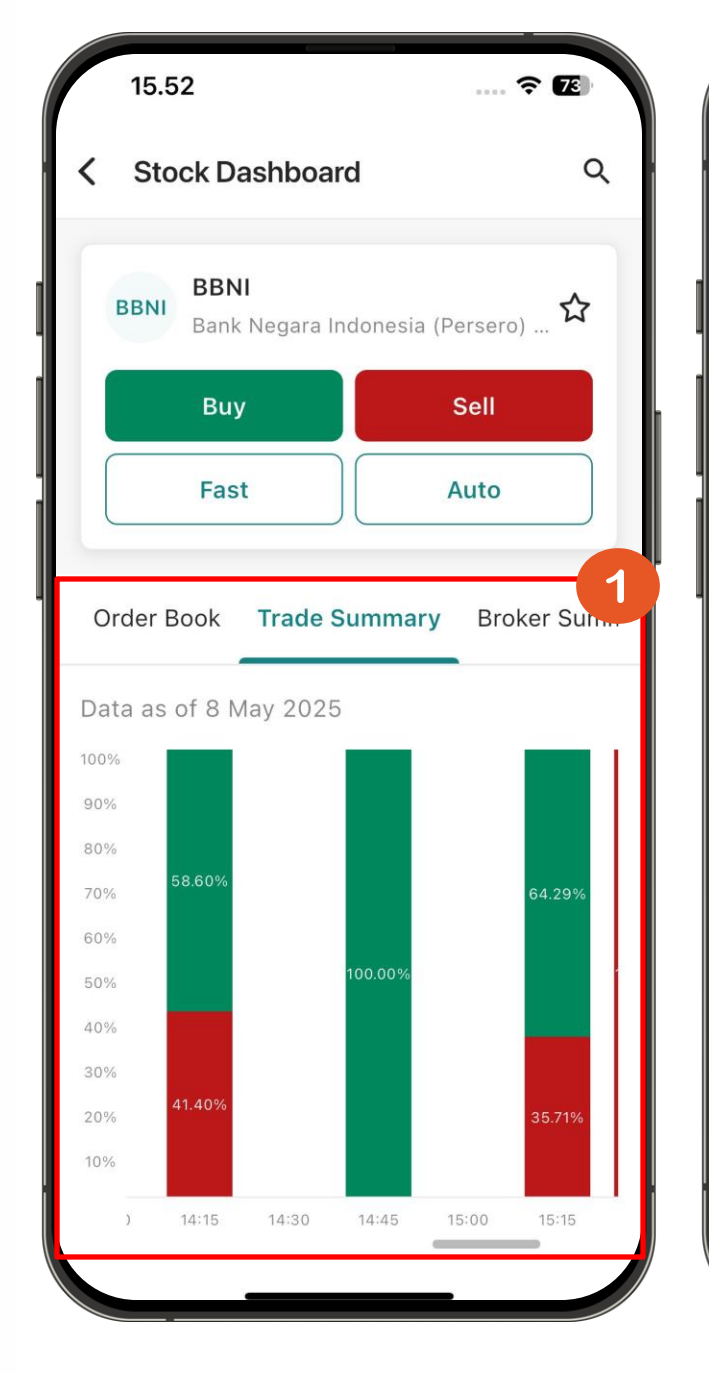

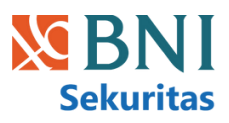

| < Stoc   | k Dash |          |          |         |
|----------|--------|----------|----------|---------|
|          |        | board    |          | Q       |
| Order Bo | ok Tra | ade Summ | ary Brok | er Sumn |
| Analysis |        |          |          | - 2     |
| Time     | %Buy   | Lot Buy  | Lot Sell | %Sell   |
| Daily    | 57.3%  | 102      | 76       | 42.69%  |
| 09:00    | 0%     | 0        | 0        | 0%      |
| 09:15    | 0%     | 0        | 0        | 0%      |
| 09:30    | 0%     | 0        | 0        | 0%      |
| 09:45    | 0%     | 0        | 0        | 0%      |
| 10:00    | 0%     | 0        | 0        | 0%      |
| 10:15    | 0%     | 0        | 0        | 0%      |
| 10:30    | 0%     | 0        | 0        | 0%      |
| 10:45    | 0%     | 0        | 0        | 0%      |
| 11:00    | 0%     | 0        | 0        | 0%      |
| 11:15    | 0%     | 0        | 0        | 0%      |
| 11:30    | 0%     | 0        | 0        | 0%      |
| 11:45    | 0%     | 0        | 0        | 0%      |

| 15.8    | 52        |            |    | ÷ 73      |
|---------|-----------|------------|----|-----------|
| < Sto   | ock Dashb | ooard      |    | ۵         |
| Order I | Book Tra  | de Summary | Br | oker Sumn |
| 14:00   | 0%        | 0          | 0  | 0%        |
| 14:15   | 58.59%    | 92         | 65 | 41.4%     |
| 14:30   | 0%        | 0          | 0  | 0%        |
| 14:45   | 100%      | 1          | 0  | 0%        |
| 15:00   | 0%        | 0          | 0  | 0%        |
| 15:15   | 64.28%    | 9          | 5  | 35.71%    |
| 15:30   | 0%        | 0          | 6  | 100%      |
| 15:45   | 0%        | 0          | 0  | 0%        |
| 16:00   | 0%        | 0          | 0  | 0%        |
| 16:15   | 0%        | 0          | 0  | 0%        |
| Summa   | ry 🛈      | RG         | TN |           |
| Price   | Lot       | Freq       |    | Value     |
| 5,750   | 117       | 6          |    | 67.275 M  |
| 5,725   | 11        | 4          |    | 6.298 M   |
| 5,700   | 50        | 1          |    | 285.000   |
|         |           |            |    |           |

## **Broker Summary**

Menampilkan daftar broker yang paling aktif melakukan transaksi saham dalam periode waktu tertentu. Tujuannya adalah untuk memberikan informasi tentang broker mana saja yang memiliki volume dan value perdagangan terbesar pada saham tertentu.

#### 01

#### **Data Period**

Jangka waktu data yang ditampilkan.

#### 02

#### Value Type

Jenis nilai yang ditampilkan, bisa Net atau Gross.

#### 03

#### Kolom-kolom data broker

- #: Peringkat broker.
- Code: Kode broker.
- Broker Name: Nama broker.
- Average: Rata-rata harga transaksi yang dilakukan broker.
- Volume (Shares): Total volume saham yang diperdagangkan oleh broker.
- Value: Nilai total transaksi yang dilakukan broker.

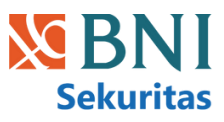

|                 | 11.37 🗢 📧     |                                   |      |  |  |
|-----------------|---------------|-----------------------------------|------|--|--|
| Stock Dashboard |               |                                   |      |  |  |
|                 | Trade Summary | Broker Summary Financial          | News |  |  |
| Da              | ata Period    |                                   | (1)  |  |  |
| 1               | 10 Dec 2024   | → 9 Mar 2025                      | ×    |  |  |
| Va              | Net Gross     |                                   | 2    |  |  |
| Βι              | ıyer          |                                   |      |  |  |
| #               | Code          | Broker Name                       |      |  |  |
| 1               | BB            | Verdhana Sekuritas Indonesia      |      |  |  |
| 2               | AK            | UBS Sekuritas Indonesia           |      |  |  |
| 3               | КZ            | CLSA Sekuritas Indonesia          |      |  |  |
| 4               | RX            | Macquarie Sekuritas Indonesia     | 1    |  |  |
| 5               | ВК            | J.P. Morgan Sekuritas Indonesia   | 1    |  |  |
| 6               | DX            | Bahana Sekuritas                  | 1    |  |  |
| 7               | ZP            | Maybank Sekuritas Indonesia       | 1    |  |  |
| 8               | OD            | BRI Danareksa Sekuritas           |      |  |  |
| 9               | LG            | Trimegah Sekuritas Indonesia Tbk. |      |  |  |
| 10              | TP            | OCBC Sekuritas Indonesia          | 3    |  |  |

## **Stock Portfolio**

#### 01

#### Account Type

User dapat untuk memilih jenis akun yang ingin dilihat portofolionya. Pilihan yang tersedia **Reguler, Syariah, Margin, Day Trade.** 

#### 02

#### Show As

User dapat memilih bagaimana data portofolio ditampilkan, opsi yang tersedia adalah:

- Portofolio: Menampilkan daftar lengkap aset yang Anda miliki.
- Cash: Menampilkan informasi kas atau saldo yang tersedia di akun Anda.
- Gain/Loss: Menampilkan informasi keuntungan atau kerugian dari saham yang dimiliki.

#### 03

#### **Data Filter**

Filter untuk memilih dan menampilkan data portofolio berdasarkan kriteria tertentu.

- Alphabetical,
- Gain/Loss Ascending/Descending,
- %Gain/Loss Ascending/Descending.

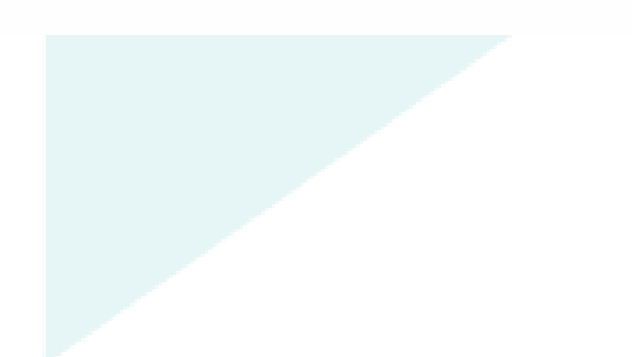

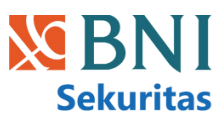

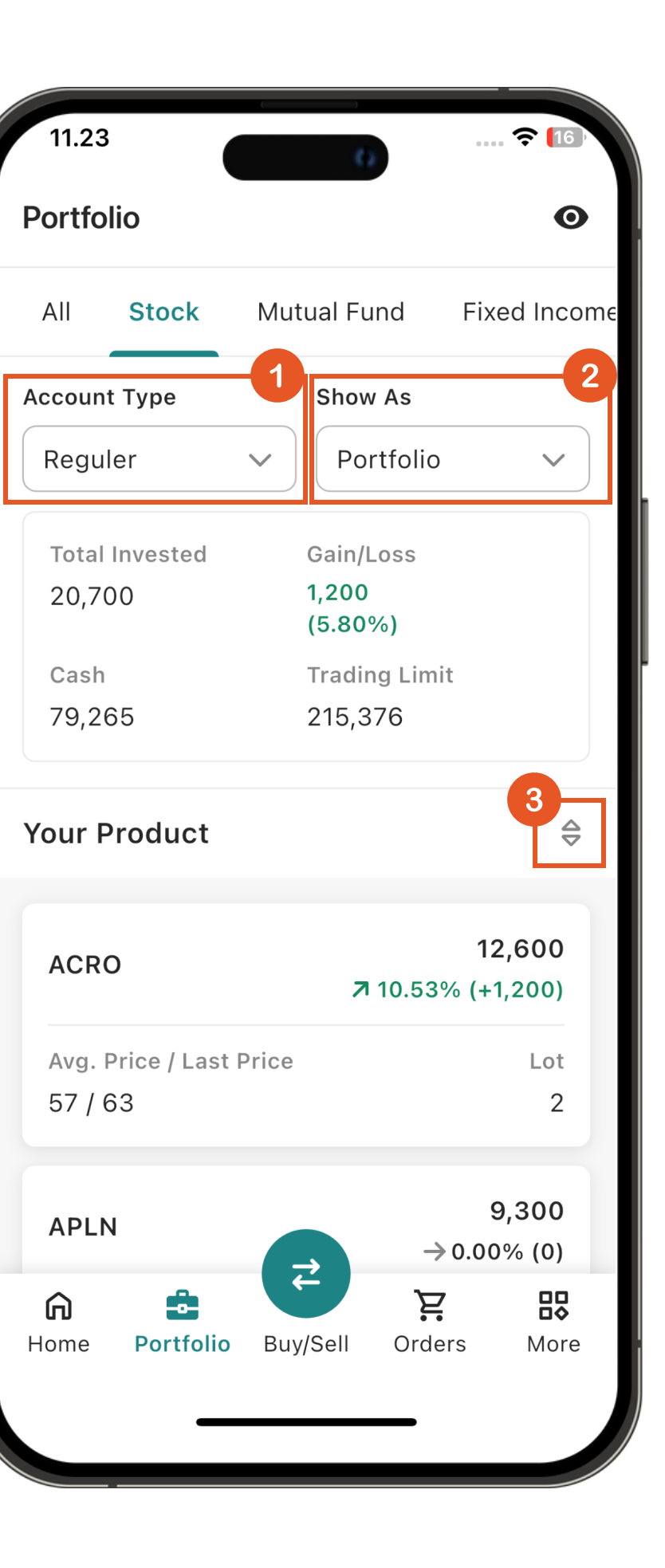

## **Stock Portfolio**

#### 04

#### **Your Product**

Bagian ini menampilkan daftar saham yang Anda miliki di portofolio sesuai dengan jenis akun yang dipilih. Informasi yang ditampilkan meliputi:

- Kode saham
- Lot: Jumlah lot saham yang Anda miliki.
- Market Value: Nilai pasar dari saham Anda saat ini. Dihitung berdasarkan harga pasar saham dikalikan dengan jumlah lot yang Anda miliki.
- Gain/Loss: Keuntungan atau kerugian Anda dari saham tersebut. Nilai ditampilkan dalam value dan persentase.

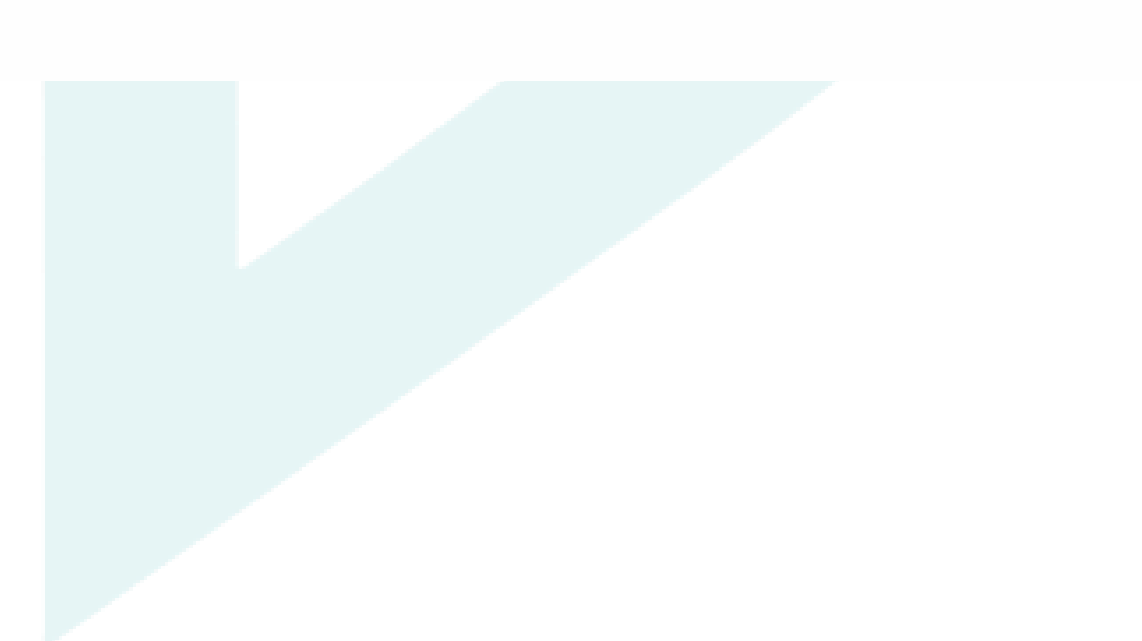

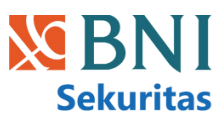

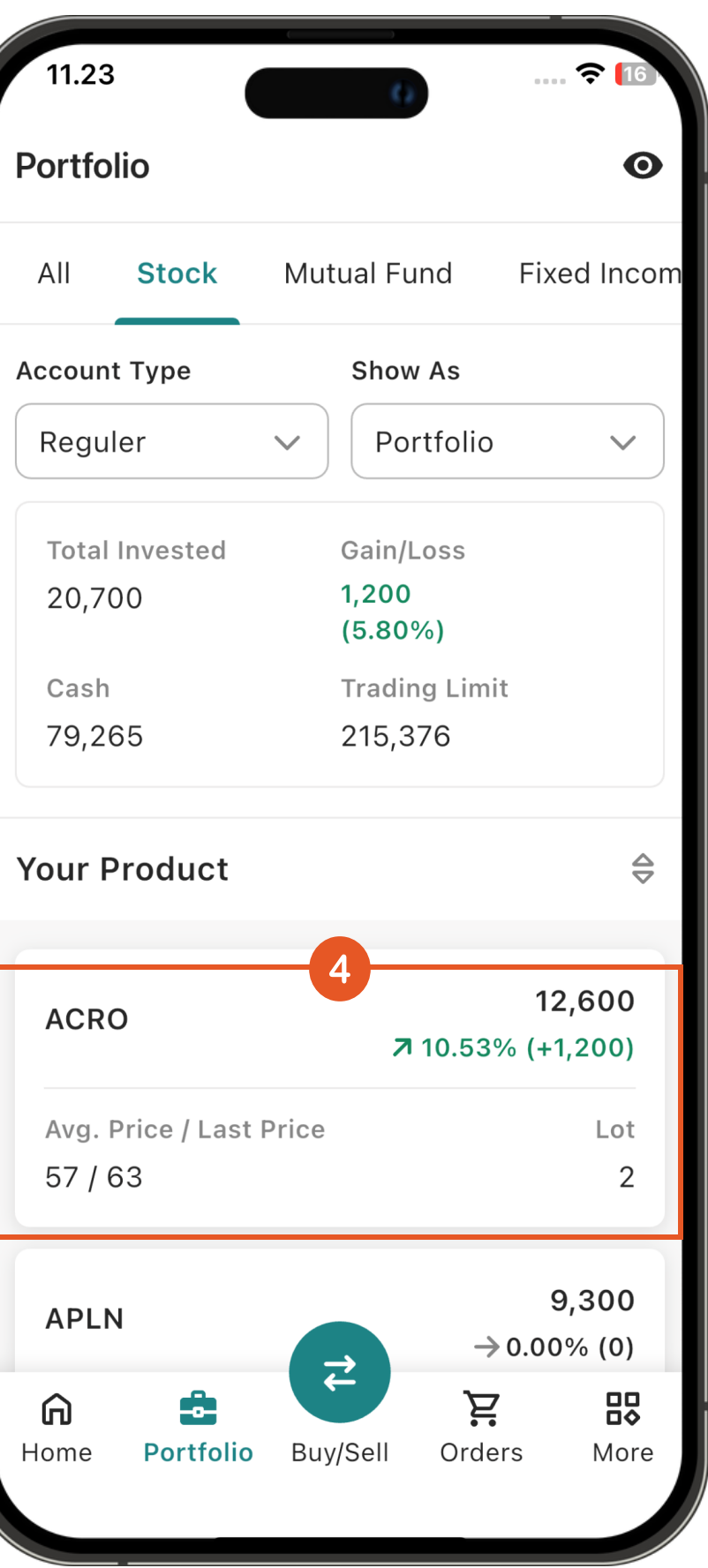

## **Portfolio Allocation**

Fitur ini memberikan gambaran jelas distribusi aset investor (saham, reksa dana, obligasi) secara *real-time*, terbagi berdasarkan jenis akun (Reguler, Syariah, Margin, Day Trade). Memudahkan pengguna memahami posisi keuangan dan membuat keputusan penyesuaian yang tepat.

- Klik menu "Portfolio", lalu pilih tab "All" untuk melihat komposisi seluruh aset Anda "Stock", "Mutual Fund", "Fixed Income", dan "Cash" dalam bentuk visual bar.
- Di bawah "Total Portfolio", terdapat bagian terpisah untuk "Stock", "Mutual Fund", "Fixed Income", dan "Cash". Setiap bagian menampilkan nilai total dan keuntungan/kerugian (Gain/Loss) untuk kelas aset tersebut.
- 3. Bagian "**Cash**" menampilkan total saldo kas Anda dan rinciannya per jenis akun (misalnya, "**Regular**", "**Sharia**").

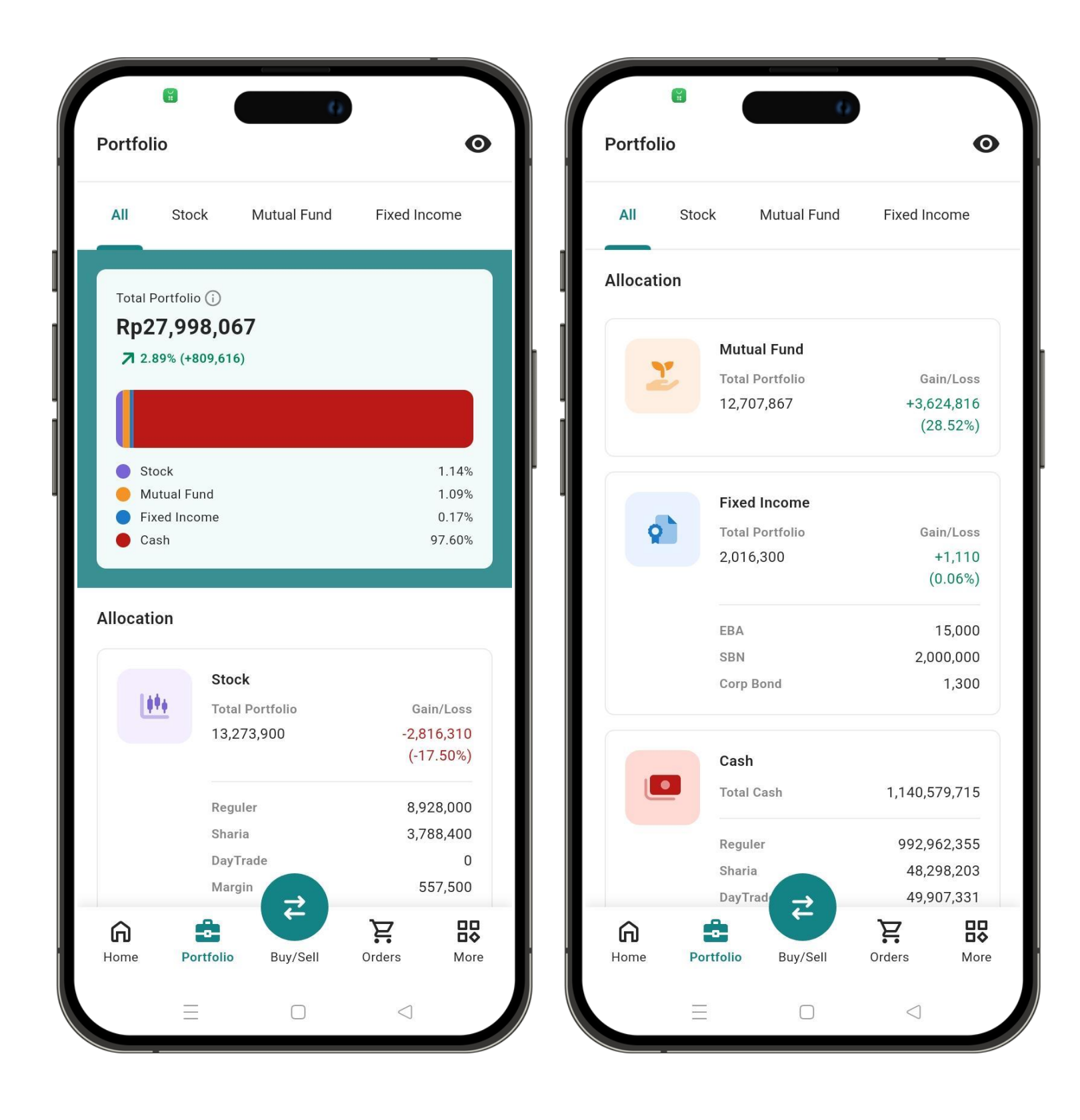

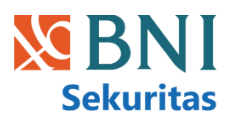

## **Basic Order**

#### 01

#### Change Stock

Tombol untuk mencari saham lain yang ingin ditransaksikan

#### 02

#### **Transaction Type**

Anda dapat memilih untuk melakukan order (Buy atau Sell).

#### 03

#### Account Type

Anda dapat memilih jenis akun untuk melakukan transaksi (Reguler, Syariah, Margin atau Day Trade)

#### 04

#### Board

Anda dapat memilih jenis papan perdagangan yang ingin ditransaksikan (Reguler atau Tunai)

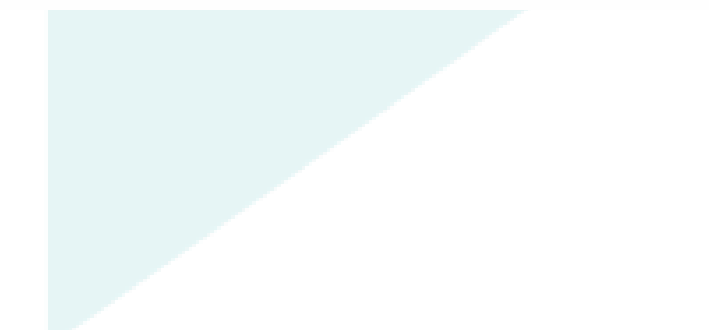

| 2:16 PM 🕅 🖬<br>Basic Order       | 2.11 🖞 🗵 🔶 100                                    | 12:16 PM 🐼 🖬<br>K Basic Order | 8.97<br>KB/s 🖉 🔀 🛜 100) |
|----------------------------------|---------------------------------------------------|-------------------------------|-------------------------|
| utside Market Hours<br>earn more |                                                   | Outside Market Hours          |                         |
|                                  |                                                   | Buy                           | Sell                    |
| BBNI<br>Bank Negara              | 8,125<br>Indonesia (Persero) Tbk. +1,325 (19.49%) | Account Type                  |                         |
|                                  | Change stock                                      | Reguler                       | ~                       |
| Main Board                       | DT M 5% ^                                         | Cash Lin<br>48,077,990 11     | iit<br>5,606,777        |
| Previous                         | Market Capitalization                             | Poard 4                       |                         |
| 6,800<br>Open                    | 300.0 T<br>Average                                | PG                            |                         |
| 6,900                            | 7,927                                             | RO                            | ~                       |
| High<br>8,125                    | L.High<br>8,150                                   | Price Lo                      | t                       |
| Low<br>6,900                     | L.Low<br>5,450                                    | - 8,125 +                     | - 1 +                   |
| IE Price<br>O                    | IE Lot<br>O                                       | Max limit                     | Max cash                |
|                                  | 2                                                 | Total Value                   | 812,500                 |
| Buy                              | Sell                                              | Order Fee                     | Rp0                     |
| ccount Type                      |                                                   | Transaction Total             | Rp812,500               |
| Reguler                          | ~                                                 |                               |                         |
| Cash                             | Limit                                             | Send as order booking 🛈       |                         |
| 48,077,990                       | 115,606,777                                       | View order book               | Buy                     |
|                                  |                                                   |                               |                         |

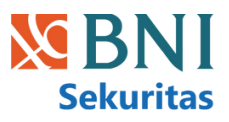

## **Basic Order**

#### 05

#### Price dan Lot

- Price: Harga saham yang ingin Anda beli atau jual. Anda bisa mengklik harga yang tertera di order book atau memasukkan harga sendiri pada kolom yang tersedia. Tekan tombol + atau – untuk menambah atau mengurangi harga sesuai tick.
- Lot: Jumlah lot saham yang ingin Anda beli atau jual. Tekan tombol + atau untuk menambah atau mengurangi jumlah lot.
- Max Limit dan Max Cash: Klik untuk melakukan transaksi maksimum lot yang dapat dibeli berdasarkan trading limit dan saldo kas.

#### 06

#### **Total Value dan Fee Order**

- **Total Value** adalah nilai keseluruhan saham yang dibeli, dihitung dari harga per lembar saham dikali jumlah lot (1 lot = 100 lembar).
- Order Fee adalah biaya transaksi yang dikenakan.
- **Transaction Total** adalah total dana yang didebet saat pembelian atau dana yang dikreditkan saat penjualan.

#### 07

#### **Order Button**

- Send As Order Booking: Tombol untuk mengirim order sebagai booking saat market sedang break/close.
- View order book: Untuk melihat antrian harga bid dan offer.
- Order button: Untuk mengirimkan order.

| 12:16 PM 🕅 🗖          |                                                                | 12:16 PM 💸 🖬             | 8.97 12 KB/s 100  |
|-----------------------|----------------------------------------------------------------|--------------------------|-------------------|
| C Basic Order         | )                                                              | < Basic Order            |                   |
| Outside Market Hours  |                                                                | Outside Market Hours     |                   |
| Learn more            |                                                                | Learn more               |                   |
|                       |                                                                | Buy                      | Sell              |
| BBNI<br>Bank Negara I | <b>8,125</b><br>ndonesia (Persero) Tbk. <b>+1,325 (19.49%)</b> | Account Type             |                   |
|                       | Change stock                                                   | Reguler                  | ~                 |
| Main Board            | DT M 5% ^                                                      | Cash Li<br>48,077,990 1  | mit<br>15,606,777 |
| Previous<br>6,800     | Market Capitalization<br>300.0 T                               | Board                    |                   |
| Open<br>6,900         | Average<br>7,927                                               | RG                       | ~                 |
| High<br>8,125         | L.High<br>8,150                                                | Price L                  | ot                |
| Low<br>6,900          | L.Low<br>5,450                                                 | - 8,125 +                | - 1 +             |
| IE Price<br>O         | IE Lot<br>O                                                    | Max limit                | Max cash          |
|                       |                                                                | Total Value              | 812,500           |
| Buy                   | Sell                                                           | Order Fee                | Rp0               |
| Account Type          |                                                                | Transaction Total        | Rp812,500         |
| Reguler               | ~                                                              |                          |                   |
| Cash                  | Limit                                                          | Send as order booking () |                   |
| 40,077,990            | 113,000,777                                                    | View order book          | Buy               |

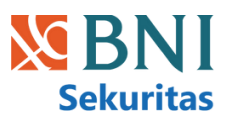

## **Basic Order List**

Halaman ini menampilkan daftar order saham yang telah Anda buat, Anda dapat melihat detail order dengan mengklik salah satu order.

| Open            | Order Anda masih dalam antrian dan belum dieksekusi.                                                                             |
|-----------------|----------------------------------------------------------------------------------------------------|
| Matched         | Order Anda telah berhasil dieksekusi, artinya transaksi telah selesai.                                                           |
| Amended         | Order Anda telah dimodifikasi, baik jumlah lot atau harganya.                                                                    |
| Withdrawn       | Order Anda telah dibatalkan, baik oleh Anda sendiri atau karena tidak ada yang cocok hingga<br>pasar ditutup.                    |
| Rejected        | Order Anda ditolak oleh sistem                                                                                                   |
| Partial         | Order Anda baru terealisasi sebagian, sementara sisanya masih dalam antrian.                                                     |
| Request Booking | Order Anda telah dikirim, tetapi belum diterima oleh server BNI Sekuritas.                                                       |
| Hold Booking    | Order Anda telah diterima oleh server BNI Sekuritas, tetapi masih dalam proses validasi (misalnya,<br>pengecekan limit trading). |
| Booked          | Order Anda telah divalidasi dan siap untuk dieksekusi saat jam perdagangan dibuka.                                               |
| Deleted         | Order booking Anda telah dibatalkan saat berstatus "Hold Booking".                                                               |

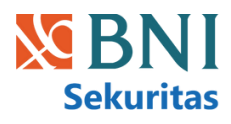

| 1:42 PM 🕅        | Ť.            | 6 <sup>2</sup>               |                    |
|------------------|---------------|------------------------------|--------------------|
| Order List       |               |                              |                    |
| Stock            |               | Mutual Fund                  | Fixed Income       |
| Order Type       |               | E                            | Basic Auto         |
| Q Search         | Stock         |                              | $\bigtriangledown$ |
| Stock            | Price/<br>Lot | Side/<br>Amount              | Status             |
| BBNI.TN          | 6,800<br>1    | <b>Buy</b><br>680,000        | Rejected           |
| BBNI.RG          | 8,075<br>1    | <b>Buy</b> DT 807,500        | Matched            |
| AALI.RG          | 6,750<br>1    | <b>Buy S</b> 675,000         | Open               |
| BBNI.RG          | 8,075<br>1    | <mark>Sell</mark><br>807,500 | Open               |
| TLKM.RG          | 3,040<br>1    | <b>Sell</b><br>304,000       | Open               |
| TLKM.RG          | 3,040<br>1    | <b>Buy</b><br>304,000        | Matched            |
| BBNI.RG          | 8,125<br>1    | <b>Buy</b><br>812,500        | Matched            |
| ACES.RG          | 1,315<br>1    | Sell                         | Matched            |
| <b>G</b><br>Home | Portfolio     | Buy/Sell Or                  | ders More          |

## Automatic Order

Fitur ini memungkinkan User untuk melakukan order saham otomatis berdasarkan kriteria yang telah ditentukan. Sistem akan mengeksekusi order setelah kriteria terpenuhi.

#### CONDITION

| Booking by price             | Trigger berdasarkan harga yang ditentukan.                                                                                       |  |
|------------------------------|----------------------------------------------------------------------------------------------------|--|
| Booking by gain<br>loss      | Trigger berdasarkan persentase profit/loss.                                                                                      |  |
| Booking by time              | Trigger berdasarkan waktu yang ditentukan.                                                                                       |  |
| Booking by trailing<br>stop  | Melakukan perintah Sell pada saat harga saham yang bergerak<br>uptrend sudah mulai menunjukkan sinyal akan mengalami<br>koreksi  |  |
| Booking by<br>bottom rebound | Melakukan perintah Buy pada saat harga saham yang bergerak<br>downtrend sudah mulai menunjukkan sinyal akan mengalami<br>rebound |  |

| K Auto Order                                         | < Auto Order                                |               |
|------------------------------------------------------|---------------------------------------------|---------------|
| BBNI 8,075                                           | Board                                       |               |
| Bank Negara Indonesia (Persero) Tbk. +1,275 (18.75%) | RG                                          | ~             |
| Change stock                                         | Condition                                   |               |
| Main Board DT M 5% 🗸                                 | Booking by price                            | ~             |
|                                                      | Last price 🗸                                | e (equal to)  |
| Account Type                                         | Input price                                 |               |
| Reguler                                              | Send My Order As                            |               |
| Cash Limit                                           | 🔵 Buy 🔵 Sell                                |               |
| 997,307,024 1,891,282,507                            | Buy Price Lot                               |               |
| Board                                                | - 8,025 + 1                                 |               |
| RG 🗸                                                 | Max buy                                     | 1             |
| Condition X                                          |                                             |               |
|                                                      | Amount                                      | Rp802,500.00  |
| O Booking by price                                   |                                             |               |
| Booking by gain loss                                 | Validity                                    |               |
|                                                      | $10 \operatorname{Mar} 2025 \rightarrow 10$ | Mar 2025      |
| O BOOKING by time                                    |                                             |               |
| Booking by trailing stop                             | Send as alert                               | Send as order |
| Booking by bottom rebound                            | View order h                                | book          |
|                                                      |                                             |               |

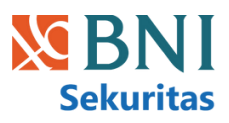

## Automatic Order List

Fitur ini menampilkan daftar transaksi saham yang dilakukan secara otomatis. Untuk melihat detail transaksi, cukup klik pada salah satu order dalam daftar.

| Request   | Order Anda sedang dalam antrian untuk diproses oleh sistem.                                                                                                    |
|-----------|----------------------------------------------------------------------------------------------------|
| Queueing  | Order Anda telah masuk ke dalam sistem dan sedang menunggu giliran<br>untuk dieksekusi, tetapi belum memenuhi kriteria yang diperlukan.                                             |
| Executed  | Order Anda telah berhasil diproses oleh sistem, baik sebagai pemberitahuan<br>(alert) maupun sebagai order yang masih dalam antrian. Order ini akan<br>masuk ke daftar order Basic. |
| Cancelled | Order Anda yang berstatus "Queueing" atau "Request" telah dibatalkan oleh<br>Anda.                                                                                                  |
| Failed    | Order Anda gagal dikirim ke server, kemungkinan karena masalah teknis atau<br>kesalahan data.                                                                                       |

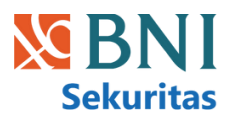

| 2:08 PM 🕅 🖬<br>Order List |                |                 |              |
|---------------------------|----------------|-----------------|--------------|
| Stoc                      | <sup>.</sup> k | Mutual Fund     | Fixed Income |
| Order Type                |                |                 | Basic Auto   |
| Q Sear                    | ch Stock       |                 | $\nabla$     |
| Stock                     | Price/<br>Lot  | Side/<br>Amount | Status       |
| ADRO                      | 790<br>1       | Buy<br>79,000   | Queuing      |
| ADRO                      | 650<br>1       | Buy<br>65,000   | Rejected     |
| WIKA                      | 177<br>1       | Sell<br>17,700  | Queuing      |
| 3BNI                      | 8,025<br>1     | Buy<br>802,500  | Queuing      |
| ĥ                         | ē              | <b>7</b>        |              |

#### 01

#### **Choose Condition**

Pilih jenis kondisi yang akan memicu order otomatis Anda, seperti "Booking by price" (berdasarkan harga).

#### 02

#### **Price Settings**

Tentukan detail harga untuk kondisi yang Anda pilih, termasuk harga acuan dan harga target, serta operator perbandingan harga (=, >=, <=).

#### 03

#### Order Type

Pilih jenis order yang ingin Anda gunakan, yaitu "Beli" (Buy) atau "Jual" (Sell).

#### 04

#### Lot Quantity

Masukkan jumlah lot saham yang ingin Anda beli atau jual, atau gunakan tombol "Max buy" untuk jumlah lot maksimum sesuai saldo Anda.

#### 05

#### Validity

Tentukan periode berlakunya order otomatis Anda dengan memilih tanggal mulai dan tanggal berakhir.

#### 06

#### Send Options

Pilih apakah Anda ingin order diproses sebagai "alert" (notifikasi saja) atau "order" (eksekusi otomatis) ketika kondisi terpenuhi.

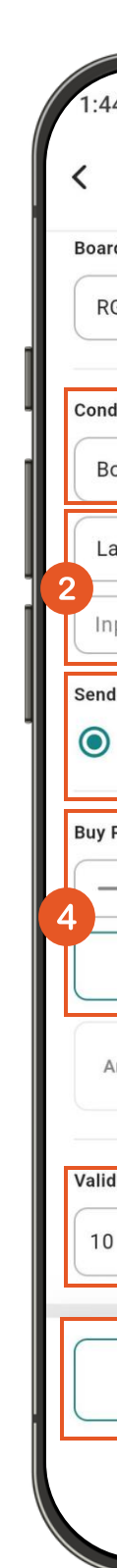

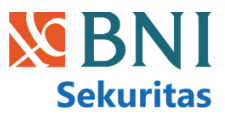

## Order Example

| 4 PM 🏹 🖸        | 0.91 "½" 🗶 🧙 98"     |
|-----------------|----------------------|
| Auto Order      |                      |
| ď               |                      |
| G               | ~                    |
|                 |                      |
| dition          |                      |
| ooking by price | ✓ )                  |
| ast price       | (equal to)           |
| put price       |                      |
| d My Order As   |                      |
| Buy O Sel       | 3                    |
| Price           | Lot                  |
| - 8,025         | + 1                  |
|                 | Max buy              |
| Amount          | Rp802,500.00         |
| dity            | -5                   |
| ) Mar 2025      | → 10 Mar 2025        |
|                 |                      |
| Send as alert   | Send as order        |
|                 | 6<br>View order book |
|                 |                      |

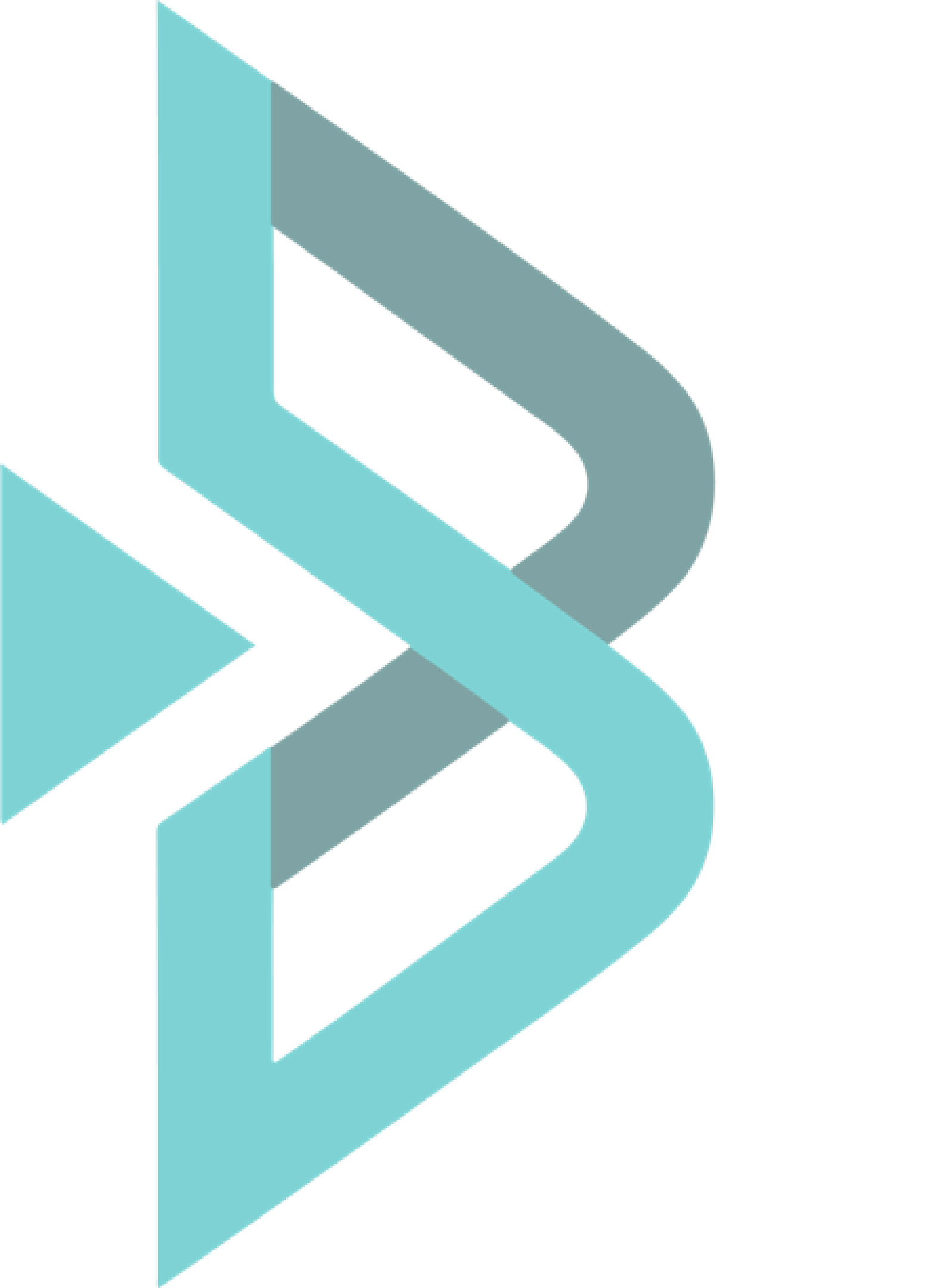

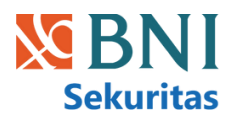

# **Mutual Fund**

### Homepage

Halaman "Homepage Mutual Fund" pada platform BIONS ini berfungsi sebagai pusat informasi dan akses utama terkait reksa dana. Berikut

#### 01

#### Mutual Fund Categories

Bagian ini menampilkan kategori-kategori reksa dana yang tersedia, seperti **Money Market, Equity Fund, Balance Fund, Fixed Income Fund**. investor dapat memilih jenis reksa dana yang sesuai dengan profil risiko dan tujuan investasi mereka.

#### 02

#### **Autosubscription Mutual Fund**

User dapat mengaktifkan fitur untuk autosubs reksadana pilihannya

#### 03

#### **Favorite Funds**

Daftar reksa dana pilihan pengguna untuk memudahkan pemantauan dan akses.

#### 04

#### Fund Top 5

Daftar 5 reksa dana dengan kinerja terbaik atau dana kelolaan terbesar sebagai gambaran sekilas pilihan investasi.

| 3:17 PM 🖬              | Search Investn                                         |
|------------------------|--------------------------------------------------------|
| Stock                  | Mu                                                     |
| Mutual Fun             | d Categories                                           |
| Money Mark             | set                                                    |
| ର୍ଦ୍ରିଦ<br>Balanced Fu | ind                                                    |
| 2                      | Activate Auto Sub<br>investments effor<br>Set up now   |
| Fund Top 5             | )                                                      |
| Fund Top 5             |                                                        |
| Fund Top 5             | BNI AM IDX PEI<br>R1                                   |
| Fund Top 5             | BNI AM IDX PEI<br>R1<br>NAV<br>761.44                  |
| Fund Top 5             | BNI AM IDX PEI<br>R1<br>NAV<br>761.44<br>BNI AM PEFIND |

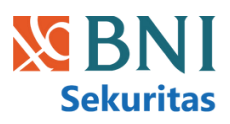

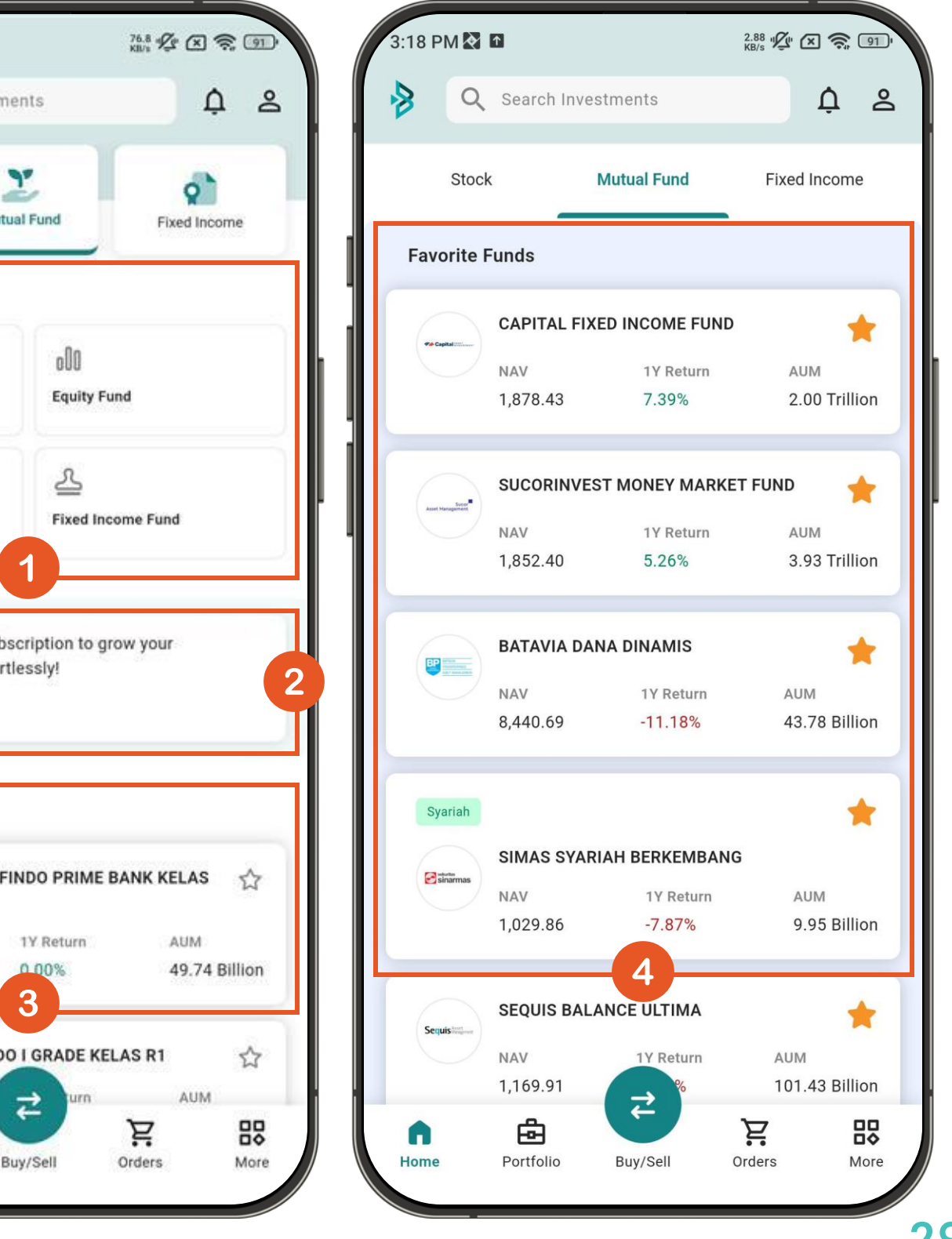

## Dashboard

#### 01

#### Informasi Umum Reksa Dana

Memberikan informasi dasar dan kinerja reksa dana secara ringkas.

#### 02

#### **Dokumen & Informasi Penting:**

Menyediakan akses ke dokumen-dokumen penting terkait reksa dana.

#### 03

#### Komposisi Portofolio Investasi

Menampilkan alokasi investasi reksa dana pada berbagai instrumen. User bisa melihat gambaran tentang bagaimana dana investor dialokasikan.

#### 04

#### **Action Button:**

- Subscribe: Tombol untuk membeli reksa dana ini.
- Bintang: Untuk menambahkan reksa dana ke daftar favorit.

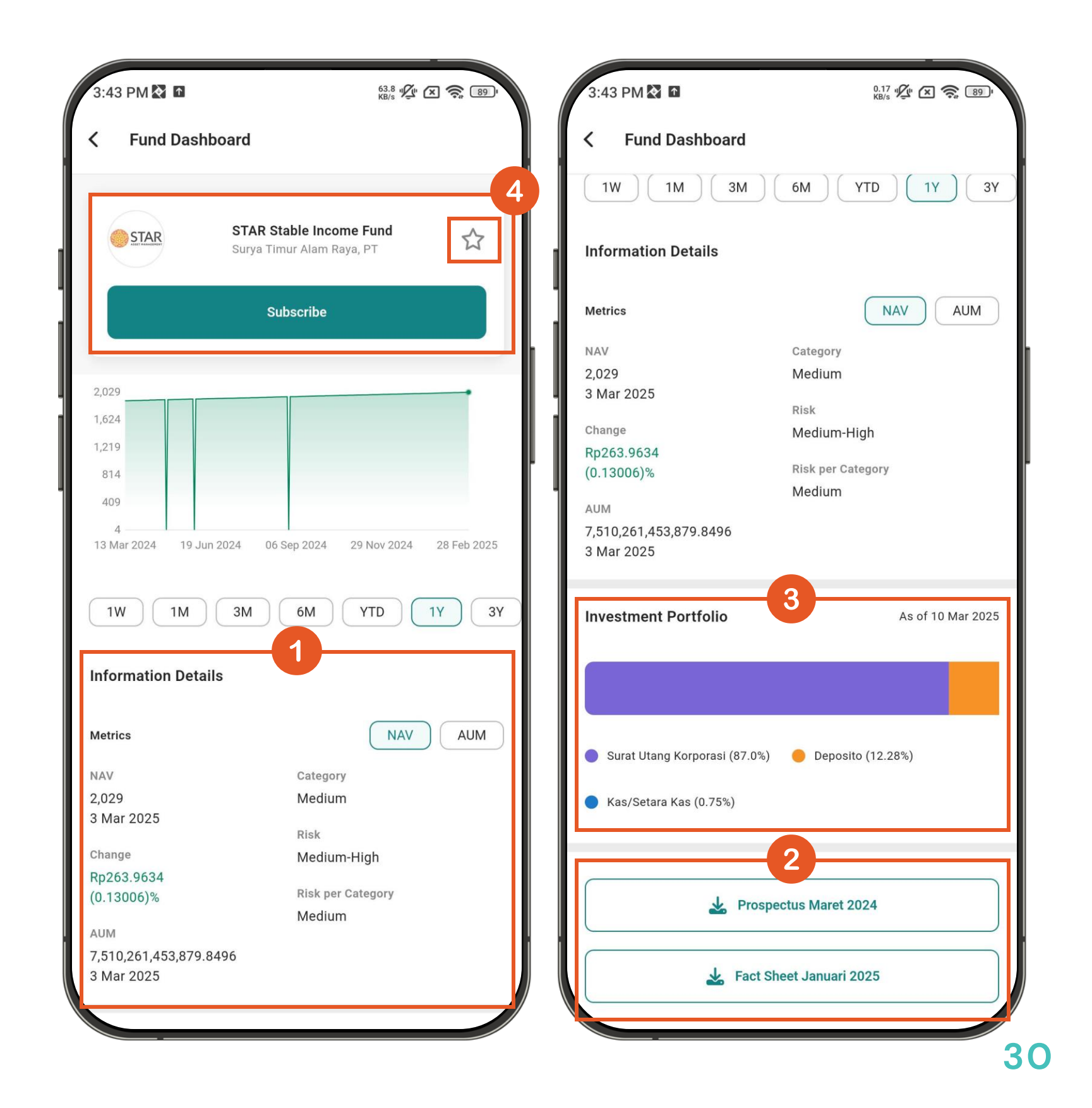

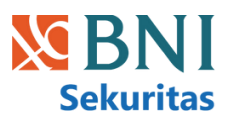

## Subscription

#### 01

#### Informasi Saldo

Sebelum melakukan subscription user bisa melihat active balance dan melakukan deposit jika saldo kurang

#### 02

#### Subscribe Amount

User memasukan nominal subscription yang diinginkan sesuai dengan ketentuan minimal subscription dari masing-masing produk reksandana

#### 03

#### **Product Details**

User bisa melihat details dari produk reksadana yang dipilih seperti (Latest NAV, Minimal Subscription, dan minimal Top Up)

#### 04

#### Subscribe Recap

Halaman ini menampilkan ringkasan dari data subscription yang sudah dibuat user

#### 05

#### **Action Button**

Setelah user me-review order yang telah dibuat, user perlu menyetujui S&K yang berlaku dan klik tombol Confirm and Submit untuk memproses pemesanan

|   | 3:58 PM 🐼 🗅                                            |
|---|--------------------------------------------------------|
| < | Subscription                                           |
|   | Capital Fixed Inco                                     |
|   | Prospect                                               |
|   | Fact Shee                                              |
| 1 |                                                        |
|   | Active Balance (RDN)<br>Rp130,890,474.22               |
|   | subscribe Amount                                       |
| 2 | 100,000                                                |
| Ľ |                                                        |
|   | Owned Unit                                             |
| 3 | Value Based On Latest NAV<br>Latest NAV<br>26 Nov 2024 |
|   | Min. Subscription<br>Min. Top Up                       |
|   |                                                        |
|   | Su                                                     |
|   |                                                        |

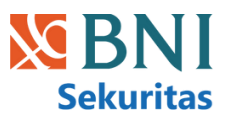

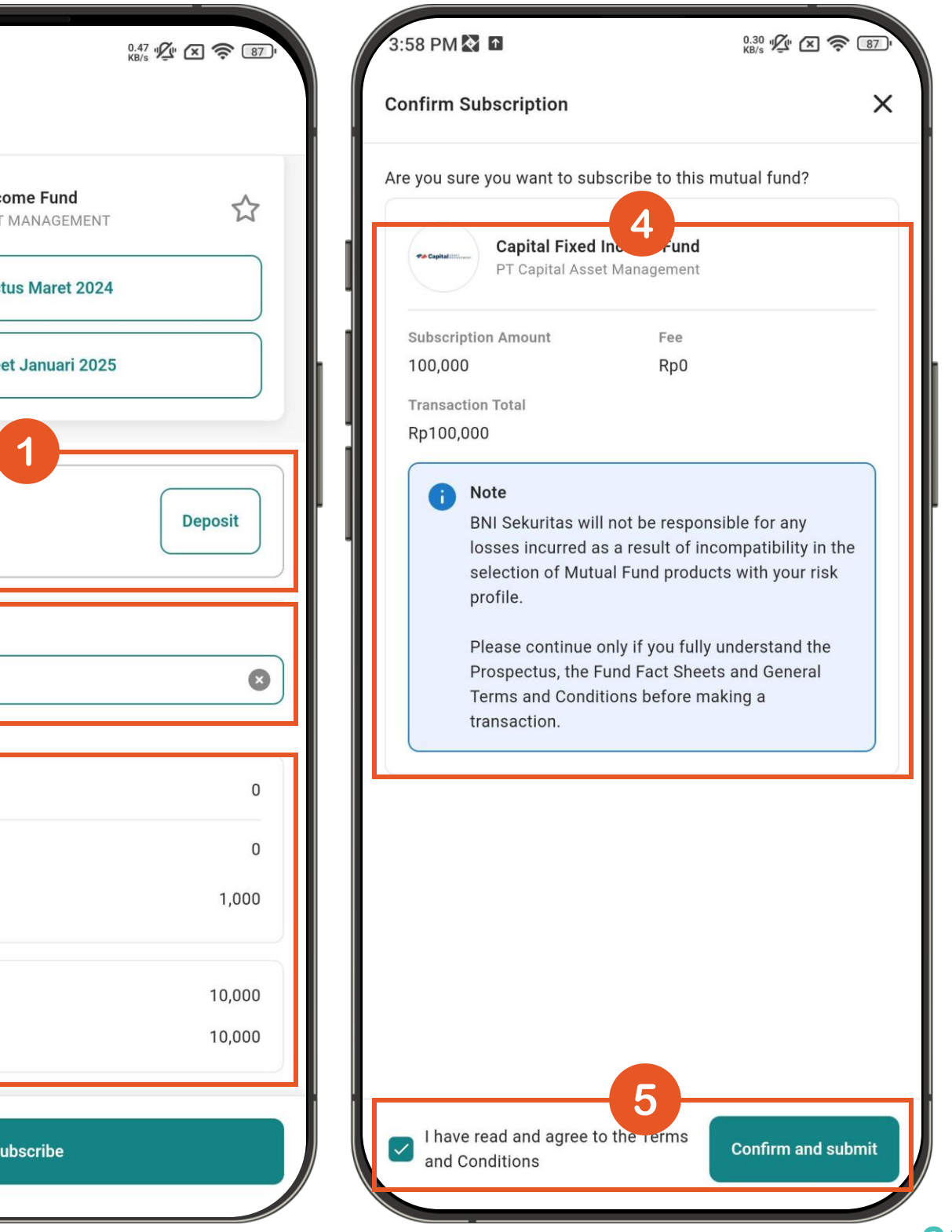

## Mutual Fund Order List

Menampilkan daftar order atas transaksi Reksadana yang dilakukan. Anda dapat melihat detail order dengan mengklik salah satu order.

| Received            | Order yang dilakukan sebelum pukul 12:00 WIB                                                 | Date         |
|---------------------|----------------------------------------------------------------------------------------------|--------------|
| Processing          | Order yang diproses Back Office pada pukul 12:00 WIB                                         | 10 M         |
| Waiting for Confirm | Order yang sedang menunggu konfirmasi dari Bank Kustodian                                    | 10 M         |
| Confirmed           | Order yang telah selesai diproses                                                            | 07 M<br>07 M |
| Rejected            | Order ditolak dan akan muncul catatan/alasan penolakan                                       | 07 M         |
| Cancelled           | Order yang dibatalkan. Order hanya dapat dibatalkan apabila<br>belum melewati pukul12:00 WIB | 06 M         |

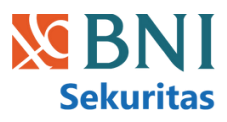

| 2:59 DM     | •                                          | 3.6                       |              |
|-------------|--------------------------------------------|---------------------------|--------------|
| 5.50 PIVI & | <b>1</b>                                   | KB/                       | s 74 ( 20)   |
| 8 Q         | Search Investmen                           | ts                        | Ω L          |
| Order List  |                                            |                           |              |
| Stock       | Mutua                                      | l Fund                    | Fixed Income |
| Q Search    | Product                                    |                           | $\nabla$     |
| Date        | Product                                    | Side/<br>Amount           | Status       |
| 10 Mar 2025 | REKSA DANA<br>CAPITAL FIXED<br>INCOME FUND | Subscription<br>100,000   | Received     |
| 10 Mar 2025 | REKSA DANA<br>SUCORINVEST<br>MONEY MARK    | Subscription<br>1,000,000 | Processing   |
| 10 Mar 2025 | REKSA DANA<br>SUCORINVEST<br>EQUITY FUND   | Subscription<br>1,000,000 | Rejected     |
| 07 Mar 2025 | REKSA DANA<br>SUCORINVEST<br>MAXI FUND     | Subscription<br>2,000,000 | Received     |
| 07 Mar 2025 | REKSA DANA<br>SUCORINVEST<br>EQUITY FUND   | Subscription<br>2,000,000 | Rejected     |
| 07 Mar 2025 | REKSA DANA<br>SUCORINVEST<br>MONEY MARK    | Redemption<br>185         | Received     |
| 06 Mar 2025 | REKSA DANA<br>SUCORINVES                   | Pedemption                | Received     |
| Home        | Portfolio Buy/                             | Sell Orde                 | ers More     |

## **Auto Subscription**

BIONS menambahkan Fitur Auto-Subscription Reksa Dana untuk mempermudah nasabah melakukan investasi secara rutin dengan otomatis menarik dana dari RDN user pada tanggal yang ditentukan.

Fitur ini hanya tersedia untuk nasabah individu, tidak berlaku bagi nasabah korporat (institusi maupun ritel).

#### **Entry Points**

Beranda, Dashboard Reksa Dana, dan Detail Portofolio.

- Jika belum ada auto-subscription aktif: tombol Set Up
- Jika sudah ada auto-subscription aktif: tombol Manage

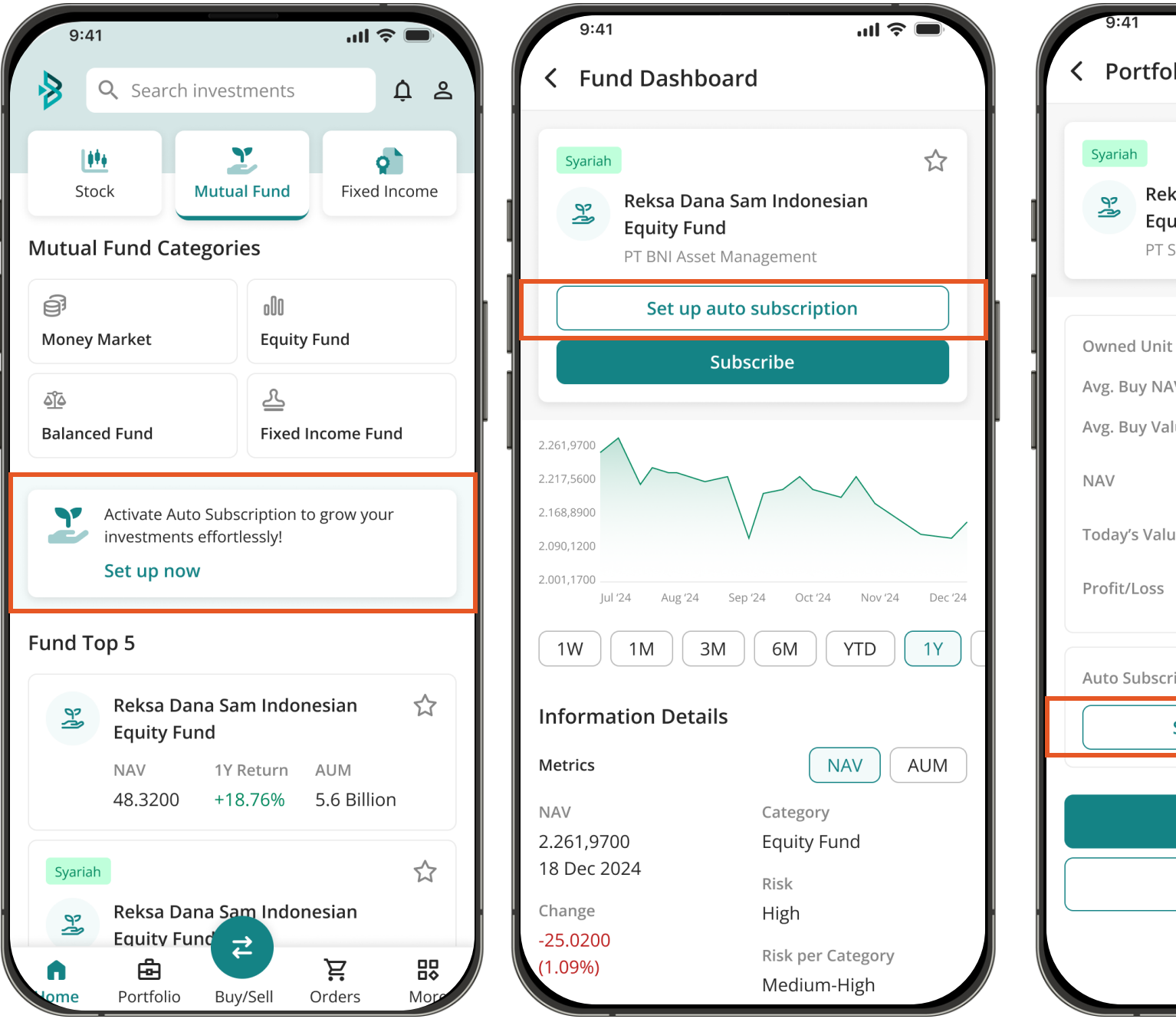

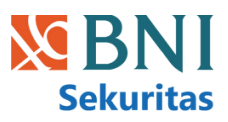

| Syariah<br>Reksa Dana Sam Indones<br>Equity Fund | ☆<br>sian                                                            |  |  |  |
|--------------------------------------------------|----------------------------------------------------------------------|--|--|--|
| Syariah<br>Reksa Dana Sam Indones<br>Equity Fund | ☆                                                                    |  |  |  |
| Reksa Dana Sam Indones<br>Equity Fund            | sian                                                                 |  |  |  |
| r i Samuei Aset Manajellieli                     | Reksa Dana Sam Indonesian<br>Equity Fund<br>PT Samuel Aset Manajemen |  |  |  |
| Owned Unit                                       | 12,950.4567                                                          |  |  |  |
| Avg. Buy NAV 1                                   | ,000,000.0000                                                        |  |  |  |
| Avg. Buy Value                                   | 10,000,000                                                           |  |  |  |
| NAV                                              | 1,679.1234<br>29 Dec 2024                                            |  |  |  |
| Today's Value                                    | 20,079                                                               |  |  |  |
| Profit/Loss                                      | +79,390<br>(2.50%)                                                   |  |  |  |
| Auto Subscription ①                              | Inactive                                                             |  |  |  |
| Set up auto subscription                         |                                                                      |  |  |  |
| Тор ир                                           |                                                                      |  |  |  |
| Redeem                                           |                                                                      |  |  |  |
| Neucenn                                          |                                                                      |  |  |  |
| Kedeeni                                          |                                                                      |  |  |  |

## **Order - Auto Subscription**

#### 01

#### Cek Saldo Aktif & Deposit

User dapat melihat saldo aktif RDN sebelum membuat setting Autosubs, jika saldo kurang, klik Deposit untuk menambah dana.

#### 02

#### Pilih Produk Reksa Dana

- Pengguna dapat menggunakan filter Jenis Reksa Dana atau mencari berdasarkan nama untuk memilih produk reksa dana yang diinginkan.
- User dapat melakukan sortir berdasarkan AUM tertinggi, Return 1 tahun tertinggi, atau Pembelian minimum terkecil.

#### 03

#### **Installment Date**

- Pilih hingga 4 tanggal per bulan untuk investasi otomatis.
- Tanggal yang sudah dipilih tidak bisa dipilih ulang.

#### 04

#### Masukkan Jumlah Investasi

• Masukkan nominal investasi, dengan nominal minimal sesuai jumlah minimum pembelian produk.

#### 05

#### **Detail produk**

Setelah memilih produk reksa dana, user akan melihat detail tambahan terkait produk reksandana tersebut. Pastikan kamu memahami informasi ini sebelum melanjutkan proses Auto-Subscription.

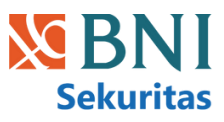

|                                       | •                                       |            |
|---------------------------------------|-----------------------------------------|------------|
| 9:41                                  | · 11.                                   | 중 ■        |
| Auto Subscrip                         | tion Lea                                | arn more   |
| Active Balance (RD<br>Rp17,081,945.00 | Dep                                     | posit      |
| utual Fund Product                    |                                         | 2          |
| Reksa Dana Capital N                  | larket Fund                             | ~          |
| curring Installment Da                | tes                                     |            |
| 16                                    |                                         | ~          |
| 19                                    |                                         | ~ ×        |
| 21                                    |                                         | <b>v</b> X |
| 29                                    |                                         | <b>~ ×</b> |
| bscription Amount                     |                                         |            |
| 10,000                                |                                         |            |
| Min. Subscription<br>10,000           | Owned Unit<br>0.0000                    |            |
| Min. Topup<br>10,000                  | Latest NAV<br>1,564.6767<br>29 Dec 2024 |            |
|                                       | Value Based On L<br>NAV<br>0.0000<br>5  | atest      |

### Dashboard - Auto Subscription

#### 01

#### **Auto-Subscription Dashboard**

- Pada halaman ini user bisa melihat auto-subscription **Active** dan **Inactive**, termasuk Mutual Fund Name, Installment Amount, dan Dates.
- Dashboard secara otomatis mengurutkan berdasarkan Nearest Installment Date dan mengelompokkan auto-subscription berdasarkan Status.

#### 02

#### **Auto-Subscription Details**

- Halaman ini menampilkan Auto-Subscription Details termasuk Subscription Amount dan Installment Period. Setiap pembayaran diperinci dengan Order Status, Dates, dan Order ID.
- Jika Actual Installment Date berbeda dari Scheduled Date, akan ada tooltip yang menjelaskan alasannya — seperti akhir pekan, hari libur, atau waktu proses.
- Jika user ingin mengubah format Auto-Subscription, klik **Edit** untuk masuk ke halaman form dan mengedit detail Subscription sesuai keinginan.

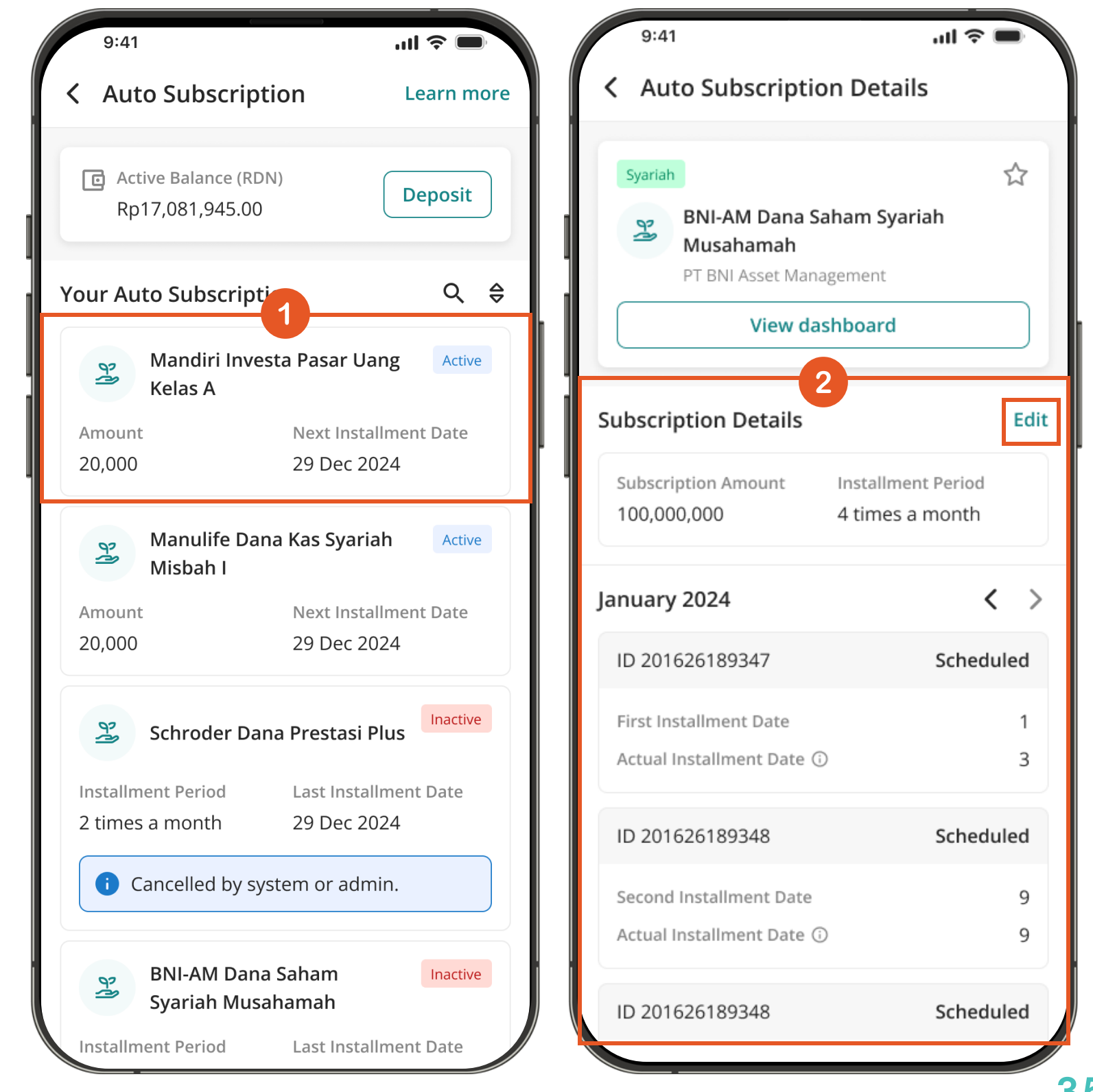

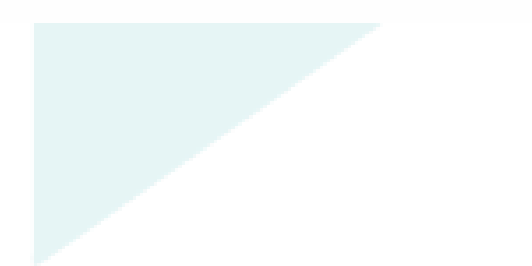

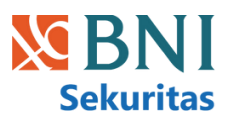

## **Order List - Auto Subscription**

Order List Page menampilkan tiga jenis pesanan, yaitu Subscription Orders, Redemption Orders dan Auto-Subscription Orders.

Pesanan dengan Auto-Subscription akan memiliki label "Auto-Subs" untuk memudahkan identifikasi.

Pengguna dapat memfilter pesanan berdasarkan:

- Side: All, Subscription, Redemption, Auto-Subscription
- Status: All, Received, Processed, Waiting for Confirmation, Confirmed, Rejected, Cancelled

Tampilan ini membantu pengguna mengelola dan memantau pesanan mereka dengan lebih mudah.

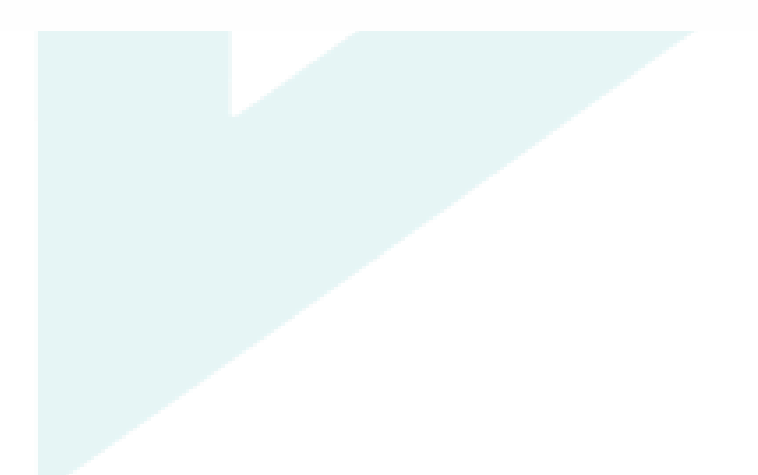

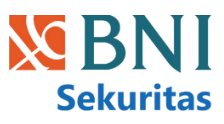

| 9:4               | 1                                     |                                      | ·■                             |
|-------------------|---------------------------------------|--------------------------------------|--------------------------------|
| Order             | List                                  |                                      |                                |
| Sto               | ock I                                 | Mutual Fund                          | Fixed Income                   |
| Q Se              | arch produc                           | t                                    | $\nabla$                       |
| Date              | Product                               | Side/<br>Amount                      | Status                         |
| 06 Dec<br>2024    | REKSA DAN,<br>BNI AM DAN<br>PENDAPATA | A <b>Subscriptio</b><br>IA 1,000,000 | n<br>Received                  |
| 06 Dec<br>2024    | REKSA DANA<br>BNI AM DAN<br>PENDAPATA | A <b>Subscriptio</b><br>IA 1,000,000 | n<br>Processing                |
| 06 Dec<br>2024    | REKSA DANA<br>BNI AM DAN<br>PENDAPATA | A Redemption<br>IA 1,000,000         | <b>n</b> Waiting to<br>Confirm |
| 06 Dec<br>2024    | REKSA DANA<br>BNI AM DAN<br>PENDAPATA | A Redemption<br>IA 1,000,000         | n<br>Confirmed                 |
| 06 Dec<br>2024    | REKSA DANA<br>BNI AM DAN<br>PENDAPATA | A Auto Subs<br>IA 1,000,000          | Cancelled                      |
| 06 Dec<br>2024    | REKSA DAN/<br>BNI AM DAN<br>PENDAPATA | A Auto Subs<br>IA 100,000            | Rejected                       |
| <b>ति</b><br>Home | <b>E</b><br>Portfolio                 | ₹Buy/Sell                            | rder More                      |

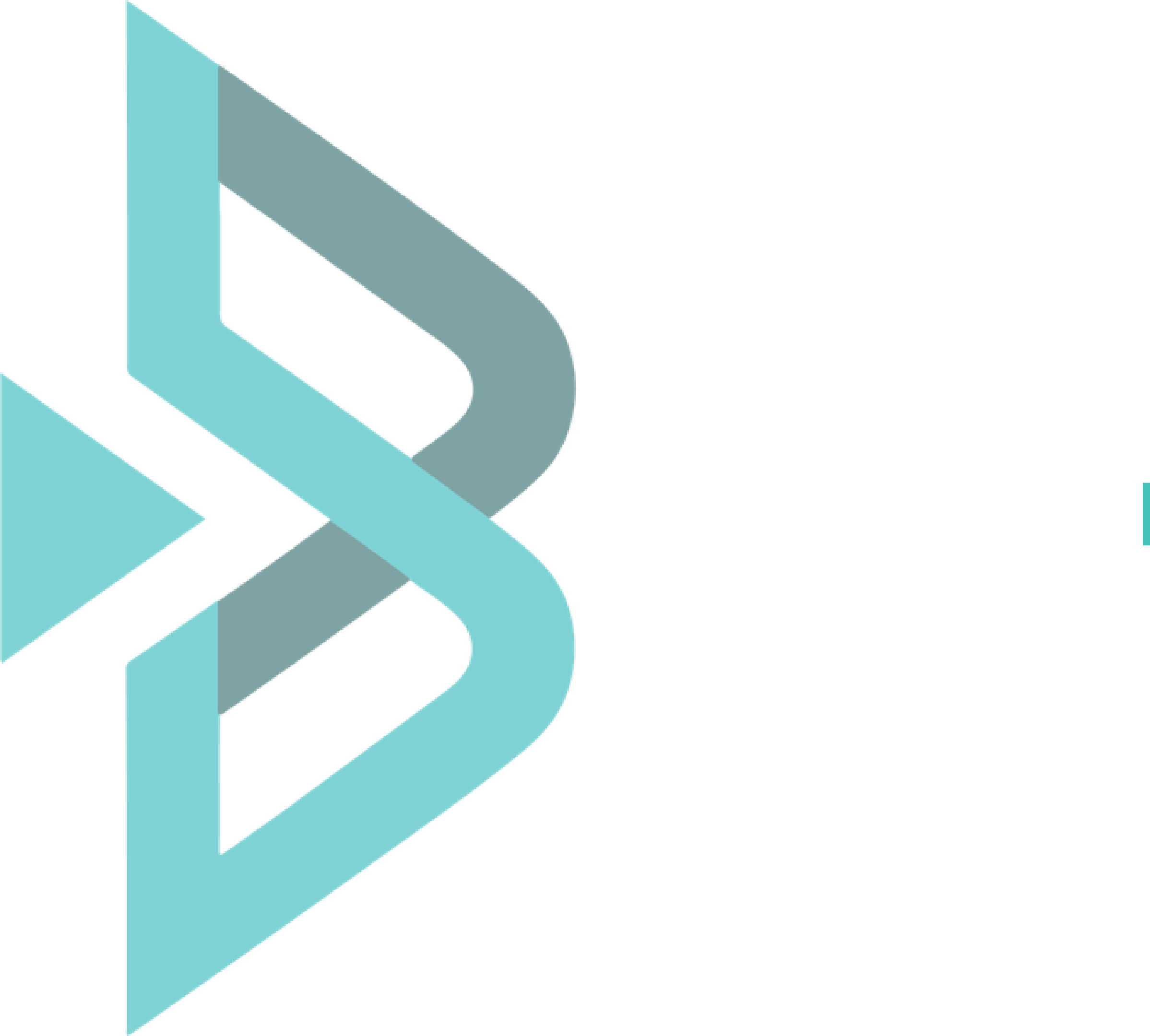

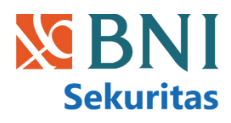

## Fixed Income

### Homepage

#### 01

**EBA Ritel** adalah surat berharga berisi kumpulan Kredit Pemilikan Rumah (KPR) yang diterbitkan melalui sekuritisasi. Ini adalah instrumen investasi dengan pendapatan tetap dan bisa diperdagangkan di pasar sekunder.

#### 02

**SBN Ritel** adalah instrumen investasi yang diterbitkan oleh pemerintah Indonesia untuk membiayai anggaran negara. Pemilik SBN Ritel mendapat kupon yang dibayarkan secara berkala.

#### 03

**Corporate Bond** Fitur IPO obligasi korporasi memfasilitasi pengguna untuk mengajukan pemesanan saat obligasi korporasi pertama kali dijual di pasar perdana (IPO). Selama masa penawaran awal, pengguna dapat mengajukan tingkat kupon yang diinginkan beserta nilai nominalnya. Tersedia juga transaksi pada pasar sekunder.

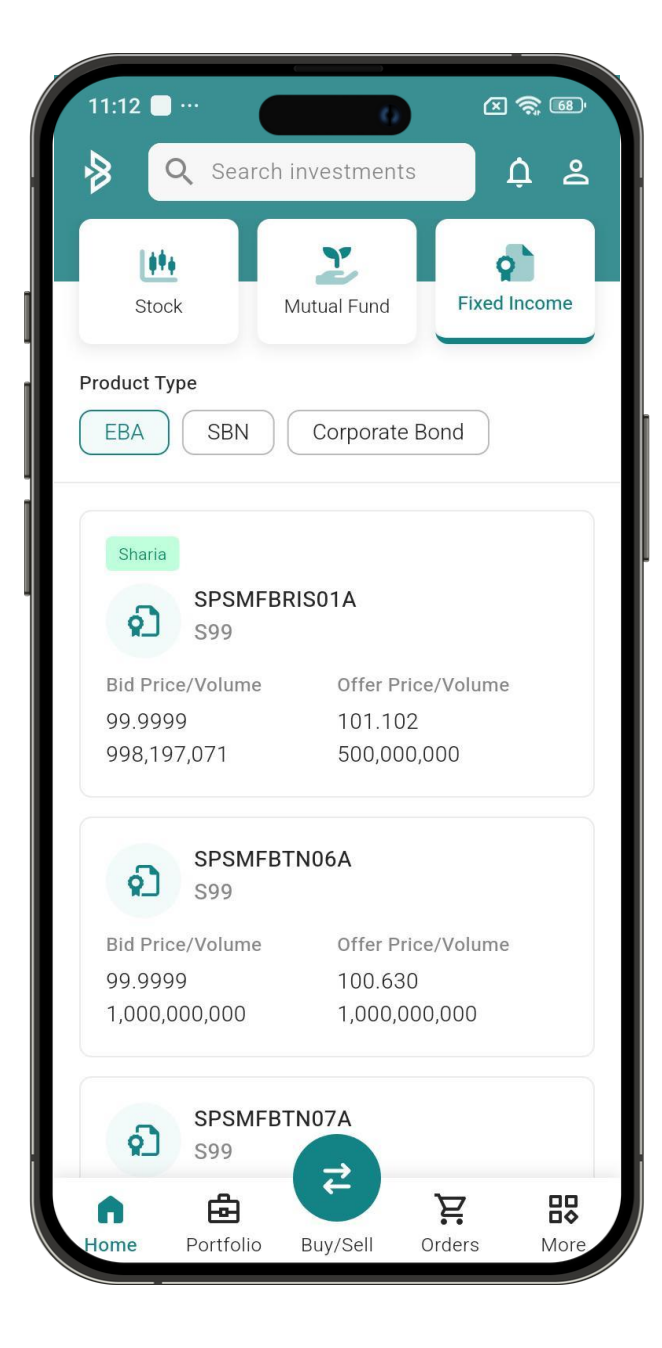

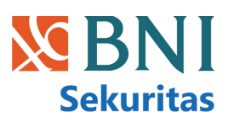

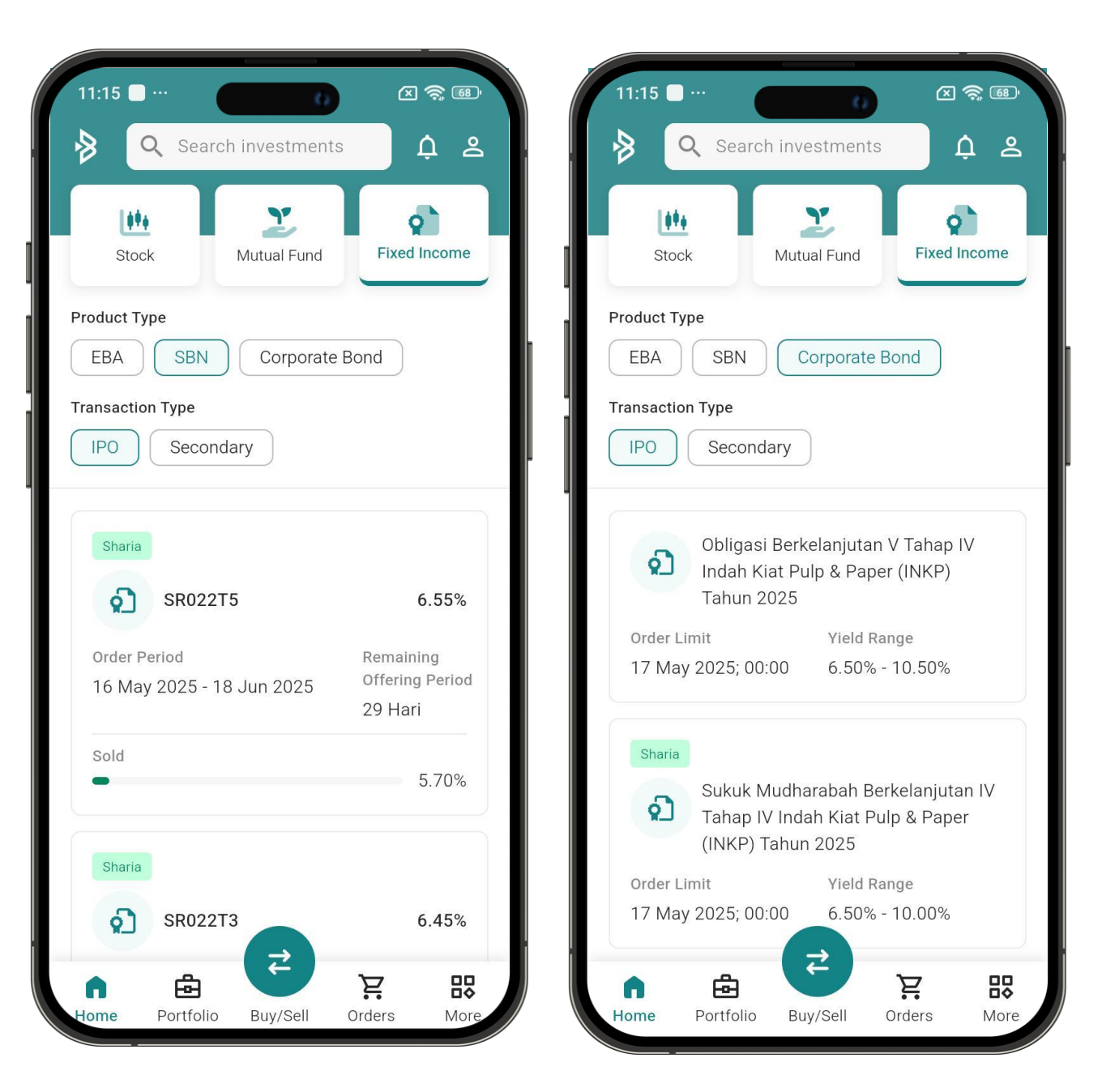

## **EBA**

- Pembelian EBA Ritel harus dilakukan dengan uang tunai yang tersedia (saldo kas), tidak bisa menggunakan pinjaman.
- Transaksi EBA Ritel hanya bisa dilakukan pada jam perdagangan sesi pertama (sesi 1) saja.
- Setiap kali membeli, minimal harus Rp. 100.000,- dan maksimal Rp. 50.000.000,-
- Penyelesaian transaksi EBA Ritel adalah T+1 (satu hari setelah transaksi dilakukan).
- Setelah Anda memilih (tap) produk yang ingin dijual, rincian informasinya akan muncul secara otomatis.
- Transaksi EBA Ritel hanya dapat dilakukan pada jam perdagangan sesi pertama (sesi 1).
- Penyelesaian transaksi EBA Ritel adalah T+1 (satu hari kerja setelah transaksi dilakukan).

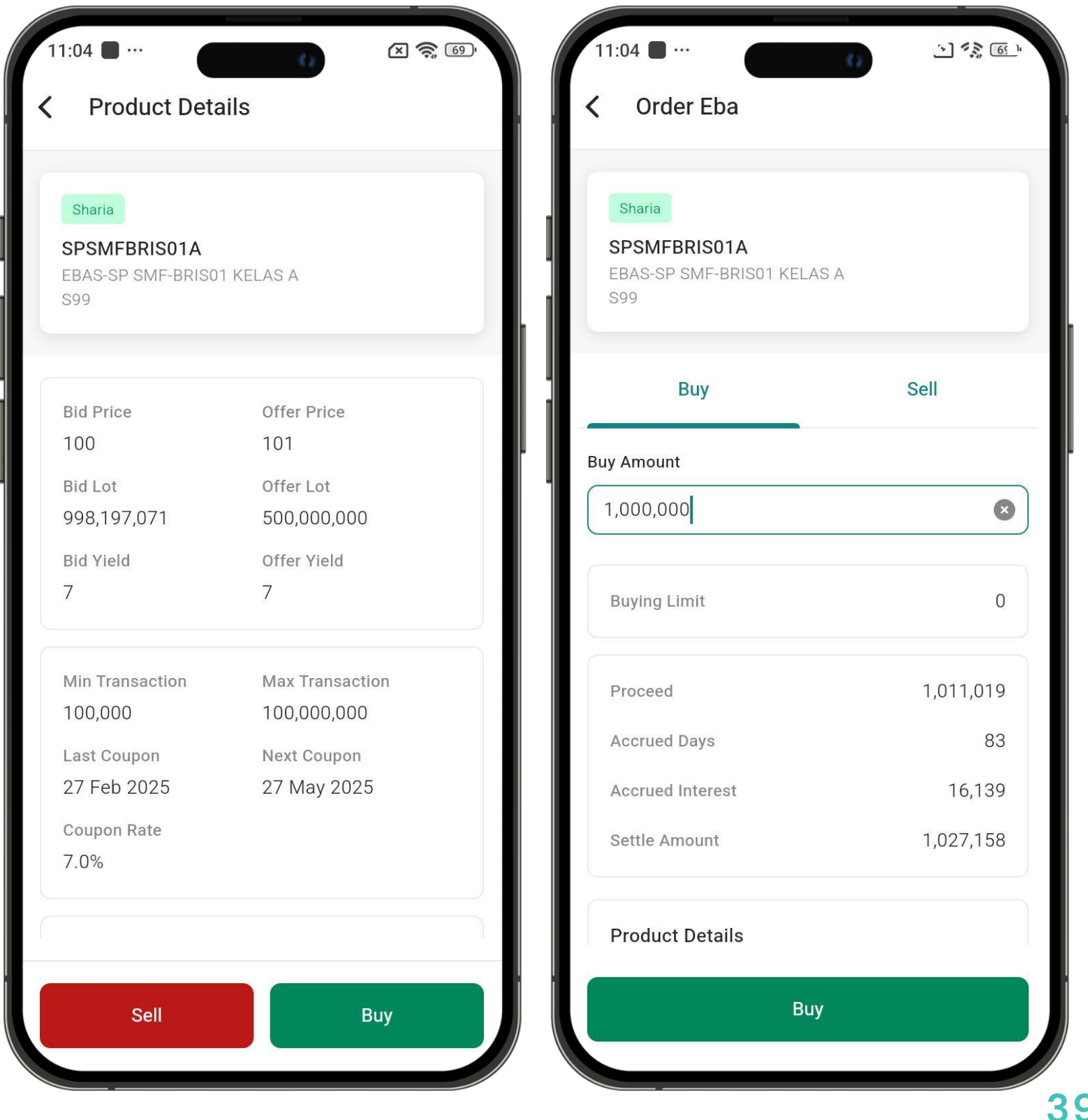

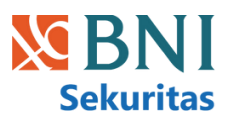

## EBA Order List

Halaman ini menampilkan daftar order dari transaksi EBA yang telah Anda lakukan. Anda bisa melihat rincian setiap order dengan mengkliknya.

| Confirmed | Order yang sudah masuk ke sistem                                                |
|-----------|---------------------------------------------------------------------------------|
| Rejected  | Order yang ditolak, biasanya dikarenakan dana pada<br>portfolio tidak mencukupi |

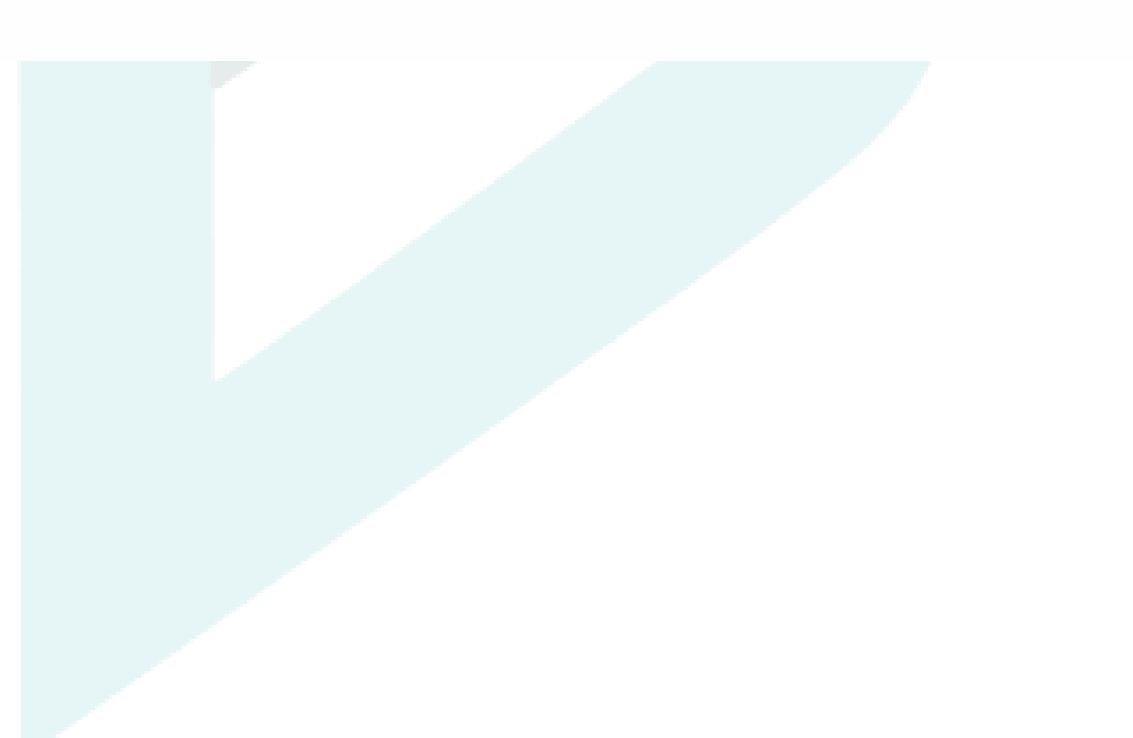

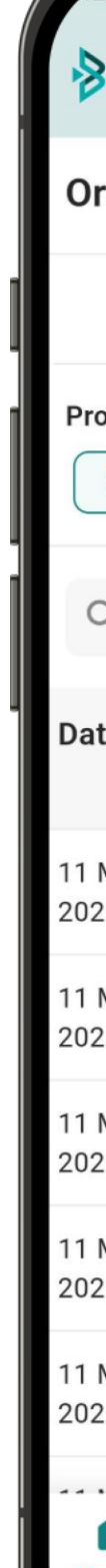

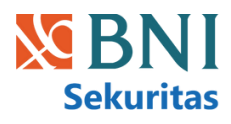

| 23 PM ⊻       | X * ·            | 2.<br>Ke                | 43 1 <b>9</b><br>3/5 1 <b>9</b> |
|---------------|------------------|-------------------------|---------------------------------|
| 3 Q           | Search Inves     | stments                 | ¢ 2                             |
| rder Li       | st               |                         |                                 |
| Stoc          | k Mutu           | ual Fund                | Fixed Income                    |
| eba           | SBN Co           | orp Bond                |                                 |
| <b>Q</b> Sear | ch Product       |                         | $\nabla$                        |
| te            | Product          | Side/<br>Amount         | Status                          |
| Mar<br>25     | SPSMFBR<br>IS01A | <b>Buy</b><br>200,000   | Confirmed                       |
| Mar<br>25     | SPSMFBT<br>N06A  | <b>Buy</b><br>200,000   | Confirmed                       |
| Mar<br>25     | SPSMFBR<br>IS01  | <b>Buy</b><br>100,000   | Rejected                        |
| Mar<br>25     | SPSMFBT<br>N05   | <b>Buy</b><br>1,000,000 | Confirmed                       |
| Mar<br>25     | SPSMF<br>BTN07   | <b>Buy</b><br>20,000    | Rejected                        |
| n<br>ome      | Portfolio Bu     | ₹<br>Iy/Sell Orc        | <b>R</b><br>Hers More           |

## **SBN IPO**

**SBN** adalah instrumen investasi yang diterbitkan oleh pemerintah Indonesia untuk membiayai anggaran negara. Pemilik SBN Ritel mendapat kupon yang dibayarkan secara berkala. Terdapat tagging syariah untuk produk SBSN (Surat Berharga Syariah Negara).

| Tipe Kupon    | Dapat<br>diperdagangkan | Early Redemption<br>(Pelunasan Diawal) | Konvensional                    | Syariah            |
|---------------|-------------------------|----------------------------------------|---------------------------------|--------------------|
| Fixed Rate    | Ya                      | Tidak                                  | Obligasi Negara<br>Retail (ORI) | Sukuk Ritel (SR)   |
| Floating Rate | Tidak                   | Ya                                     | Saving Bond<br>Retail (SBR)     | Sukuk Tabungan (ST |

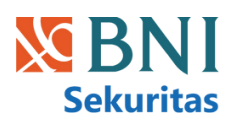

41

7.51 🕊 🗶 🕱 72 11:33 AM **⊻ ⊻** Ø ···· ¢ å 8 **Q** Search Investments Product Type EBA SBN Corporate Bond Transaction Type IPO Secondary 2 ORITEST24-T3 5.15% Order Period **Offering Period** 28 Feb 2025 - 4 Apr 2025 23 Hari Sold 38.8% Ó SR2024-T2 1.23% Order Period **Offering Period** 28 Feb 2025 - 4 Apr 2025 23 Hari Sold 100.0% • ST2024-T4 5.12% Offering Period Order Period ₹ Ä ₽₽ Ġ Portfolio Buy/Sell Orders More Home

Γ)

## **SBN IPO Registrasi**

Pengguna harus melakukan registrasi rekening SBN di BIONS karena ini adalah syarat untuk dapat melakukan transaksi SBN.

Sebelum registrasi rekening SBN di BIONS, pastikan:

- Anda sudah memiliki Single Investor Identification (SID) atau Rekening Efek Reguler yang aktif di BNI Sekuritas.
- Registrasi ini hanya dapat dilakukan satu kali untuk setiap SID yang terdaftar di BIONS.

| 3:0 | 08 PM 🕅 🛎 🖬                                                     |                                       |
|-----|-----------------------------------------------------------------|---------------------------------------|
| <   | Register SBN A                                                  | ccount                                |
|     | SID<br>DD27362732628<br>Customer Name<br>BIONS INVESTASI        | Passpo<br>320105                      |
|     | Phone Number<br>089134567890<br>Email<br>bions.investasi@gmail. | Phone<br>08933<br>com                 |
|     | Place of Birth<br>Jakarta<br>Gender<br>MALE                     | Date of<br>23 Jan<br>Occupa<br>TNI-PC |
|     | Address<br>Sudirman Plaza, Indofo                               | od Tower                              |

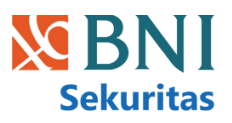

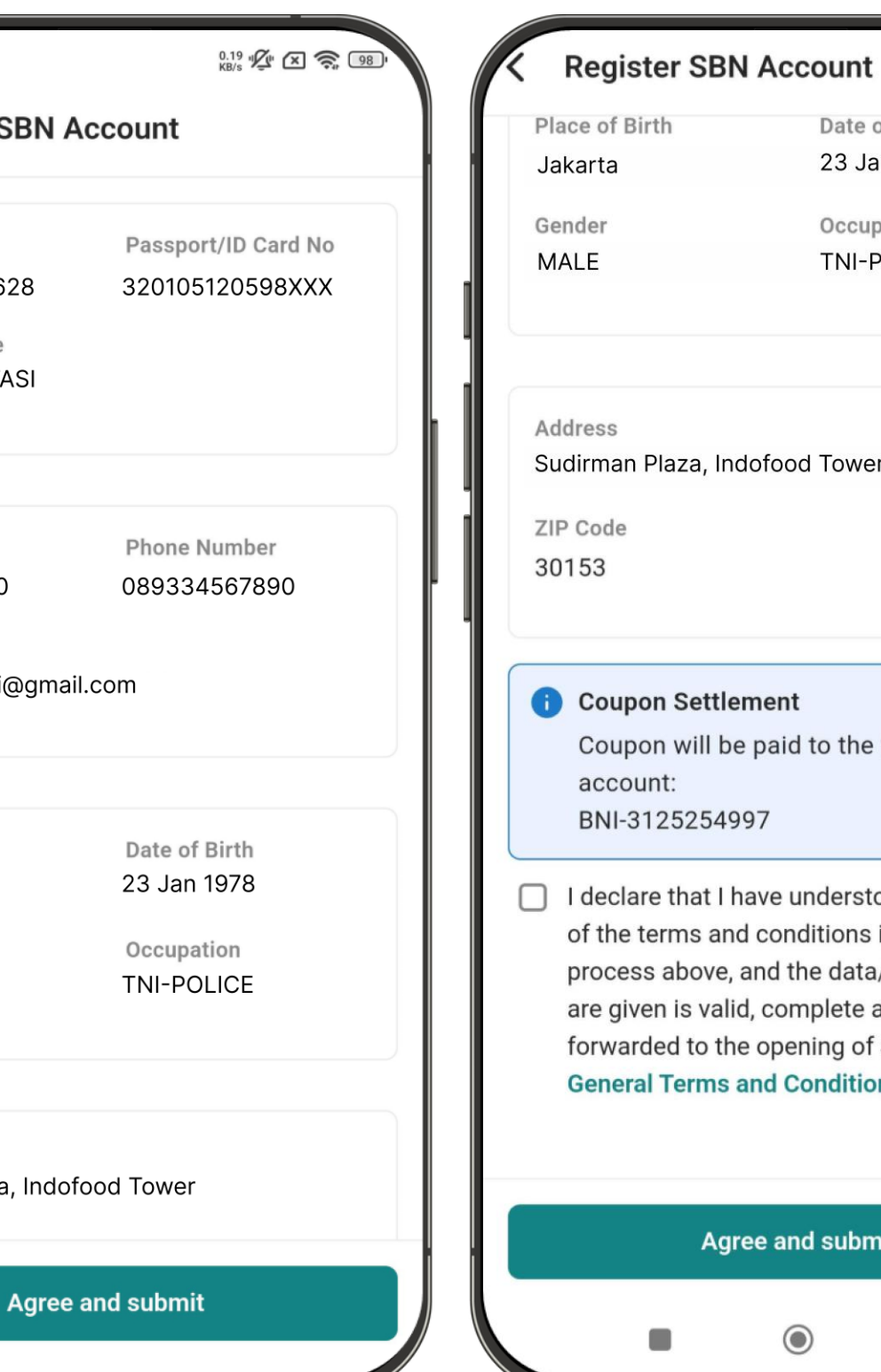

## 23 Jan 1978 Occupation **TNI-POLICE** Sudirman Plaza, Indofood Tower **(i)** Coupon Settlement Coupon will be paid to the following BNI-3125254997 I declare that I have understood and agree to all of the terms and conditions in the registration process above, and the data/information that are given is valid, complete and can be forwarded to the opening of SBN account **General Terms and Conditions** Agree and submit

Date of Birth

## SBN IPO Order

Untuk memesan SBN, ikuti langkah-langkah berikut:

- Buka menu Home > Fixed Income > SBN, lalu pilih produk yang diinginkan dan klik Order.
- Unduh Memorendum Info dengan klik ikon Unduh.
- Masukkan nominal pemesanan sesuai ketentuan (Minimal Pemesanan, Kelipatan Pemesanan, Sisa Kuota Nasional, dan Sisa Kuota Investor).
- Centang Syarat & Ketentuan yang berlaku, lalu klik Continue untuk menyelesaikan pesanan.

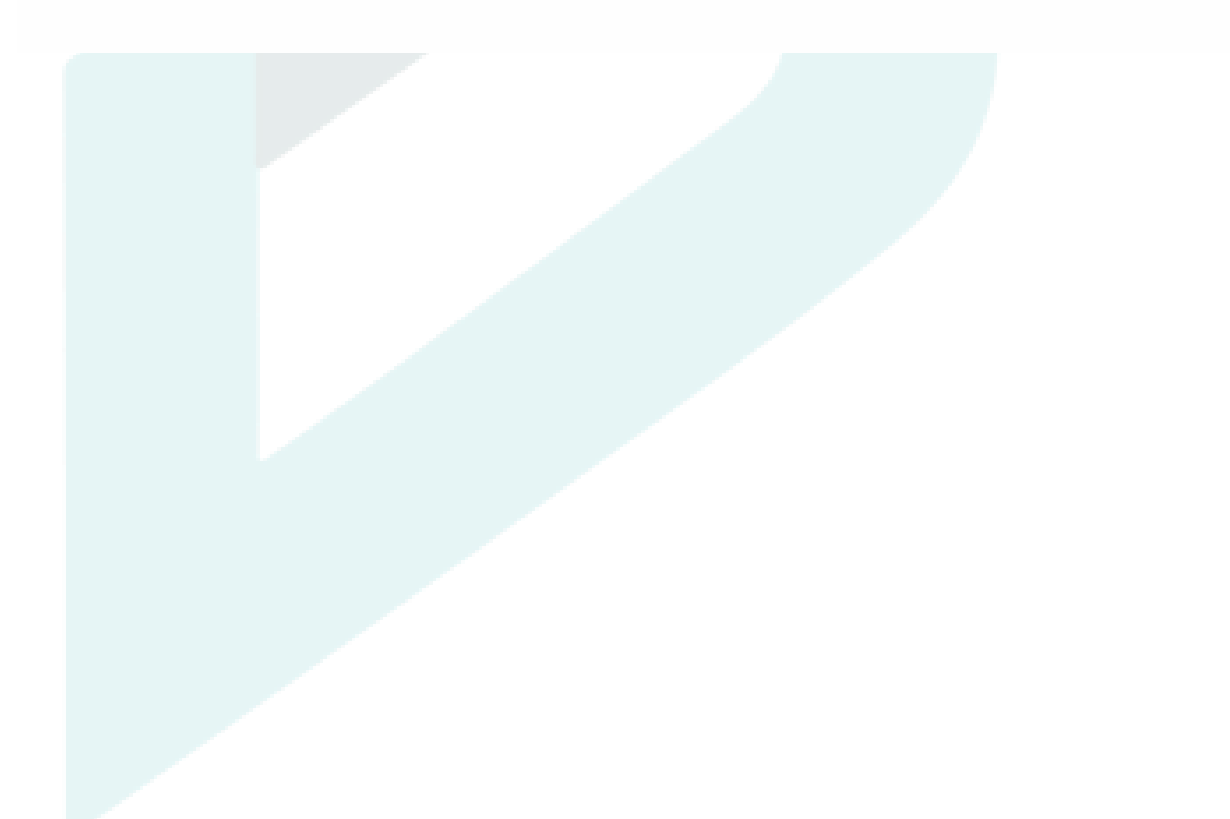

| 3:11 PM 🎗 ≋ 🗅              |
|----------------------------|
| Product Details            |
| ORITEST24-T3               |
|                            |
| Coupon Rate                |
| Coupon Type                |
| Coupon Payment Date Tangga |
| Early Redemption           |
|                            |
| Min. Order                 |
| Order Multiplier           |
| Max. Order                 |
| Remaining National Quota   |
|                            |
| Order Start Date           |
| Order Settlement Date      |
| Order End Date             |
| Due Date                   |
| Order now                  |
|                            |

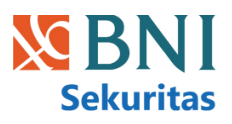

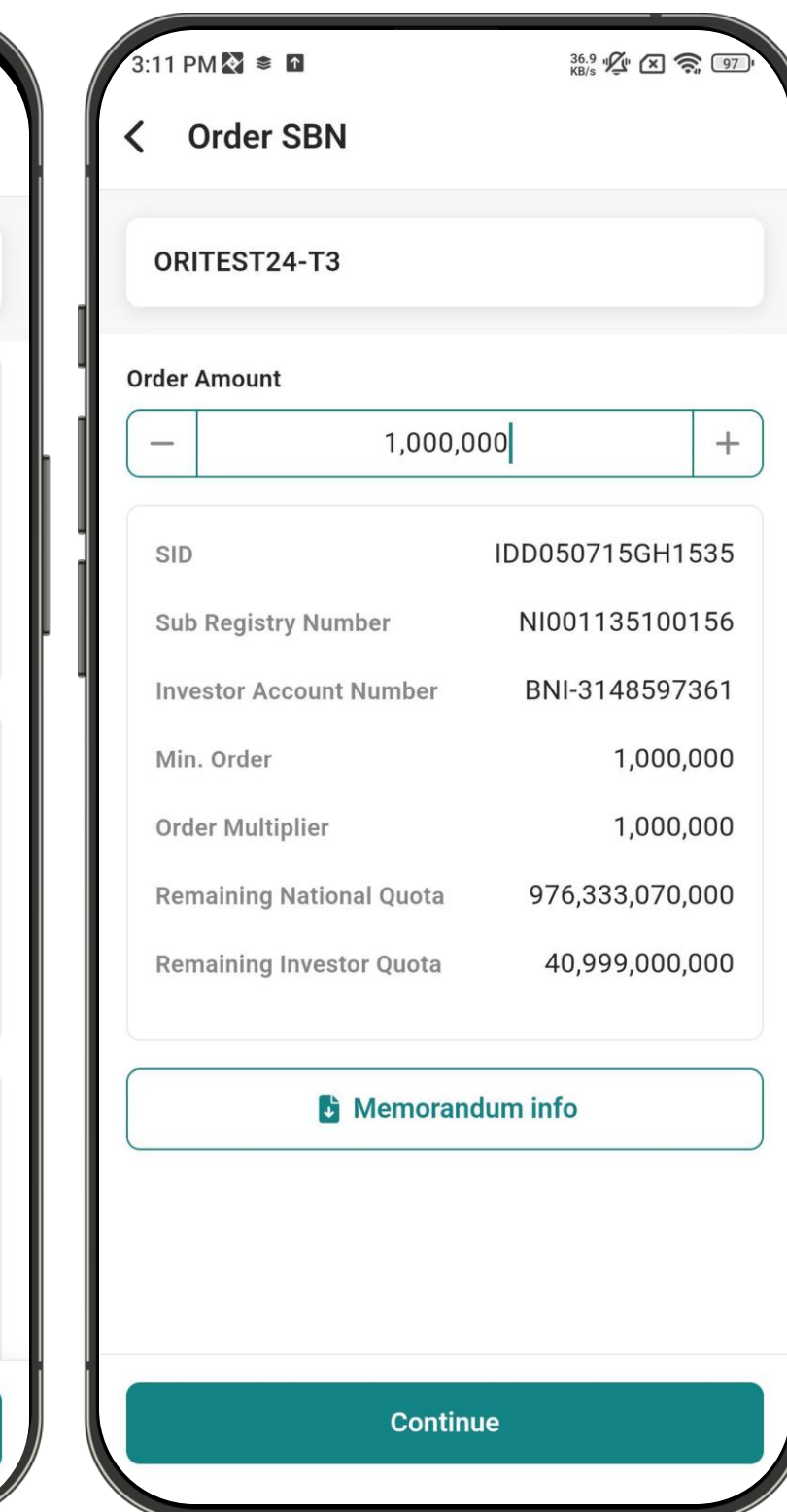

17.4 🖞 🗵 🕱 💿 5.15% FIXED al 20 setiap bulan No 1,000,000 1,000,000 41,000,000,000 976,333,070,000 28 Feb 2025 5 Apr 2025 4 Apr 2025

15 Jul 2025

## SBN IPO Order List

Halaman Order List menampilkan transaksi SBN pengguna — baik pembelian maupun penjualan — beserta detail seperti tanggal, jumlah, dan nilai transaksi. Setiap pesanan mencakup nama produk, jumlah pembelian, dan status pesanan

| Verified  | Pesanan sudah dikirim, tetapi belum diproses. Biasanya terjadi sesaat<br>setelah pengguna melakukan order.         |
|-----------|----------------------------------------------------------------------------------------------------|
| Unpaid    | Pesanan sudah dibuat, tetapi pembayaran belum diterima.                                                            |
| Completed | Pesanan telah berhasil dieksekusi dan tercatat dalam portofolio pengguna.                                          |
| Rejected  | Pesanan ditolak karena alasan tertentu, seperti saldo tidak mencukupi,<br>kuota produk habis, atau kesalahan data. |

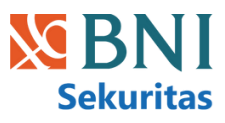

| 4:03 PM ⊻ ⊻                                                            | ⊻                 | 4.7<br>KB/               | ² • ½ × 🛜 90 • |  |
|------------------------------------------------------------------------|-------------------|--------------------------|----------------|--|
| Order List                                                             |                   |                          |                |  |
| Stock                                                                  | Mutua             | Fund                     | Fixed Income   |  |
| Product Type<br>EBA SBN Corp Bond<br>Transaction Type<br>IPO Secondary |                   |                          |                |  |
| Q Search                                                               | n Product         |                          | $\nabla$       |  |
| Date                                                                   | Product           | Side/<br>Amount          | Status         |  |
| 11 Mar<br>2025                                                         | SBRTEST20<br>22T2 | <b>Sell</b><br>1,000,000 | Confirmed      |  |
| 11 Mar<br>2025                                                         | SBRTEST20<br>22T2 | <b>Buy</b><br>3,000,000  | Completed      |  |
| 11 Mar<br>2025                                                         | SBRTEST20<br>22T2 | <b>Buy</b><br>1,000,000  | Completed      |  |
| 11 Mar<br>2025                                                         | ST2024-T4         | <b>Buy</b><br>1,000,000  | Completed      |  |
| 11 Mar<br>2025                                                         | ORITEST24-<br>T3  | <b>Buy</b><br>1,000,000  | Completed      |  |
| <b>নি</b><br>Home Pe                                                   | ortfolio Buy/     | Sell Orde                | ers More       |  |

## SBN IPO Early Redemption

Untuk melakukan Early Redemption SBN, ikuti langkah-langkah berikut:

- Buka menu Portfolio > Fixed Income > SBN, lalu pilih produk SBN yang ingin dicairkan.
- Klik "Redeem now" untuk melanjutkan.
- Masukkan nominal yang ingin dicairkan sesuai ketentuan, centang Syarat & Ketentuan, lalu klik Continue.

| 3: | 54 PM ⊻ ⊻ ⊻ …                                      | 2.71 <b>1 1 1 1 1</b> |
|----|----------------------------------------------------|-----------------------|
| <  | Portfolio Detail                                   |                       |
|    | SBRTEST2022T2                                      |                       |
|    | Nominal                                            | 1,000,000             |
|    | Transaction ID                                     | TR202503110010811     |
|    | Order Transaction Date                             | 11 Mar 2025           |
|    | Settlement Date                                    | 5 Apr 2025            |
|    | Early Redemption Start Da<br>22 Jan 2025; 17:30:00 | ate                   |
|    | Early Redemption End Dat                           | e                     |
|    | 29 Mar 2025; 16:45:00                              |                       |
|    | Early Redemption Settlem<br>4 Apr 2025             | ent Date              |
|    |                                                    |                       |
|    |                                                    |                       |
|    |                                                    |                       |
|    | Redee                                              | m now                 |

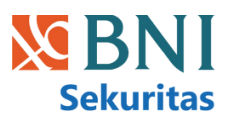

| Orde | r Amount                  |                |
|------|---------------------------|----------------|
| _    | 0                         |                |
| SI   | 0                         | IDD050715GH153 |
| Su   | b Registry Number         | NI00113510015  |
| Inv  | vestor Account Number     | BNI-314859736  |
| Mi   | n. Early Redemption       | 1,000,00       |
| Ea   | rly Redemption Multiplier | 1,000,00       |
| Ma   | ax. Early Redemption      | 50 %           |
| Re   | deemable                  |                |

### **SBN Secondary**

BIONS juga menyediakan fitur transaksi pasar sekunder untuk SBN. Setiap seri memiliki single fixed price. Jadi, saat buy atau sell, transaksi akan langsung mengikuti harga yang ditampilkan.

#### 01

Pengguna dapat memilih salah satu produk yang ditampilkan pada list.

#### 02

User dapat melihat informasi detail terkait produk yang dipilih termasuk informasi bid price, offer price, bid yield, offer yield, min. buy, max. buy, min. sell, max. sell, last coupon, next coupon, coupon rate, settle date, dan maturity date.

#### 03

User dapat mengklik tombol 'Buy' jika ingin membeli produk ini. Selain itu jika user sudah mempunyai produk ini di portofolio maka dapat menjualnya dengan mengklik tombol 'Sell'.

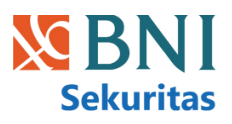

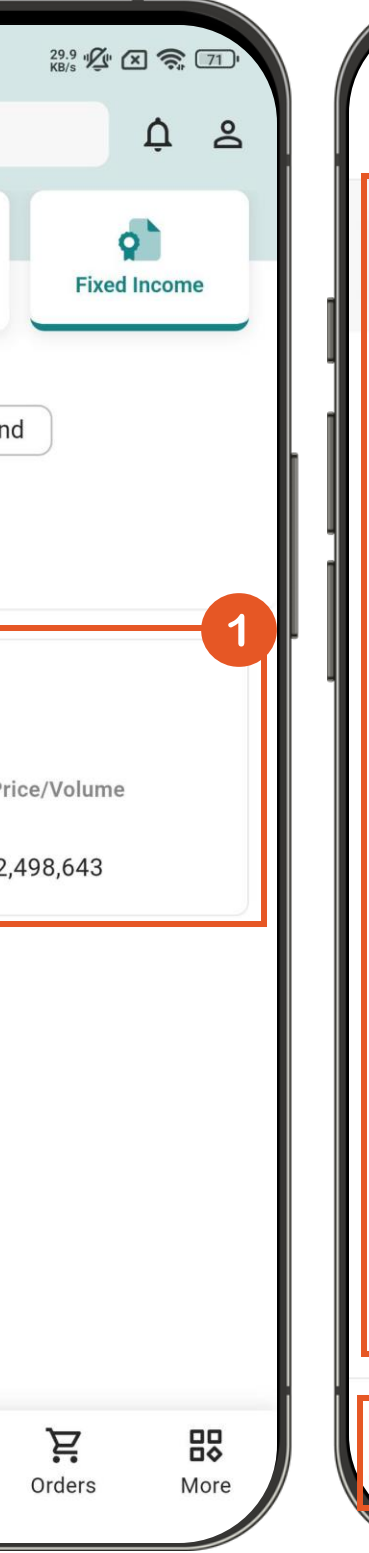

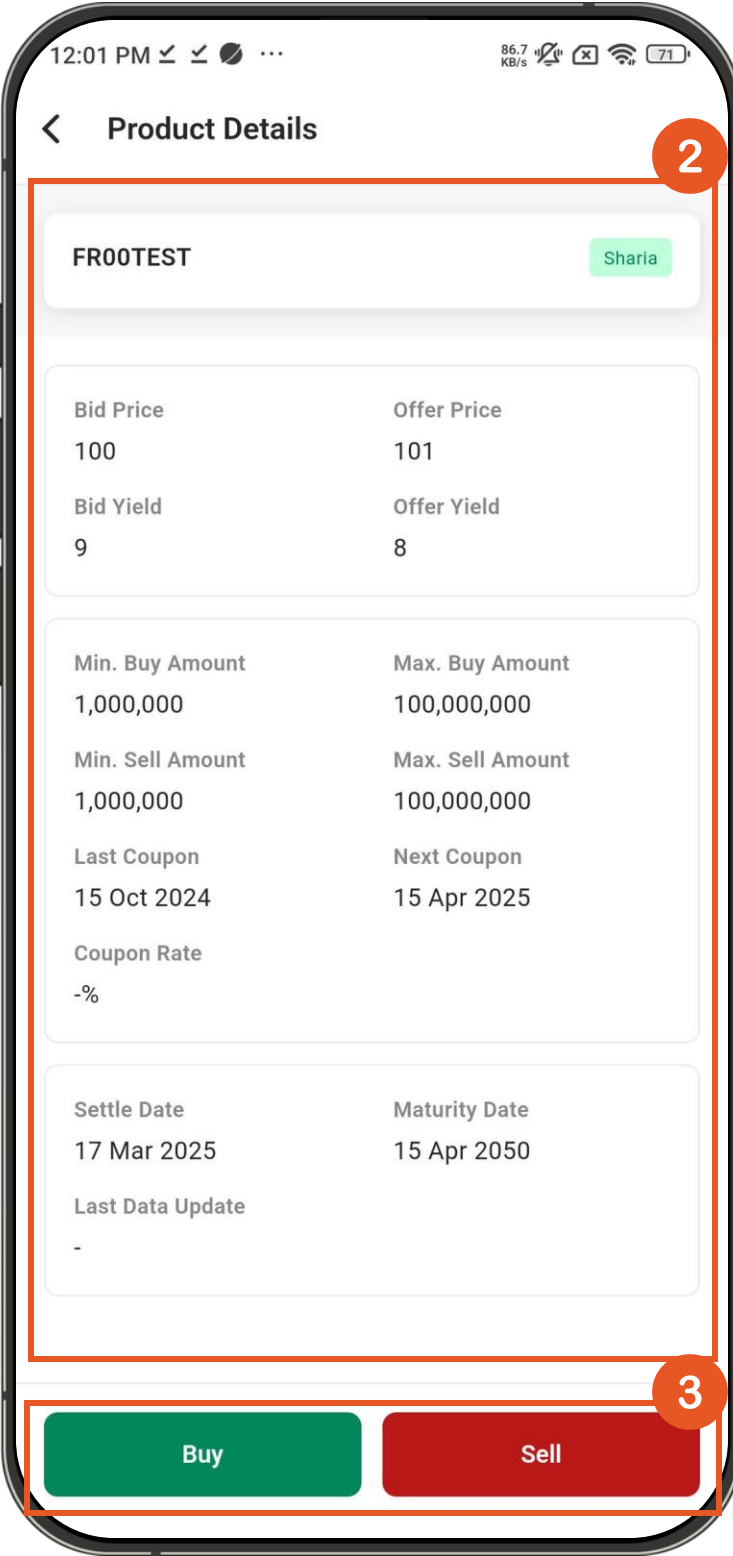

## SBN Secondary – Buy

#### 04

User dapat menginputkan nominal yang ingin dibeli dan harus sesuai dengan minimum buy, kelipatan order dan tidak melebihi maksimum buy.

#### 05

Klik tombol Buy untuk melanjutkan proses order. Pemastikan kembali pesanan sesuai pada halaman konfirmasi order dan klik 'Confirm and submit' untuk submit order. Pesan Success akan muncul jika transaksi berhasil.

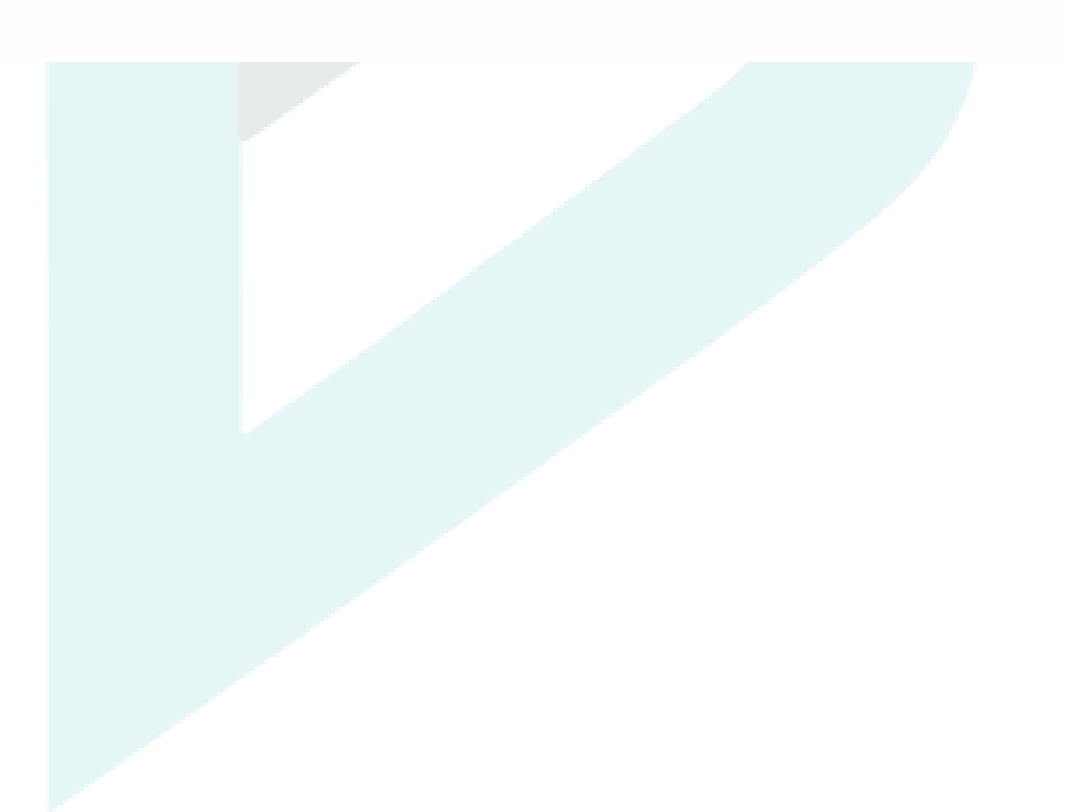

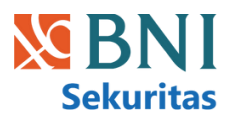

| 12:01 PM ≚ ⊻ 🔍 …                           | 8.41 4 KB/s 🛜 71 4 |
|--------------------------------------------|--------------------|
| Order SBN Secondary                        |                    |
| ORI021                                     | Sharia             |
| Buy                                        | Sell               |
| Active Balance (RDN)<br>Rp1,010,000,000.00 | Deposit            |
| Buy Amount                                 |                    |
| - 5,000,000                                | +                  |
| Proceed                                    | 0                  |
| Accrued Days                               | 0                  |
| Accrued Interest                           | 0                  |
| Settle Amount                              | 0                  |
| Min Transaction                            | 1,000,000          |
| Max Transaction                            | 10,000,000         |
| E-Stamp Duty Fee                           | 10,000             |
| Buy                                        | 5                  |
|                                            |                    |

## SBN Secondary – Sell

#### 01

User dapat menginputkan nominal yang ingin dijual dan harus sesuai dengan minimum sell, kelipatan order dan tidak melebihi maksimum sell.

#### 02

Klik tombol Sell untuk melanjutkan proses penjualan. Pastikan kembali pesanan sesuai pada halaman konfirmasi order dan klik 'Confirm and submit' untuk submit order. Pesan Success akan muncul jika transaksi berhasil.

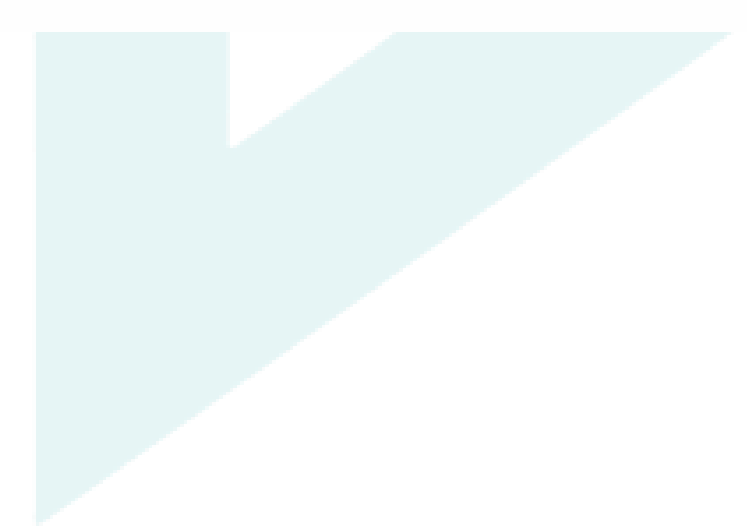

![](_page_47_Picture_6.jpeg)

| 9:41 Corder SBN Secondary                | ■ \$ III |
|------------------------------------------|----------|
| ORI021                                   | Syariah  |
| Buy                                      | Sell     |
| Active Balance (RDN)     Rp17,081,945.00 | Deposit  |
| Sell Amount                              | -0       |
| - o                                      | +        |
| Proceed                                  | 0        |
| Accrued Days                             | 0        |
| Accrued Interest                         | 0        |
| Holding Days                             | 0        |
| Acrued Holding Interest                  | 0        |
| Tax On Acr.Hold.Int                      | -        |
| Gain/Loss (%)                            | 99.43    |
| Gain/Loss (Value)                        | 0        |
| Tax on Capital Gain                      | -        |
| Caula Assault                            | 2        |
| Sell                                     |          |

## SBN Secondary Order List

- Pengguna bisa mengakses Order List lalu pilih Fixed Income SBN – Secondary.
- Order List menampilkan:
  - Tanggal: Tanggal pemesanan.
  - Produk: Seri yang dipesan.
  - Side/Jumlah: Order beli atau jual/Nominal pesanan
- Status: Status pesanan SBN, yaitu:
  - Processing: Pesanan berhasil dikirim dan sedang proses verifikasi oleh BNIS.
  - Confirmed: Pesanan berhasil diproses.
  - Rejected: Pesanan ditolak.
- Order detail menampilkan informasi seri produk, transaction ID, nominal, price, trans date, settle date, side, status, entry by, proceed, settle amount, accrued days, accrued interest, holding days, accrued holding interest, tax acc interest, tax acc interest (val), capital gain (%), capital gain (val), gain/loss, dan acquire date.

| Order List                           |             |                                |  |
|--------------------------------------|-------------|--------------------------------|--|
| Ste                                  | ock         | Mutual Fund                    |  |
| Product<br>EBA                       | Type<br>SBN | Corporate B                    |  |
| Transaction Type     IPO   Secondary |             |                                |  |
| Q Se                                 | arch produ  | uct                            |  |
| Date                                 | Product     | Side/<br>Amount                |  |
| 06 Dec<br>2024                       | ORI021      | <b>Buy</b><br>1,000,000        |  |
| 06 Dec<br>2024                       | ORI021      | <b>Buy</b><br>1,000,000        |  |
| 06 Dec<br>2024                       | ORI021      | <b>Buy</b><br>1,000,000        |  |
| 06 Dec<br>2024                       | ORI021      | <mark>Sell</mark><br>1,000,000 |  |
| 06 Dec<br>2024                       | ORI021      | <mark>Sell</mark><br>100,000   |  |
| 06 Dec<br>2024                       | ORI021      | <mark>Sell</mark><br>100,000   |  |
| <b>A</b><br>Home                     | Portfolic   | Buy/Sell                       |  |

![](_page_48_Picture_12.jpeg)

![](_page_48_Figure_13.jpeg)

## **SBN Secondary Portfolio**

- Pengguna dapat mengakses halaman Portofolio kemudian memilih Fixed Income – SBN.
- Seluruh SBN yang baik dari transaksi IPO maupun secondary akan ditampilkan di portofolio.
- Total Investasi akan ditampilkan di bagian atas halaman.
- Portfolio list mencakup nama produk, settle date, dan total amount per produk.
- Portofolio detail mencakup seri produk, amount, transaction ID, transaction date, dan settle date. Tombol 'Buy' untuk membeli lagi produk yang sama, sedangkan tombol 'Sell' untuk menjual SBN yang ada di portofolio.

| Port                  | folio                                         |                  |
|-----------------------|-----------------------------------------------|------------------|
| All                   | Stock                                         | Mutual Fund      |
| Produ<br>EB<br>Tot    | A SBI                                         | Corp Bon         |
| Your                  | <b>Product</b><br>Search Pr                   | oduct            |
| Sy<br>OF<br>Set<br>27 | ariah<br><b>RIO21</b><br>tle Date<br>Feb 2025 | Price<br>1,000,0 |
| Sy<br>Of<br>Set<br>27 | ariah<br><b>RIO21</b><br>tle Date<br>Feb 2025 | Price            |
| <b>A</b><br>Home      | Portfol                                       | lio Buy/Sell     |

![](_page_49_Picture_7.jpeg)

![](_page_49_Figure_8.jpeg)

## **Corporate Bond IPO**

Corporate bond atau obligasi korporasi adalah surat utang yang diterbitkan oleh perusahaan — baik itu perusahaan swasta maupun BUMN untuk mengumpulkan dana dari investor. BIONS menyediakan fitur yang memungkinkan user untuk menyampaikan minat mereka dengan membeli corp bond di pasar perdana.

#### 01

Pengguna dapat memilih salah satu produk corp bond yang ditampilkan pada list.

#### 02

User dapat melihat informasi detail terkait produk corp bond yang dipilih termasuk informasi seri produk, initial offering period, order deadline, public offering period, allotment date, effective date, distribution date, IDX listing date, rating, minimum order, order increment, return page, teaser, dan prospectus.

#### 03

Tombol untuk melanjutkan proses order.

![](_page_50_Picture_8.jpeg)

![](_page_50_Picture_9.jpeg)

![](_page_50_Figure_10.jpeg)

## **Corporate Bond IPO Order**

#### 04

User dapat memilih seri yang akan dibeli. Lalu, user diminta untuk menginputkan yield percentage (harus didalam rentang yang ditetapkan) dan nominal pembelian (harus sesuai dengan minimum order dan kelipatan order).

#### 05

Tombol untuk melanjutkan proses order.

#### 06

User wajib memastikan kembali pesanan sesuai pada halaman konfirmasi order dan ceklis term and condition, Lalu dilanjutkan klik 'Confirm and submit' untuk submit order. Pesan Success akan muncul jika transaksi berhasil.

|                                                                   | Continue                                  |
|-------------------------------------------------------------------|-------------------------------------------|
| Minimum Order<br>Order Increment<br>Order Fee (5.00%)<br>Subtotal |                                           |
| -                                                                 | 1,000,000                                 |
| Tenor<br>365 days<br>Purchase Amount                              | Yield Perce<br>7.00% - 15                 |
| Yield Percentage                                                  |                                           |
| Active Bala<br>Rp40,679,2                                         | nce (RDN)<br>04.00                        |
| Sharia<br>Obligasi Sukuk M<br>Pembangunan Ne                      | /ludharabah Bank N<br>egeri Abadi Tahun 2 |
| < Order                                                           |                                           |

![](_page_51_Picture_8.jpeg)

×

![](_page_51_Figure_9.jpeg)

#### Order

#### Sharia

Obligasi Sukuk Mudharabah Bank Negara Indonesia Pembangunan Negeri Abadi Tahun 2024

#### Confirm Order

Are you sure you want to submit this order ?

#### Product Series

Obligasi Sukuk Mudharabah Bank Negara Indonesia Pembangunan Negeri Abadi Tahun 2024

Yield Percentage 8.00% Order Fee (5%)

Order Fee (5%) Rp50,000.00

SID IDD687377448867 SRE NI00159B00013D

Purchase Amount

Rp1,000,000.00

Rp1,050,000.00

Total Payment

I agree to the **Terms and Conditions** 

Submit

## **Corporate Bond IPO Order List**

- Pengguna bisa mengakses Order List lalu pilih Fixed Income – Corp Bond – IPO.
- Order List menampilkan:
  - Tanggal: Tanggal pemesanan.
  - Produk: Nama dan seri Corp Bond yang dipesan.
  - Jumlah: Total jumlah pesanan
- Status: Status pesanan Corp Bond, yaitu:
  - Verified: Pesanan berhasil dikirim.
  - Confirmed: Pesanan berhasil dan telah masuk ke portofolio.
  - Rejected: Pesanan ditolak.
- Order Detail menampilkan informasi terkait order ID, product series, order status, order date, product type, dan amount. Khusus untuk order yang berstatus
   'Verified', ada informasi khusus yang menghimbau user untuk mengecek email secara berkala untuk mengonfirmasi final kupon.

| 9:4                 | 1                                         | (                            | )      |
|---------------------|-------------------------------------------|------------------------------|--------|
| Order               | List                                      |                              |        |
| Ste                 | ock                                       | Mutual                       | Fund   |
| Product             | Туре                                      |                              |        |
| EBA                 | SBN                                       | Corp.                        | Bond   |
| Q Se                | arch produ                                | uct                          |        |
| Date                | Product                                   |                              | Amo    |
| 06 Dec<br>2024      | Series A - (<br>Berkelanju<br>Tahap II Sa | Obligasi<br>Itan IV<br>arana | 1,000, |
| 06 Dec<br>2024      | Series B - (<br>Berkelanju<br>Tahap II Sa | Obligasi<br>Itan IV<br>arana | 1,000, |
| 06 Dec<br>2024      | Series C - (<br>Berkelanju<br>Tahap II Sa | Obligasi<br>Itan IV<br>arana | 1,000, |
|                     | A                                         | ₹                            |        |
| נת <b>ו</b><br>Home | Portfolio                                 | Buy/S                        | Sell   |

![](_page_52_Picture_12.jpeg)

![](_page_52_Figure_13.jpeg)

| Syariah                                                        |                                                 |
|----------------------------------------------------------------|-------------------------------------------------|
| Obligasi Sukuk Mudhar<br>Indonesia Pembanguna<br>2022 - Seri A | abah Bank Negara<br>An Negeri Abadi Tahun       |
| Issued by PT Bank Negara I                                     | ndonesia Persero Tbk.                           |
|                                                                |                                                 |
| Order ID                                                       | 20239435                                        |
| Product Series                                                 | A                                               |
| Order Status                                                   | Verified                                        |
| Order Date                                                     | 08 Aug 2024                                     |
| Product Type                                                   | IPO                                             |
| Amount                                                         | 500,000                                         |
| i Order Deadline Ren                                           | ninder                                          |
| To confirm your corp                                           | porate bond order,                              |
| after the order dead                                           | mail within 1-2 days<br>lline (22 Mar 2025) and |
| reply before 12:00 W                                           | VIB.                                            |
| lf no response is rec                                          | eived by the deadline                           |
|                                                                | matically acconted on                           |
| the offer will be auto                                         | Smallcally accepted on                          |

## Secondary Corp Bond

BIONS juga menyediakan fitur transaksi pasar sekunder untuk obligasi korporasi (corp bond). Setiap seri obligasi memiliki single fixed price jadi, saat buy atau sell, transaksi akan langsung mengikuti harga yang ditampilkan.

#### 01

Pengguna dapat memilih salah satu produk corp bond yang ditampilkan pada list.

#### 02

User dapat melihat informasi detail terkait produk corp bond yang dipilih termasuk informasi bid price, offer price, bid yield, offer yield, min. buy, max. buy, min. sell, max. sell, last coupon, next coupon, coupon rate, settle date, dan maturity date.

#### 03

User dapat mengklik tombol 'Buy' jika ingin membeli produk ini. Selain itu jika user sudah mempunyai produk ini di portofolio maka dapat menjualnya dengan mengklik tombol 'Sell'.

![](_page_53_Picture_8.jpeg)

![](_page_53_Picture_9.jpeg)

#### 9:41 K Product Details Syariah Obligasi Sukuk Mudharabah Bank Negara Indonesia Pembangunan Negeri Abadi Tahun 2022 - Seri A **Offer Price Bid Price** 100,000.5678 100,000.5678 **Bid Yield** Offer Yield 20.00% 20.00% Max. Buy Amount Min. Buy Amount 100,000 2,000,000,000 Min. Sell Amount Max. Sell Amount 2,000,000,000 100,000 Next Coupon Last Coupon 31 Aug 2024 31 Aug 2024 Coupon Rate 6.50% Settle Date Maturity Date 31 Aug 2024 01 Sep 2024 Buy Sell

## Secondary Corp Bond Buy

#### 04

User dapat menginputkan nominal yang ingin dibeli dan harus sesuai dengan minimum buy, kelipatan order dan tidak melebihi maksimum buy.

#### 05

Klik tombol Buy untuk melanjutkan proses order. Pastikan kembali pesanan sesuai pada halaman konfirmasi order dan klik 'Confirm and submit' untuk submit order. Pesan Success akan muncul jika transaksi berhasil.

![](_page_54_Picture_5.jpeg)

![](_page_54_Figure_6.jpeg)

## Secondary Corp Bond Order List

- Pengguna bisa mengakses Order List lalu pilih Fixed Income
- Corp Bond Secondary.
- Order List menampilkan:
  - Tanggal: Tanggal pemesanan.
  - Produk: Nama dan seri Corp Bond yang dipesan.
  - Jumlah: Total jumlah pesanan
- Status: Status pesanan Corp Bond, yaitu:
  - Processing: Pesanan berhasil dikirim dan sedang proses verifikasi oleh BNIS.
  - Confirmed: Pesanan berhasil diroses.
  - Rejected: Pesanan ditolak.
- Order detail menampilkan informasi seri produk, transaction ID, nominal, price, trans date, settle date, side, status, entry by, proceed, settle amount, accrued days, accrued interest, holding days, accrued holding interest, tax acc interest, tax acc interest (val), capital gain (%), capital gain (val), gain/loss, dan acquire date.

| 9:4             | 1                                                          |                             |  |
|-----------------|------------------------------------------------------------|-----------------------------|--|
| Order List      |                                                            |                             |  |
| Sto             | ock Mutua                                                  | al Fund                     |  |
| Product<br>EBA  | Type                                                       | porate B                    |  |
| Transact<br>IPO | Transaction Type                                           |                             |  |
| Q Se            | <b>Q</b> Search product                                    |                             |  |
| Date            | Product                                                    | Side/<br>Amou               |  |
| 06 Dec<br>2024  | Series A - Obligasi<br>Berkelanjutan IV<br>Tahap II Sarana | <b>Buy</b><br>1,000,        |  |
| 06 Dec<br>2024  | Series B - Obligasi<br>Berkelanjutan IV<br>Tahap II Sarana | <b>Buy</b><br>1,000,        |  |
| 06 Dec<br>2024  | Series C - Obligasi<br>Berkelanjutan IV<br>Tahap II Sarana | <b>Buy</b><br>1,000,        |  |
| 06 Dec<br>2024  | Series A - Obligasi<br>Berkelanjutan IV<br>Tahap II Sarana | <mark>Sell</mark><br>1,000, |  |
| 06 Dec<br>2024  | Series B - Obligasi<br>Berkelanjutan IV<br>Tahap II Sarana | <mark>Sell</mark><br>1,000, |  |
| 96 Dec          | Series C - Obligasi                                        | Sell                        |  |

![](_page_55_Picture_13.jpeg)

![](_page_55_Figure_14.jpeg)

| 9:41                                                     | ull 🔶 🔲                                        |
|----------------------------------------------------------|------------------------------------------------|
| Order Details                                            |                                                |
| Svariah                                                  |                                                |
| Obligasi Sukuk Mud<br>Indonesia Pembang<br>2022 - Seri A | harabah Bank Negara<br>unan Negeri Abadi Tahun |
|                                                          |                                                |
| Transaction ID<br>TR00000000000000000                    | 0                                              |
| Nominal<br>1.000.000                                     | Price<br>100,000.5700                          |
| Transaction Date<br>01 Dec 2024;<br>11:05:10             | Settle Date<br>04 Dec 2024                     |
| Side<br>Buy                                              | Status<br>Processing                           |
| Entry By<br>23AAXXXXXXS                                  |                                                |
| Proceed                                                  | Settle Amount                                  |
| U<br>Accrued Days                                        | 0<br>Accrued Interest                          |
| Holding Days                                             | Accrued Holding<br>Interest                    |
| Tax Acc Interest (%)                                     | Tax Acc Interest (Val)                         |

## **Corp Bond Portfolio**

- Pengguna dapat mengakses halaman Portofolio kemudian memilih Fixed Income – Corp Bond
- Seluruh corp bond yang baik dari transaksi IPO maupun secondary akan diakumulasikan di portofolio.
- Total Investasi dan gain/loss akan ditampilkan di bagian atas halaman.
- Portfolio list mencakup nama produk dan total amount per produk.
- Portofolio detail mencakup seri produk, issuer, product details dan amount breakdown.

|              | 9:41                                                                                         |                                                                                                    |  |  |
|--------------|----------------------------------------------------------------------------------------------|----------------------------------------------------------------------------------------------------|--|--|
| Portfolio    |                                                                                              |                                                                                                    |  |  |
|              | All Stock                                                                                    | Mutual Fund                                                                                             |  |  |
| Product Type |                                                                                              |                                                                                                    |  |  |
|              | EBA SBN                                                                                      | Corporate Bo                                                                                            |  |  |
|              | Total Invested<br>100,000,000                                                                | Gain/Los<br>+10,000,<br>(40.00%)                                                                        |  |  |
| Your Product |                                                                                              |                                                                                                    |  |  |
|              | Syariah<br>Obligasi Suku<br>Indonesia Per<br>2022 - Seri A<br>Total Amount                   | Syariah<br>Obligasi Sukuk Mudharabah Ba<br>Indonesia Pembangunan Neger<br>2022 - Seri A<br>Total Amount |  |  |
|              | Obligasi Sukuk Mudharabah Ba<br>Indonesia Pembangunan Neger<br>2022 - Seri B<br>Total Amount |                                                                                                    |  |  |
|              | Obligaci Suku                                                                                | uk Mudbarabab Ba                                                                                        |  |  |

Obligasi Sukuk Mudharabah Bank Negara Indonesia Pembangunan Negeri Abadi Tahun 2022 - Seri C

Total Amount

![](_page_56_Picture_9.jpeg)

![](_page_56_Figure_10.jpeg)

| 9:41                                  | ill '≎' 🔲'        |  |  |
|---------------------------------------|-------------------|--|--|
| C Portfolio Details                   |                   |  |  |
|                                       |                   |  |  |
| Syariah                               |                   |  |  |
| Obligasi Sukuk Mudharabah Bank Negara |                   |  |  |
| 2022 - Seri A                         | egeri Abadi Tahun |  |  |
| Issued by PT Bank Negara Indone       | esia Persero Tbk. |  |  |
|                                       |                   |  |  |
| roduct Details                        |                   |  |  |
| Total Amount                          | 329,000,000       |  |  |
| Yield Percentage                      | 8.00%             |  |  |
| Tenor                                 | 300 days          |  |  |
| Maturity Date                         | 17 Dec 2024       |  |  |
| mount Breakdown                       |                   |  |  |
| Amount                                | 50,000,000        |  |  |
| Order Date                            | 31 Aug 2024       |  |  |
| Settle Date                           | 07 Dec 2024       |  |  |
| Amount                                | 50,000,000        |  |  |
| Order Date                            | 17 Aug 2024       |  |  |
| Settle Date                           | 10 Nov 2024       |  |  |
| Amount                                | 129,000,000       |  |  |
| Order Date                            | 13 Aug 2024       |  |  |

Cong Bond Pontiolic

## Secondary Corp Bond Sell

#### 01

User dapat menginputkan nominal yang ingin dijual dan harus sesuai dengan minimum sell, kelipatan order dan tidak melebihi maksimum sell.

#### 02

Klik tombol Sell untuk melanjutkan proses penjualan. Pastikan kembali pesanan sesuai pada halaman konfirmasi order dan klik 'Confirm and submit' untuk submit order. Pesan Success akan muncul jika transaksi berhasil.

![](_page_57_Picture_6.jpeg)

![](_page_57_Figure_7.jpeg)

## Thank You!

## **BIONS by BNI Sekuritas**

Sudirman Plaza, Indofood Tower Lt. 16 Jl. Jend. Sudirman Kav76–78 Jakarta 12910

email: customercare@bnisekuritas.co.id

![](_page_58_Picture_4.jpeg)

![](_page_58_Picture_5.jpeg)

![](_page_58_Picture_6.jpeg)